# **NIST SPECIAL PUBLICATION 1800-18C**

# Privileged Account Management for the Financial Services Sector

Volume C: How-To Guides

#### **Karen Waltermire**

National Cybersecurity Center of Excellence Information Technology Laboratory

Tom Conroy Marisa Harriston Chinedum Irrechukwu Navaneeth Krishnan James Memole-Doodson Benjamin Nkrumah Harry Perper Susan Prince Devin Wynne The MITRE Corporation McLean, VA

September 2018

DRAFT

This publication is available free of charge from: https://www.nccoe.nist.gov/projects/use-cases/privileged-account-management

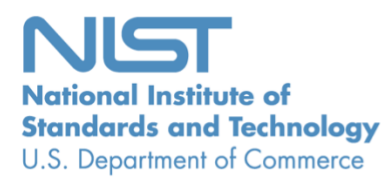

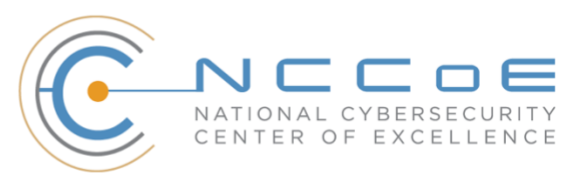

# DISCLAIMER

Certain commercial entities, equipment, products, or materials may be identified in this document in order to describe an experimental procedure or concept adequately. Such identification is not intended to imply recommendation or endorsement by NIST or NCCoE, nor is it intended to imply that the entities, equipment, products, or materials are necessarily the best available for the purpose.

National Institute of Standards and Technology Special Publication 1800-18C, Natl. Inst. Stand. Technol. Spec. Publ. 1800-18C, 104 pages, September 2018, CODEN: NSPUE2

## **FEEDBACK**

You can improve this guide by contributing feedback. As you review and adopt this solution for your own organization, we ask you and your colleagues to share your experience and advice with us.

Comments on this publication may be submitted to: <u>financial\_nccoe@nist.gov</u>.

Public comment period: September 28, 2018 through November 30, 2018

All comments are subject to release under the Freedom of Information Act (FOIA).

National Cybersecurity Center of Excellence National Institute of Standards and Technology 100 Bureau Drive Mailstop 2002 Gaithersburg, MD 20899 Email: <u>nccoe@nist.gov</u>

# NATIONAL CYBERSECURITY CENTER OF EXCELLENCE

The National Cybersecurity Center of Excellence (NCCoE), a part of the National Institute of Standards and Technology (NIST), is a collaborative hub where industry organizations, government agencies, and academic institutions work together to address businesses' most pressing cybersecurity issues. This public-private partnership enables the creation of practical cybersecurity solutions for specific industries, as well as for broad, cross-sector technology challenges. Through consortia under Cooperative Research and Development Agreements (CRADAs), including technology partners—from Fortune 50 market leaders to smaller companies specializing in information technology (IT) security the NCCoE applies standards and best practices to develop modular, easily adaptable example cybersecurity solutions using commercially available technology. The NCCoE documents these example solutions in the NIST Special Publication 1800 series, which maps capabilities to the NIST Cyber Security Framework and details the steps needed for another entity to recreate the example solution. The NCCoE was established in 2012 by NIST in partnership with the State of Maryland and Montgomery County, Md.

To learn more about the NCCoE, visit <u>https://www.nccoe.nist.gov/</u>. To learn more about NIST, visit <u>https://www.nist.gov.</u>

# NIST CYBERSECURITY PRACTICE GUIDES

NIST Cybersecurity Practice Guides (Special Publication Series 1800) target specific cybersecurity challenges in the public and private sectors. They are practical, user-friendly guides that facilitate the adoption of standards-based approaches to cybersecurity. They show members of the information security community how to implement example solutions that help them align more easily with relevant standards and best practices, and provide users with the materials lists, configuration files, and other information they need to implement a similar approach.

The documents in this series describe example implementations of cybersecurity practices that businesses and other organizations may voluntarily adopt. These documents do not describe regulations or mandatory practices, nor do they carry statutory authority.

# ABSTRACT

Privileged account management (PAM) is a domain within identity and access management (IdAM) that focuses on monitoring and controlling the use of privileged accounts. Privileged accounts include local and domain administrative accounts, emergency accounts, application management, and service accounts. These powerful accounts provide elevated, often nonrestricted, access to the underlying IT resources and technology, which is why external and internal malicious actors seek to gain access to them. Hence, it is critical to monitor, audit, control, and manage privileged account usage. Many organizations, including financial sector companies, face challenges in managing privileged accounts.

The goal of this project is to demonstrate a PAM capability that effectively protects, monitors, and manages privileged account access, including life-cycle management, authentication, authorization, auditing, and access controls.

# **KEYWORDS**

Access control, auditing, authentication, authorization, life-cycle management, multifactor authentication, PAM, privileged account management, provisioning management

# **ACKNOWLEDGMENTS**

We are grateful to the following individuals for their generous contributions of expertise and time.

| Name            | Organization                         |
|-----------------|--------------------------------------|
| Dan Morgan      | Bomgar (formerly Lieberman Software) |
| David Weller    | Bomgar (formerly Lieberman Software) |
| Oleksiy Bidniak | Ekran System                         |
| Oleg Shomonko   | Ekran System                         |
| Karl Kneiss     | IdRamp                               |
| Eric Vinton     | IdRamp                               |
| Michael Fagan   | NIST                                 |
| Will LaSala     | OneSpan (formerly VASCO)             |
| Michael Magrath | OneSpan (formerly VASCO)             |
| Jim Chmura      | Radiant Logic                        |
| Don Graham      | Radiant Logic                        |
| Timothy Keeler  | Remediant                            |
| Paul Lanzi      | Remediant                            |

| Name           | Organization          |
|----------------|-----------------------|
| Michael Dalton | RSA                   |
| Timothy Shea   | RSA                   |
| Adam Cohn      | Splunk                |
| Pam Johnson    | TDi Technologies      |
| Clyde Poole    | TDi Technologies      |
| Sallie Edwards | The MITRE Corporation |
| Sarah Kinling  | The MITRE Corporation |

The Technology Partners/Collaborators who participated in this build submitted their capabilities in response to a notice in the Federal Register. Respondents with relevant capabilities or product components were invited to sign a Cooperative Research and Development Agreement (CRADA) with NIST, allowing them to participate in a consortium to build this example solution. We worked with:

| Technology Partner/Collaborator      | Build Involvement   |
|--------------------------------------|---------------------|
| Bomgar (formerly Lieberman Software) | Red Identity Suite  |
| Ekran System                         | Ekran System Client |
| <u>IdRamp</u>                        | Secure Access       |
| OneSpan (formerly VASCO)             | DIGIPASS            |
| Radiant Logic                        | RadiantOne FID      |
| Remediant                            | SecureONE           |
| RSA                                  | SecureID Access     |

| Technology Partner/Collaborator | Build Involvement |
|---------------------------------|-------------------|
| <u>Splunk</u>                   | Splunk Enterprise |
| TDi Technologies                | ConsoleWorks      |

# 1 Contents

| 2  | 1 | Intr | oducti  | ion1                                                                   |
|----|---|------|---------|------------------------------------------------------------------------|
| 3  |   | 1.1  | Practic | e Guide Structure1                                                     |
| 4  |   | 1.2  | Build C | 0verview                                                               |
| 5  |   | 1.3  | Typogr  | aphic Conventions                                                      |
| 6  | 2 | Pro  | duct lı | nstallation Guides3                                                    |
| 7  |   | 2.1  | Micros  | oft Active Directory                                                   |
| 8  |   |      | 2.1.1   | How It's Used                                                          |
| 9  |   |      | 2.1.2   | Virtual Machine Configuration                                          |
| 10 |   |      | 2.1.3   | Installation 4                                                         |
| 11 |   |      | 2.1.4   | DNS Configuration                                                      |
| 12 |   |      | 2.1.5   | Group Policy Object Configuration5                                     |
| 13 |   |      | 2.1.6   | Scripts                                                                |
| 14 |   |      | 2.1.7   | Splunk Universal Forwarder                                             |
| 15 |   | 2.2  | Bomga   | r Privileged Identity8                                                 |
| 16 |   |      | 2.2.1   | How It's Used                                                          |
| 17 |   |      | 2.2.2   | Virtual Machine Configuration                                          |
| 18 |   |      | 2.2.3   | Prerequisites                                                          |
| 19 |   |      | 2.2.4   | Installing Privileged Identity9                                        |
| 20 |   |      | 2.2.5   | Configuration                                                          |
| 21 |   |      | 2.2.6   | Installing Privileged Identity Application Launcher16                  |
| 22 |   |      | 2.2.7   | Configure Bomgar Privileged Identity with IdRamp SAML Authentication17 |
| 23 |   |      | 2.2.8   | Configuring Microsoft SQL Server Access                                |
| 24 |   |      | 2.2.9   | Configuring Twitter Account Launching                                  |
| 25 |   |      | 2.2.10  | Configuring Multifactor Authentication with RSA                        |
| 26 |   |      | 2.2.11  | Splunk Universal Forwarder                                             |
| 27 |   | 2.3  | TDi Co  | nsoleWorks41                                                           |
| 28 |   |      | 2.3.1   | How It's Used                                                          |
| 29 |   |      | 2.3.2   | Virtual Machine Configuration                                          |

| 30 |     | 2.3.3   | Installation                             | . 42 |
|----|-----|---------|------------------------------------------|------|
| 31 |     | 2.3.4   | Configuration of Back-End Authentication | . 42 |
| 32 |     | 2.3.5   | Creating Users                           | . 45 |
| 33 |     | 2.3.6   | Creating Tags                            | . 47 |
| 34 |     | 2.3.7   | Creating SSH Consoles                    | . 47 |
| 35 |     | 2.3.8   | Creating Web Consoles                    | . 49 |
| 36 |     | 2.3.9   | Assigning Tags to Consoles               | . 50 |
| 37 |     | 2.3.10  | Creating Profiles for Users              | . 51 |
| 38 |     | 2.3.11  | Assigning Permissions to Profiles        | . 52 |
| 39 | 2.4 | Ekran S | System                                   | . 53 |
| 40 |     | 2.4.1   | How It's Used                            | . 54 |
| 41 |     | 2.4.2   | Virtual Machine Configuration            | . 54 |
| 42 |     | 2.4.3   | Prerequisites                            | . 54 |
| 43 |     | 2.4.4   | Installing Ekran System                  | . 54 |
| 44 | 2.5 | Radian  | t Logic                                  | . 55 |
| 45 |     | 2.5.1   | How It's Used                            | . 55 |
| 46 |     | 2.5.2   | Virtual Machine                          | . 55 |
| 47 |     | 2.5.3   | Prerequisites                            | . 55 |
| 48 |     | 2.5.4   | Installation                             | . 56 |
| 49 |     | 2.5.5   | Configure FID                            | . 56 |
| 50 |     | 2.5.6   | Configure Logging                        | . 58 |
| 51 |     | 2.5.7   | Configure SSL                            | . 61 |
| 52 |     | 2.5.8   | Splunk Universal Forwarder               | . 62 |
| 53 | 2.6 | IdRam   | ρ                                        | . 63 |
| 54 |     | 2.6.1   | How It's Used                            | . 63 |
| 55 |     | 2.6.2   | Prerequisites                            | . 63 |
| 56 |     | 2.6.3   | Installation                             | . 63 |
| 57 | 2.7 | OneSp   | an IDENTIKEY Authentication Server       | . 65 |
| 58 |     | 2.7.1   | How It's Used                            | . 65 |
| 59 |     | 2.7.2   | Virtual Machine Configuration            | . 65 |
| 60 |     | 2.7.3   | Prerequisites                            | . 65 |

| 61 |      | 2.7.4   | Installation                                                         | . 66 |
|----|------|---------|----------------------------------------------------------------------|------|
| 62 |      | 2.7.5   | Configuration                                                        | . 66 |
| 63 |      | 2.7.6   | Creating a Domain and Policies                                       | . 68 |
| 64 |      | 2.7.7   | Importing DIGIPASSes                                                 | . 72 |
| 65 |      | 2.7.8   | Configuring to Use Radiant Logic as a Back-End Authentication Server | . 73 |
| 66 |      | 2.7.9   | Integration with TDi ConsoleWorks                                    | . 77 |
| 67 |      | 2.7.10  | Installing User Websites                                             | . 77 |
| 68 |      | 2.7.11  | Creating Component Records in IDENTIKEY Authentication Server        | . 78 |
| 69 | 2.8  | Base Li | inux OS                                                              | . 80 |
| 70 |      | 2.8.1   | Virtual Machine Configuration                                        | . 80 |
| 71 |      | 2.8.2   | Domain Join Configuration                                            | . 81 |
| 72 | 2.9  | Micros  | oft SQL Server Installation on Ubuntu Linux                          | . 83 |
| 73 |      | 2.9.1   | How It's Used                                                        | . 83 |
| 74 |      | 2.9.2   | Virtual Machine Configuration                                        | . 83 |
| 75 |      | 2.9.3   | Firewall Configuration                                               | . 84 |
| 76 |      | 2.9.4   | Installation and Initial Configuration                               | . 84 |
| 77 | 2.10 | Samba   | File Server                                                          | . 86 |
| 78 |      | 2.10.1  | How It's Used                                                        | . 86 |
| 79 |      | 2.10.2  | Virtual Machine Configuration                                        | . 86 |
| 80 |      | 2.10.3  | Firewall Configuration                                               | . 87 |
| 81 |      | 2.10.4  | Installation and Configuration                                       | . 87 |
| 82 | 2.11 | Remed   | liant SecureONE                                                      | . 89 |
| 83 |      | 2.11.1  | How It's Used                                                        | . 89 |
| 84 |      | 2.11.2  | Virtual Machine Configuration                                        | . 89 |
| 85 |      | 2.11.3  | Installation and Initial Configuration                               | . 90 |
| 86 |      | 2.11.4  | Domain Configuration                                                 | . 90 |
| 87 |      | 2.11.5  | Managing Systems                                                     | . 91 |
| 88 |      | 2.11.6  | Adding New Users                                                     | . 92 |
| 89 |      | 2.11.7  | Requesting Privileged Access to Protected System                     | . 93 |
| 90 | 2.12 | RSA Au  | Ithentication Manager                                                | . 95 |
| 91 |      | 2.12.1  | How It's Used                                                        | . 95 |

| 92  |        | 2.12.2 | Installation and Initial Configuration         |     |
|-----|--------|--------|------------------------------------------------|-----|
| 93  |        | 2.12.3 | LDAP Integration                               |     |
| 94  |        | 2.12.4 | Token Assignment                               |     |
| 95  |        | 2.12.5 | Software Token Profiles and Token Distribution | 100 |
| 96  | 2.13   | Splunl | <                                              | 101 |
| 97  |        | 2.13.1 | How It's Used                                  | 101 |
| 98  |        | 2.13.2 | Installation                                   | 101 |
| 99  |        | 2.13.3 | Queries                                        | 101 |
| 100 |        | 2.13.4 | DemoBomgar-AD-Auth-UnauthV1                    | 101 |
| 101 |        | 2.13.5 | DemoRadiant-AD-Event-Details                   | 102 |
| 102 |        | 2.13.6 | SSL Forwarding                                 | 102 |
| 103 | Append | ix A   | List of Acronyms                               |     |
|     |        |        |                                                |     |

# 104 **1 Introduction**

The following volumes of this guide show information technology (IT) professionals and security
engineers how we implemented this example solution. We cover all of the products employed in this
reference design. We do not recreate the product manufacturers' documentation, which is presumed to
be widely available. Rather, these volumes show how we incorporated the products together in our
environment.

Note: These are not comprehensive tutorials. There are many possible service and security configurations
 for these products that are out of scope for this reference design.

# 112 1.1 Practice Guide Structure

113 This National Institute of Standards and Technology (NIST) Cybersecurity Practice Guide demonstrates a

standards-based reference design and provides users with the information they need to replicate the

privileged account management (PAM) example solution. This reference design is modular and can be

- 116 deployed in whole or in part.
- 117 This guide contains three volumes:
- 118 NIST Special Publication (SP) 1800-18A: *Executive Summary*
- 119 NIST SP 1800-18B: Approach, Architecture, and Security Characteristics what we built and why
- NIST SP 1800-18C: *How-To Guides* instructions for building the example solution (you are here)
- 122 Depending on your role in your organization, you might use this guide in different ways:
- 123 Business decision makers, including chief security and technology officers, will be interested in the
- 124 *Executive Summary,* NIST SP 1800-18A, which describes the following topics:
- 125 challenges enterprises face in managing privileged accounts
- 126 example solution built at the National Cybersecurity Center of Excellence (NCCoE)
- 127 benefits of adopting the example solution

Technology or security program managers who are concerned with how to identify, understand, assess,
 and mitigate risk will be interested in NIST SP 1800-18B, which describes what we did and why. The
 following sections will be of particular interest:

- Section 3.4, Risk, provides a description of the risk analysis we performed
- Section 3.4.2, Security Control Map, maps the security characteristics of this example solution to cybersecurity standards and best practices

You might share the *Executive Summary, NIST SP 1800-18A,* with your leadership team members to helpthem understand the importance of adopting standards-based PAM.

136 **IT professionals** who want to implement an approach like this will find this whole practice guide useful.

137 You can use this How-To portion of the guide, *NIST SP 1800-18C*, to replicate all or parts of the build

138 created in our lab. This How-To portion of the guide provides specific product installation, configuration,

and integration instructions for implementing the example solution. We do not recreate the product

140 manufacturers' documentation, which is generally widely available. Rather, we show how we

141 incorporated the products together in our environment to create an example solution.

142 This guide assumes that IT professionals have experience implementing security products within the

143 enterprise. While we have used a suite of commercial products to address this challenge, this guide does

144 not endorse these particular products. Your organization can adopt this solution or one that adheres to

145 these guidelines in whole, or you can use this guide as a starting point for tailoring and implementing

parts of a PAM system to manage and monitor the use of privileged accounts. Your organization's

security experts should identify the products that will best integrate with your existing tools and IT

system infrastructure. We hope that you will seek products that are congruent with applicable standards

and best practices. Section 3.6, Technologies, of Volume B lists the products that we used and maps

150 them to the cybersecurity controls provided by this reference solution.

151 A NIST Cybersecurity Practice Guide does not describe "the" solution, but a possible solution. This is a

draft guide. We seek feedback on its contents and welcome your input. Comments, suggestions, and

153 success stories will improve subsequent versions of this guide. Please contribute your thoughts to

154 <u>financial\_nccoe@nist.gov</u>.

# 155 **1.2 Build Overview**

156 The NCCoE built a hybrid virtual-physical laboratory environment to explore methods to effectively

157 manage and monitor the authorized use of privileged accounts and to explore techniques to protect

against and detect the unauthorized use of these accounts. The NCCoE also explored the issues of

auditing and reporting that IT systems use to support incident recovery and investigations. The servers

160 in the virtual environment were built to the hardware specifications of their specific software

161 components.

162 The NCCoE worked with members of the Financial Sector Community of Interest to develop a diverse

163 (but noncomprehensive) set of use-case scenarios against which to test the reference implementation.

164 These use-case scenarios are detailed in Volume B, Section 5.5. For a detailed description of our

165 architecture, see Volume B, Section 4.

# 166 **1.3 Typographic Conventions**

167 The following table presents typographic conventions used in this volume.

| Typeface/Symbol  | Meaning                      | Example                                |
|------------------|------------------------------|----------------------------------------|
| Italics          | file names and path names;   | For detailed definitions of terms, see |
|                  | references to documents that | the NCCoE Glossary.                    |
|                  | are not hyperlinks; new      |                                        |
|                  | terms; and placeholders      |                                        |
| Bold             | names of menus, options,     | Choose File > Edit.                    |
|                  | command buttons, and fields  |                                        |
| Monospace        | command-line input,          | mkdir                                  |
|                  | on-screen computer output,   |                                        |
|                  | sample code examples, and    |                                        |
|                  | status codes                 |                                        |
| Monospace Bold   | command-line user input      | service sshd start                     |
|                  | contrasted with computer     |                                        |
|                  | output                       |                                        |
| <u>blue text</u> | link to other parts of the   | All publications from NIST's NCCoE     |
|                  | document, a web URL, or an   | are available at                       |
|                  | email address                | https://www.nccoe.nist.gov.            |

# **168 2 Product Installation Guides**

169 This section of the practice guide contains detailed instructions for installing and configuring all of the 170 products used to build an instance of the example solution.

# 171 2.1 Microsoft Active Directory

## 172 2.1.1 How It's Used

- 173 Microsoft Active Directory (AD) serves as the privileged account identity repository, the Domain Name 174 System (DNS) server, and the certificate authority (CA).
- 175 2.1.2 Virtual Machine Configuration
- 176 The Microsoft AD virtual machine is configured as follows:
- 177 4 central processing unit (CPU) cores
- 178 16 gigabytes (GB) of random-access memory (RAM)

| 179                                    | 1.1                               | 120 GB                                 | hard disk drive (HDD)                                                                                                    |
|----------------------------------------|-----------------------------------|----------------------------------------|----------------------------------------------------------------------------------------------------|
| 180                                    |                                   | 1 netw                                 | ork adapter                                                                                                    |
| 181                                    | Netwo                             | rk Confi                               | guration (Interface 1):                                                                                                    |
| 182                                    |                                   | Interne                                | et protocol version 4 (IPv4): manual                                                                                                    |
| 183                                    |                                   | Interne                                | t protocol version 6 (IPv6): disabled                                                                                                    |
| 184                                    |                                   | Interne                                | t protocol (IP) address: 172.16.3.10                                                                                                    |
| 185                                    |                                   | Netma                                  | sk: 255.255.255.0                                                                                                    |
| 186                                    |                                   | Gatewa                                 | ay: 172.16.3.1                                                                                                    |
| 187                                    |                                   | DNS na                                 | me servers: 172.16.3.10                                                                                                    |
| 188                                    | 1.1                               | DNS-se                                 | arch domains: AcmeFinancial.com                                                                                                    |
| 189                                    | 2.1.3                             | Insta                                  | llation                                                                                                    |
| 190                                    | Install                           | the AD d                               | omain services and CA according to the instructions provided at the following links:                                                                                      |
| 191<br>192                             | <u>https:/</u><br>domair          | /docs.m<br>n-service                   | icrosoft.com/en-us/windows-server/identity/ad-ds/deploy/install-active-directory-<br>eslevel-100-                                                                         |
| 193<br>194                             | <u>https:/</u><br><u>certs/ii</u> | <u>/docs.m</u><br>hstall-the           | icrosoft.com/en-us/windows-server/networking/core-network-guide/cncg/server-<br>e-certification-authority                                                                 |
| 195                                    | 2.1.4                             | DNS                                    | Configuration                                                                                                    |
| 196<br>197                             | 1.                                | Create<br>followi                      | the host records and reverse entries in the AcmeFinancial.com DNS service for the ng servers:                                                                             |
| 198                                    |                                   | a.                                     | Bomgar Privileged Identity                                                                                                    |
| 199                                    |                                   |                                        |                                                                                                    |
|                                        |                                   | b.                                     | TDi ConsoleWorks                                                                                                    |
| 200                                    |                                   | b.<br>c.                               | TDi ConsoleWorks<br>Splunk Enterprise                                                                                                    |
| 200<br>201                             |                                   | b.<br>c.<br>d.                         | TDi ConsoleWorks<br>Splunk Enterprise<br>Radiant Logic Federated Identity (FID)                                                                                           |
| 200<br>201<br>202                      |                                   | b.<br>c.<br>d.<br>e.                   | TDi ConsoleWorks<br>Splunk Enterprise<br>Radiant Logic Federated Identity (FID)<br>Ekran System                                                                           |
| 200<br>201<br>202<br>203               |                                   | b.<br>c.<br>d.<br>e.<br>f.             | TDi ConsoleWorks<br>Splunk Enterprise<br>Radiant Logic Federated Identity (FID)<br>Ekran System<br>Remediant SecureONE                                                    |
| 200<br>201<br>202<br>203<br>204        |                                   | b.<br>c.<br>d.<br>e.<br>f.<br>g.       | TDi ConsoleWorks<br>Splunk Enterprise<br>Radiant Logic Federated Identity (FID)<br>Ekran System<br>Remediant SecureONE<br>RSA Authentication Manager                      |
| 200<br>201<br>202<br>203<br>204<br>205 |                                   | b.<br>c.<br>d.<br>e.<br>f.<br>g.<br>h. | TDi ConsoleWorks<br>Splunk Enterprise<br>Radiant Logic Federated Identity (FID)<br>Ekran System<br>Remediant SecureONE<br>RSA Authentication Manager<br>OneSpan IDENTIKEY |

# 206 2.1.5 Group Policy Object Configuration

- 207 1. Open Group Policy Management.
- Under the Default Domain Policy, make the following changes under Computer Configuration >
   Policies > Windows Settings > Security Settings > Advanced Audit Configuration:

| Advanced Audit Configuration          |                  |  |  |  |  |
|---------------------------------------|------------------|--|--|--|--|
| Account Management                    |                  |  |  |  |  |
| Policy                                | Setting          |  |  |  |  |
| Audit Application Group Management    | Success, Failure |  |  |  |  |
| Audit Computer Account Management     | Success, Failure |  |  |  |  |
| Audit Distribution Group Management   | Success, Failure |  |  |  |  |
| Audit Other Account Management Events | Success, Failure |  |  |  |  |
| Audit Security Group Management       | Success, Failure |  |  |  |  |
| Audit User Account Management         | Success, Failure |  |  |  |  |
| Logon/Logoff                          |                  |  |  |  |  |
| Policy                                | Setting          |  |  |  |  |
| Audit Group Membership                | Success, Failure |  |  |  |  |
| Audit Logon                           | Success, Failure |  |  |  |  |
| Audit Other Logon/Logoff Events       | Success, Failure |  |  |  |  |
| Audit Special Logon                   | Success, Failure |  |  |  |  |
| Policy Change                         |                  |  |  |  |  |
| Policy                                | Setting          |  |  |  |  |
| Audit Audit Policy Change             | Success, Failure |  |  |  |  |
| Privilege Use                         |                  |  |  |  |  |
| Policy                                | Setting          |  |  |  |  |
| Audit Non Sensitive Privilege Use     | Success, Failure |  |  |  |  |
| Audit Sensitive Privilege Use         | Failure          |  |  |  |  |

210

#### 211 2.1.6 Scripts

The following scripts were created to easily import and correlate data once forwarded to Splunk

213 Enterprise.

214 The following Python script parses data extracted from the Windows security event log. The script is

- 215 located at c:\.
- 216 import csv
- 217 import re
- 218 from subprocess import check\_output

#### DRAFT

```
219
      csvfile = open('Final AD.csv', 'w+')
220
      wr = csv.writer(csvfile, quoting=csv.QUOTE ALL)
221
      csvlist = ["Event", "UserSubject", "UserObject", "Timestamp"]
222
      wr.writerow(csvlist)
223
      with open('ADLOG.csv', 'r') as f:
224
             reader = csv.reader(f)
225
             zerothrow = 1
226
             for row in reader:
227
                    csvlist = []
228
                    if zerothrow == 1:
229
                           zerothrow = 0
230
                    else:
231
                           parse list = row[1].split('\n')
232
                           #print parse list
233
                           #break
234
                          csvlist.append(parse list[0].replace('\t', '').replace('\r', ''))
235
                           csvlist.append(parse list[4].replace('\t', '').replace('\r',
236
                           '').replace('Account Name:', ''))
237
                           if row[4] == "4728":
238
                          win_command = parse_list[10].replace('\t', '').replace('\r',
239
                           '').replace('Account Name:', '')
240
                          win command = win command[:3] + '"' + win command[3:]
241
                           sec index = win command.index(",CN=")
242
                           win command = win command[:sec index] + '"' +
243
                          win_command[sec_index:]
244
                           win command = "dsquery * " + win command + " -scope base -attr
245
                           sAMAccountName"
246
                           account = check output(win command, shell = True).decode()
                           account = account.replace('sAMAccountName', '').replace('\n',
247
248
                           '').replace(' ', '')
249
                           csvlist.append(account)
250
                    else:
```

251 csvlist.append(parse list[10].replace('\t', '').replace('\r', 252 '').replace('Account Name:', '')) 253 csvlist.append(row[2].replace('\t', '').replace('\r', '')) 254 wr.writerow(csvlist) 255 #temp = check output("dir C:", shell=True).decode() 256 #print(temp) 257 csvfile.close() 258 The following PowerShell script extracts data from the Windows security event log and executes the 259 Python script above: 260 Set-Variable -Name EventAgeDays -Value 2 #we will take events for the latest 2 days 261 Set-Variable -Name Computer -Value "AD-Production" # replace it with your server 262 names 263 Set-Variable -Name LogNames -Value "Security" # Checking app and system logs 264 Set-Variable -Name EventTypes -Value @ (7001, 7002, 4720, 4722, 4725, 4726, 4728, 4738) 265 # Loading only Errors and Warnings 266 Set-Variable -Name ExportFolder -Value "C:\" 267 \$el c = @() #consolidated error log 268 \$now=get-date 269 \$startdate=\$now.adddays(-\$EventAgeDays) 270 \$ExportFile=\$ExportFolder + "ADLOG.csv" # we cannot use standard delimiteds like ":" 271 Write-Host Processing \$Computer\\$LogNames 272 \$el = get-eventlog -ComputerName \$Computer -log \$Lognames -After \$startdate -273 InstanceId \$EventTypes 274 \$el c += \$el #consolidating 275 \$el sorted = \$el c | Sort-Object TimeGenerated #sort by time 276 Write-Host Exporting to \$ExportFile 277 \$el sorted|Select EntryType, Message, TimeGenerated, Source, EventID, MachineName | 278 Export-CSV \$ExportFile -NoTypeInfo #EXPORT 279 Write-Host Done! 280 python adparse.py

## 281 2.1.7 Splunk Universal Forwarder

- 282 Install Splunk Universal Forwarder by following the instructions provided at
- 283 <u>http://docs.splunk.com/Documentation/Forwarder/7.1.3/Forwarder/Abouttheuniversalforwarder.</u>
- 284 Edit the *inputs.conf* file to monitor the *Final\_AD.csv* file created from the Python script above and to
- 285 forward logs to the **demo** index at Splunk Enterprise.

| inputs.conf - Notepad                             | - | ×      |
|---------------------------------------------------|---|--------|
| File Edit Format View Help                        |   |        |
| [default]<br>host = AD-PRODUCTION<br>index = demo |   | ^      |
| [monitor://C:\Final_AD.csv]                       |   |        |
|                                                   |   |        |
|                                                   |   |        |
|                                                   |   |        |
|                                                   |   | $\sim$ |
| <                                                 |   | >      |

# 287 2.2 Bomgar Privileged Identity

288 Bomgar Privileged Identity is a PAM solution that manages account passwords in Microsoft AD.

#### 289 2.2.1 How It's Used

286

- 290 Privileged Identity is used as a PAM provider in the example implementation. It provides a web
- application server that users log into with unprivileged accounts. These users are then allowed to launch
- applications as privileged users, based on the policy and configuration in Privileged Identity.

# 293 2.2.2 Virtual Machine Configuration

- 294 The Privileged Identity virtual machine is configured as follows:
- 295 Windows Server 2012 R2
- 296 4 CPU cores
- 297 16 GB of RAM
- 298 60 GB of storage
- 299 I network interface controller/card (NIC)

#### DRAFT

| 300        | Netwo              | rk Configuration (Interface 1):                                                                                                    |
|------------|--------------------|----------------------------------------------------------------------------------------------------|
| 301        | 1.1                | IPv4: manual                                                                                                    |
| 302        | 1.1                | IPv6: disabled                                                                                                    |
| 303        | 1.1                | IPv4 address: 172.16.1.10                                                                                                    |
| 304        | 1.1                | Netmask: 255.255.255.0                                                                                                    |
| 305        | 1.1                | Gateway: 172.16.1.1                                                                                                    |
| 306        | 1.1                | DNS name servers: 172.16.3.10                                                                                                    |
| 307        | 1.1                | DNS-search domains: not applicable (N/A)                                                                                                    |
| 308        | 2.2.3              | Prerequisites                                                                                                    |
| 309<br>310 | 1                  | Before Privileged Identity can be installed, Microsoft Structured Query Language (SQL) Server must be installed. In a test environment, Microsoft SQL Server Express also is acceptable. |
| 311<br>312 | 1                  | The web application server's requirements include Internet Information Services (IIS) and Microsoft .NET Framework 4.5.2 or later.                                                       |
| 313        | 1.1                | A full list of requirements can be found in the Installation Guide on Bomgar's website.                                                                                                  |
| 314        | 2.2.4              | Installing Privileged Identity                                                                                                    |
| 315<br>316 | To cont<br>Service | igure IIS for use with Bomgar's web application server, a certificate signed by AD Certificate s was created.                                                                            |
| 317        | 1.                 | Open Server Manager.                                                                                                    |
| 318        | 2.                 | Click Tools > Internet Information Services (IIS) Manager.                                                                                                    |

319 3. Click on the name of the server (in this case, **Bomgar-PI**), and select **Server Certificates.** 

| 9                                             | Internet Information Services (IIS) Manager                                                                                                    |                                                      |
|-----------------------------------------------|----------------------------------------------------------------------------------------------------|------------------------------------------------------|
| 🗑 🕥 🦉 🕨 BOMGAR-PI 🕨                           |                                                                                                    | 🛛 🖓 🖾 🕼                                              |
| File View Help                                |                                                                                                    |                                                      |
| Connections                                   |                                                                                                    | Actions                                              |
| 3- 🗟 🖄 😣                                      | BOMGAR-PI Home                                                                                                    | Open Feature                                         |
| Start Page                                    | Filter: • 🐨 Go - 🖓 Show All   Group by:                                                                                                    | Manage Server                                        |
| D S BOMGAR-PI (ACMEHINANCIAL\redidmi          | Directory Error Pages Handler HTTP HTTP<br>Browsing Mappings Redirect Respon                                                                                                    | <ul><li>Restart</li><li>Start</li><li>Stop</li></ul> |
|                                               | ID Address ISADI Share Lawring MINE Terrer                                                                                                    | View Application Pools<br>View Sites                 |
|                                               | and Doma CGI Restri                                                                                                    | Change .NET Framework<br>Version                     |
|                                               |                                                                                                    | • Get New Web Platform<br>Components                 |
|                                               | Modules         Output         Request         Server         Worker           Caching         Filtering         Certificates         Processes         =                          | Help                                                 |
|                                               | Management                                                                                                    |                                                      |
|                                               | 🗎 🐘 🐉 👫 🖬                                                                                                    |                                                      |
|                                               | Configurat         Feature         IIS Manager         IIS Manager         Manager           Editor         Delegation         Permissions         Users         Service         V |                                                      |
| ا<br>۲ الا الا الا الا الا الا الا الا الا ال | 🔝 Features View 💦 Content View                                                                                                    |                                                      |
| leady                                         |                                                                                                    |                                                      |

- 321 4. On the right, click **Create Certificate Request.**
- 322 5. Fill out the **Distinguished Name Properties**, and then click **Next**.
- 323 6. Select a bit length of **2048**, and then click **Next**.
- 324 7. Give the certificate a file name, and then click **Finish.**
- 325 8. Using the certreq command in the Command Prompt, enter certreq -attrib
   326 "CertificateTemplate:WebServer".
- 327 9. Select the certificate file that was created in Step 7, and then click **Open.**

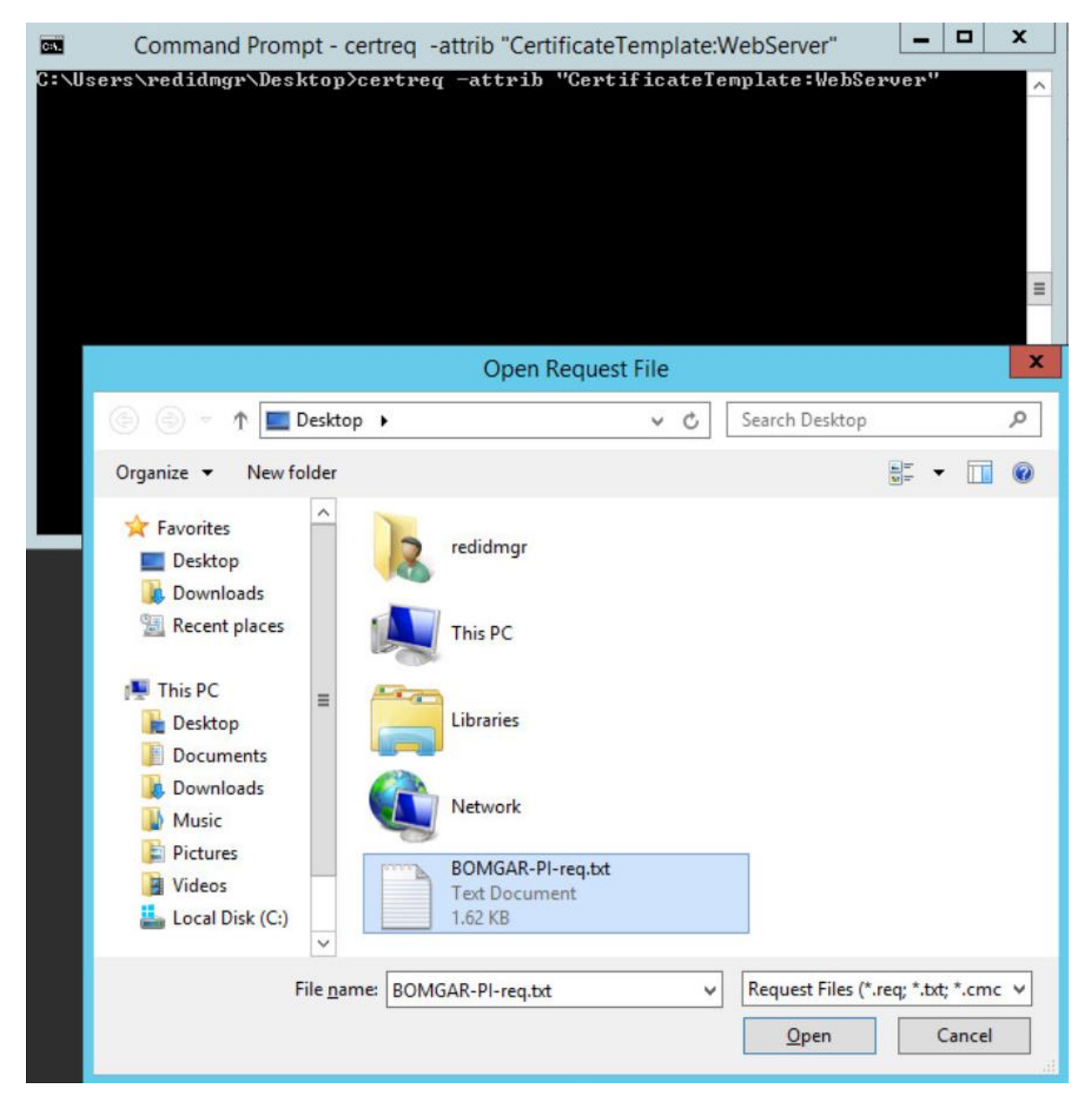

329 10. Choose the Domain Controller CA from the **Certification Authority List**, and then click **OK**.

| Command Pr<br>sers\redidmgr\D<br>ve Directory En<br>CFD1022-9925-48 | ompt - certreq -attrib<br>esktop>certreq -att<br>rollment Policy<br>14-BF39-DC2F2473868 | "CertificateTe<br>trib "Certif<br>SA> | mplate:WebServer"<br>icateTemplate:Web | bServer" |
|---------------------------------------------------------------------|-----------------------------------------------------------------------------------------|---------------------------------------|----------------------------------------|----------|
| ldap:                                                               | Certification Au                                                                        | thority List                          | ? X                                    |          |
| Select Cert                                                         | ification Authority                                                                     | Computer                              |                                        |          |
| Acmel                                                               | Financial-AD-PRODUCTION                                                                 | AD-PRODUCTION                         | I.AcmeFinancial                        |          |
|                                                                     |                                                                                         |                                       |                                        |          |
| <                                                                   | Ш                                                                                       | ОК                                    | Cancel                                 |          |

- 331 11. Go back to the **IIS Manager**, and click **Bomgar-PI**. Select **Server Certificates**.
- 332 12. On the right, click **Complete Certificate Request.**
- 333 13. Fill out the pop-up window with the signed-certificate file name and a friendly name (e.g.,
  334 Bomgar-PI), and store it in the **Personal** certificate store.

| Complete Certificate Request                                                                                                 | ?     | x |
|----------------------------------------------------------------------------------------------------|-------|---|
| Specify Certificate Authority Response                                                                                       |       |   |
| Complete a previously created certificate request by retrieving the file that contains the certificate authority's response. |       |   |
| File name containing the certification authority's response:                                                                 |       |   |
| C:\Users\redidmgr\Desktop\BOMGAR-Pl.cer                                                                                      |       |   |
| Friendly name:                                                                                                    |       |   |
| BOMGAR PI                                                                                                    |       |   |
|                                                                                                    |       |   |
| Select a certificate store for the new certificate:                                                                          |       |   |
| Personal                                                                                                    |       |   |
|                                                                                                    |       |   |
|                                                                                                    |       |   |
|                                                                                                    |       |   |
|                                                                                                    |       |   |
| ОК С                                                                                                    | ancel |   |
|                                                                                                    |       | _ |

- 336 14. Click **OK**
- 337 15. Create a Secure Sockets Layer (SSL) binding with that certificate by following <u>documentation</u>
   338 <u>from Microsoft</u>.
- You are now ready to begin following further installation instructions that are publicly available onBomgar's website.
- 341 2.2.5 Configuration
- 342 Using the Bomgar Privileged Identity <u>Admin Guide</u>, complete the configuration steps provided in the343 following subsections.
- 344 2.2.5.1 Management Set
- 345 1. Create a new management set for the AD domain.
- 346 2. Configure the management set to include systems by querying AD.
- 347
  3. Configure the management set to scan for the target type by scanning for a Secure Shell (SSH)
  348 server. Set the default to Windows if there is no match.

| Manually Set Target Type                                                                                                    |                                                                  |                                                                                                    |                 |  |  |  |
|----------------------------------------------------------------------------------------------------|------------------------------------------------------------------|----------------------------------------------------------------------------------------------------|-----------------|--|--|--|
| O Type list:                                                                                                    |                                                                  |                                                                                                    |                 |  |  |  |
| System: Windows                                                                                                    |                                                                  |                                                                                                    |                 |  |  |  |
| Scan for Target Type                                                                                                    |                                                                  |                                                                                                    |                 |  |  |  |
| • Scan target and                                                                                                    | d try to                                                         | o determine type                                                                                                    |                 |  |  |  |
| Scan Settings:                                                                                                    | Scan:                                                            | Ping, SNMP, Windows (SMB), SSH, Telnet, IPMI, SQL Server Browser, (                                                                                                    | Configure       |  |  |  |
| Dynamic type map                                                                                                    | ping:                                                            | 1 mappings defined                                                                                                    | Configure       |  |  |  |
| ✓ If no mapping,                                                                                                    | use:                                                             |                                                                                                    |                 |  |  |  |
| System: Window                                                                                                    | ws                                                               |                                                                                                    |                 |  |  |  |
| Authentication for                                                                                                    | Scan<br>e conne                                                  | ection to targets found                                                                                                    |                 |  |  |  |
| Authentication for<br>Attempt remote<br>Note: This setting                                                                                                    | Scan<br>e conne<br>ig may                                        | ection to targets found<br>be implicitly required, depending on options enabled for the set, and/or op                                                                                                    | tions for this  |  |  |  |
| Authentication for a Attempt remote<br>Note: This settin<br>population eleme                                                                                                    | Scan<br>e conne<br>ig may<br>ent.<br>vity to                     | ection to targets found<br>be implicitly required, depending on options enabled for the set, and/or op<br>system as a criteria for inclusion in or exclusion from the set                                                                                                    | ations for this |  |  |  |
| Authentication for :<br>Attempt remote<br>Note: This settin<br>population eleme<br>Verify connectiv<br>After Scan Target I                                                       | Scan<br>e conne<br>ig may<br>ent.<br>vity to<br>Name N           | ection to targets found<br>be implicitly required, depending on options enabled for the set, and/or op<br>system as a criteria for inclusion in or exclusion from the set<br>Mapping                                                                                                    | ntions for this |  |  |  |
| Authentication for 1<br>Attempt remote<br>Note: This settin<br>population eleme<br>Verify connectiv<br>After Scan Target I<br>If network info                                    | Scan<br>e conne<br>ig may<br>ent.<br>vity to<br>Name M<br>enume  | ection to targets found<br>be implicitly required, depending on options enabled for the set, and/or op<br>system as a criteria for inclusion in or exclusion from the set<br>Mapping<br>erated, replace the target name with a standard identifier:                                                                | tions for this  |  |  |  |
| Authentication for :<br>Attempt remote<br>Note: This settin<br>population eleme<br>Verify connectiv<br>After Scan Target I<br>If network info                                    | Scan<br>e conne<br>ing may<br>ent.<br>vity to<br>Name M<br>enume | ection to targets found<br>be implicitly required, depending on options enabled for the set, and/or op<br>system as a criteria for inclusion in or exclusion from the set<br>Mapping<br>erated, replace the target name with a standard identifier:                                                                | ations for this |  |  |  |
| Authentication for 1<br>Attempt remote<br>Note: This settin<br>population eleme<br>Verify connectiv<br>After Scan Target I<br>If network info<br>Special Cases                   | Scan<br>e conne<br>ig may<br>ent.<br>vity to<br>Name M<br>enume  | ection to targets found<br>be implicitly required, depending on options enabled for the set, and/or op<br>system as a criteria for inclusion in or exclusion from the set<br>Mapping<br>erated, replace the target name with a standard identifier:                                                                | itions for this |  |  |  |
| Authentication for :<br>Attempt remote<br>Note: This settin<br>population eleme<br>Verify connectiv<br>After Scan Target I<br>If network info<br>Special Cases<br>For Windows ta | Scan<br>e conne<br>ig may<br>ent.<br>vity to<br>Name M<br>enume  | ection to targets found<br>be implicitly required, depending on options enabled for the set, and/or op<br>system as a criteria for inclusion in or exclusion from the set<br>Mapping<br>erated, replace the target name with a standard identifier:<br>examine the systems if possible for instances of SQL Server | ations for this |  |  |  |

- 4. Configure the management set to have a second inclusion from a **Static list of targets,** and include the domain name **(AcmeFinancial.com).** Manually set the target type to Windows.
  - 5. Set the management set to update dynamically each day.

| TUCHUICAUUI                 | 1                   |                               |          |                      |  |
|-----------------------------|---------------------|-------------------------------|----------|----------------------|--|
| Name:                       | AcmeFinancial       |                               |          |                      |  |
| Comment:                    |                     |                               |          |                      |  |
| dd targets fro              | om:                 |                               |          |                      |  |
| Inclusion                   | Туре                | Config                        | Connect? | ResultTargetType     |  |
| ✓ Include                   | AD Query            | LDAP://CN=Computers,DC=Acm    | Attempt  | [dynamic or] Windows |  |
| ✓ Include                   | Static              | 1 Targets (AcmeFinancial.com) | No       | Windows              |  |
|                             |                     |                               | Add      | Edit Remove          |  |
| Dynamic Upd                 | ate                 |                               |          |                      |  |
| O Do not up                 | date this set dyna  | mically (manual update only)  |          |                      |  |
| • Update t                  | his set dynamically |                               |          |                      |  |
| Job config: Daily Configure |                     |                               |          |                      |  |
|                             | 6/27/2018 12:00     | D:59 AM                       |          |                      |  |
| Last run:                   |                     |                               |          |                      |  |
| Last run:<br>Options        |                     |                               |          |                      |  |

359

# 354 2.2.5.2 Delegation Identities

- 355 To allow a user to have access to the web console, a Delegation Identity must be created for that user.
- 356 Add the following users as Delegation Identities by following the steps provided below:
- Add the following regular user accounts as Delegation Identities by selecting Delegation >
   Delegation Identities and then clicking Add.
  - a. ACMEFINANCIAL\udb1

- 360 b. ACMEFINANCIAL\twitteruser
- For the Role Type, select Windows Domain User, and then enter the username in the field next
   to it.
- 363 3. Click **OK**.

## 364 2.2.6 Installing Privileged Identity Application Launcher

- To allow users to proxy connections as privileged users, the Privileged Identity application launcher must
   be installed on another server. Detailed prerequisite and installation instructions are available on
   Bomgar's website.
- 368 Using the Bomgar documentation, complete the following steps:
- 369 1. Create a new virtual machine:
- 370a.Windows Server 2012 R2
- 371 b. 1 CPU core
- 372 c. 4 GB of RAM
- d. 60 GB of storage
- 374 e. 1 NIC
- i. IPv4: manual
- ii. IPv6: disabled
- 377 iii. IPv4 address: 172.16.1.31
- 378 iv. Netmask: 255.255.255.0
- 379 v. Gateway: 172.16.1.1
- 380 vi. DNS-search domains: N/A
- 381 2. Install Remote Desktop Services.
- 382 3. DO NOT install Desktop Experience.
- 383 4. Install Application Launcher without Session Recording.
- 384 5. Configure Remote Desktop Services to publish LiebsoftLauncher.exe and ssms.exe.
- 385 6. Configure the web launcher settings in the Bomgar **RED Identity Management Console.**

# 386 2.2.7 Configure Bomgar Privileged Identity with IdRamp SAML Authentication

Use the following steps to configure the Security Assertion Markup Language (SAML) authentication for
 the Bomgar Privileged Identity Manager, using IdRamp as an identity provider and broker to Azure AD.

- 389 1. Open the Bomgar **RED Identity Management Console** desktop application.
- 390 2. Navigate to **Delegation > Web Application Global Delegation Permissions.**

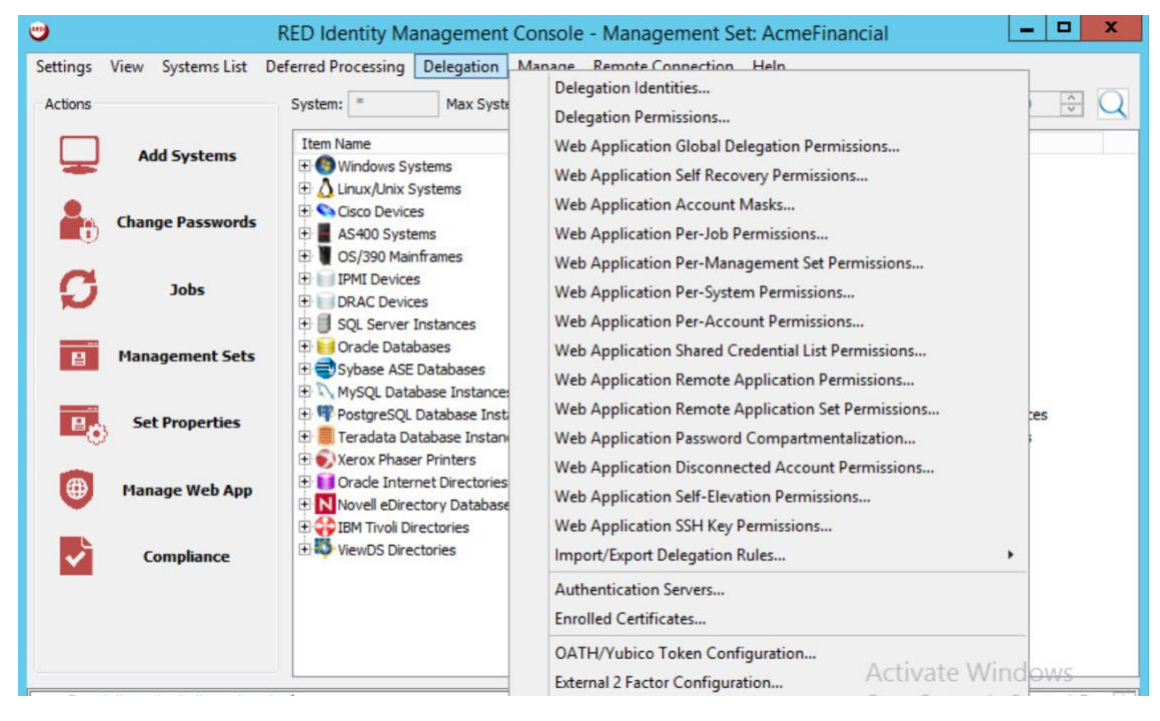

392 3. Click **Add** at the lower left corner.

391

393 4. Select **Role-Based Mapping**, enter a friendly name in the field, and then click **OK**.

| Role Type              |               |  |
|------------------------|---------------|--|
| O Windows Domain Group | Check Name    |  |
| O Windows Domain User  | Check Name    |  |
| O LDAP User            |               |  |
| LDAP Server:           | ACMEFINANCIAL |  |
| Role-Based Mapping     | samirole      |  |
| O RADIUS User          |               |  |
| RADIUS Server:         |               |  |
| ○ Certificate          |               |  |
| O Explicit Identity    |               |  |
| Username:              |               |  |
| Password:              |               |  |
|                        |               |  |

- 5. Select the role that you just created, and then click Assign Role.
- 396 6. In the SAML Username field, enter the identities or usernames of the users to whom you would
   397 like to assign this role. Click Add after each username that you enter.

| •                                                  |                                                        | Role Assign         | ment                                       |         |
|----------------------------------------------------|--------------------------------------------------------|---------------------|--------------------------------------------|---------|
| Selected Role:                                     | samirole                                               |                     | Map New Condential                         |         |
| Mapped Credential                                  | Auth Source                                            |                     | Credential Source                          |         |
| redidmgr@idrsandbox2.on<br>samluser@idrsandbox.onm | SAML.Red Identity Managem<br>SAML.Red Identity Managem |                     | SAML.Red Identity Management SAML Username | ✓ Refre |
|                                                    |                                                        | << Add<br>Remove >> |                                            |         |
|                                                    |                                                        |                     |                                            |         |

- 399 7. Click **OK.**
- 400 8. Make sure that the role that you created is selected, and then select the Logon and Grant All
  401 Access check boxes.

| uthentication                                                                                                    |                                                                                                    |                                                                                                    |                                                                                                    |                                                           |
|----------------------------------------------------------------------------------------------------|----------------------------------------------------------------------------------------------------|----------------------------------------------------------------------------------------------------|----------------------------------------------------------------------------------------------------|-----------------------------------------------------------|
| Delegation Identities                                                                                                    |                                                                                                    |                                                                                                    | Settings for Identity                                                                                                    |                                                           |
| Identity<br>[DefaultAuthenticatedUser]<br>[WebApplicationManager]<br>ACMEFINANCIAL\administrator<br>ACMEFINANCIAL\aduser<br>ACMEFINANCIAL\redidmgr<br>ACMEFINANCIAL\redidmgr<br>ACMEFINANCIAL\testdomuser1<br>ACMEFINANCIAL\twitteruser<br>ACMEFINANCIAL\udb 1<br>Administrator User<br>Auditor User<br>Recovery User<br>Request User<br>samfrole | Type Explicit Explicit Explicit Domain User Domain User Domain User Domain User Domain User Domain User Domain User Delegation Role Delegation Role | Global Identity Rules:<br>✓ Logon<br>Require Ext 2-Factor Auth<br>Require OATH/Yubico<br>Add/Edit/Delete Passwords<br>Manage Scheduled Jobs<br>View Web Activity Logs<br>Elevate Any Account<br>View Delegation<br>Access File Repository<br>Manage Delegation<br>Manage Delegation<br>Manage External Lists<br>View Dashboards<br>Ignore Password Checkout | Identity Rules For Management Sets: Request Password Access Grant Requests Bevate Account Access View Account Access View Systems Allow Remote Sessions Add/Edit/Delete Passwords View Password History View Password Activity Edit Refresh Jobs Edit Password Change Jobs Edit Elevation Jobs | Delegated Management Sets For Identity<br>Management Sets |

- 403 9. Click **OK.**
- 404 10. To log onto the Bomgar Privileged Identity Manager by using SAML authentication, navigate
   405 your web browser to https://<serverhostname>/PWCWeb/.
- 406 11. Select SAML authentication on the login page, click Login, and then follow the authentication407 prompts.

| https://bomgar-pi.acmefinancial.com/PWCWeb/           | り - O - O A RED Ider | ntity Management ×             |   |
|-------------------------------------------------------|----------------------|--------------------------------|---|
| LIEBERN                                               |                      | RAPID<br>ENTERPRISE<br>DEFENSE |   |
| Please log in to access the Web Console               |                      |                                |   |
| Authenticator                                         |                      |                                |   |
| SAML.Red Identity Management                          |                      |                                | ~ |
| Use Integrated Authentication: ACMEFINANCIAL\redidmgr |                      |                                |   |
| Login                                                 |                      |                                |   |
|                                                       |                      |                                |   |

# 409 2.2.8 Configuring Microsoft SQL Server Access

- 410 Prerequisites:
- 411 Microsoft SQL Server has hybrid authentication.
- 412 Microsoft SQL Server Management Studio (SSMS) has already been added as an application in
   413 the application launcher.
- 414 The following instructions configure Bomgar Privileged Identity to allow the **udb1** to request permission
- to launch Microsoft SSMS and to log in as the sa account on Microsoft SQL Server in the production
   environment.
- 1. Open the **Bomgar RED Identity Management Console** on Bomgar-PI. Right-click **SQL Server**
- 418
- Instances, and then select Add SQL Server Instance.

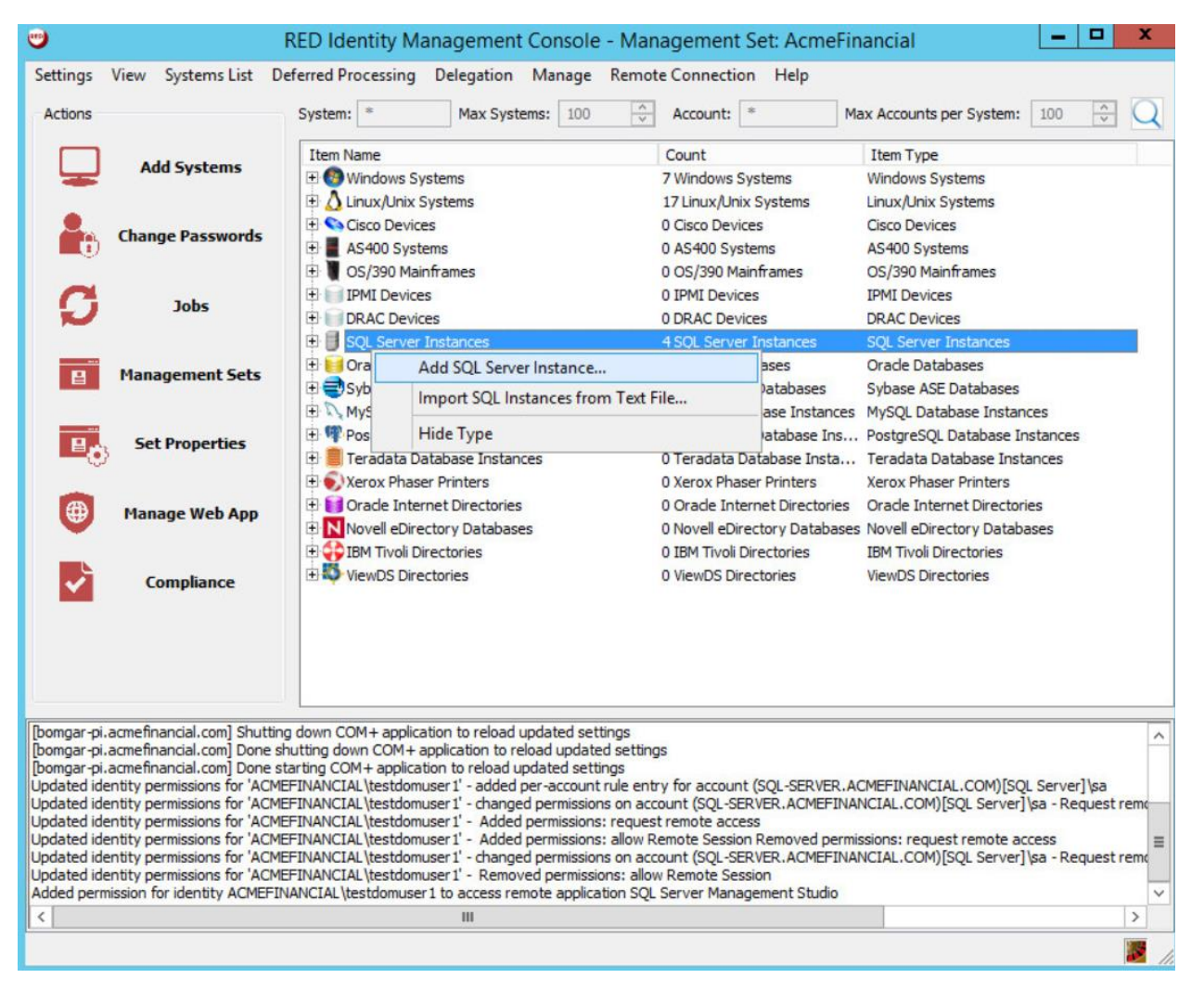

420 2. Fill out the SQL Server Instance Settings. Enter the host name of the SQL Server in the System 421 Name field. Populate the Login Account Name and Login Account Password fields with the 422 username and password of the sa account. Note: This will work only if hybrid authentication is enabled on the SQL Server. 423

|                                       | SQL Server Instance Settings |  |
|---------------------------------------|------------------------------|--|
| System Name:                          | SQL-SERVER.ACMEFINANCIAL.COM |  |
| Asset Tag:                            |                              |  |
| Database Instance Name:               |                              |  |
| ort (0 for dynamic port):             | 0                            |  |
| Use Windows Integrated Authentication |                              |  |
| ogin Account Name:                    | sa                           |  |
| ogin Account Password:                | ••••••••                     |  |
| Provider Type:                        | SQL Server through OLEDB     |  |
|                                       |                              |  |
|                                       |                              |  |

- 425
- 426 4. Expand SQL Server Instances by clicking on the plus sign to the left of the item name, and then expand SQL-SERVER.ACMEFINANCIAL.COM. Right-click the sa account, and then select Change 427 428 Password.

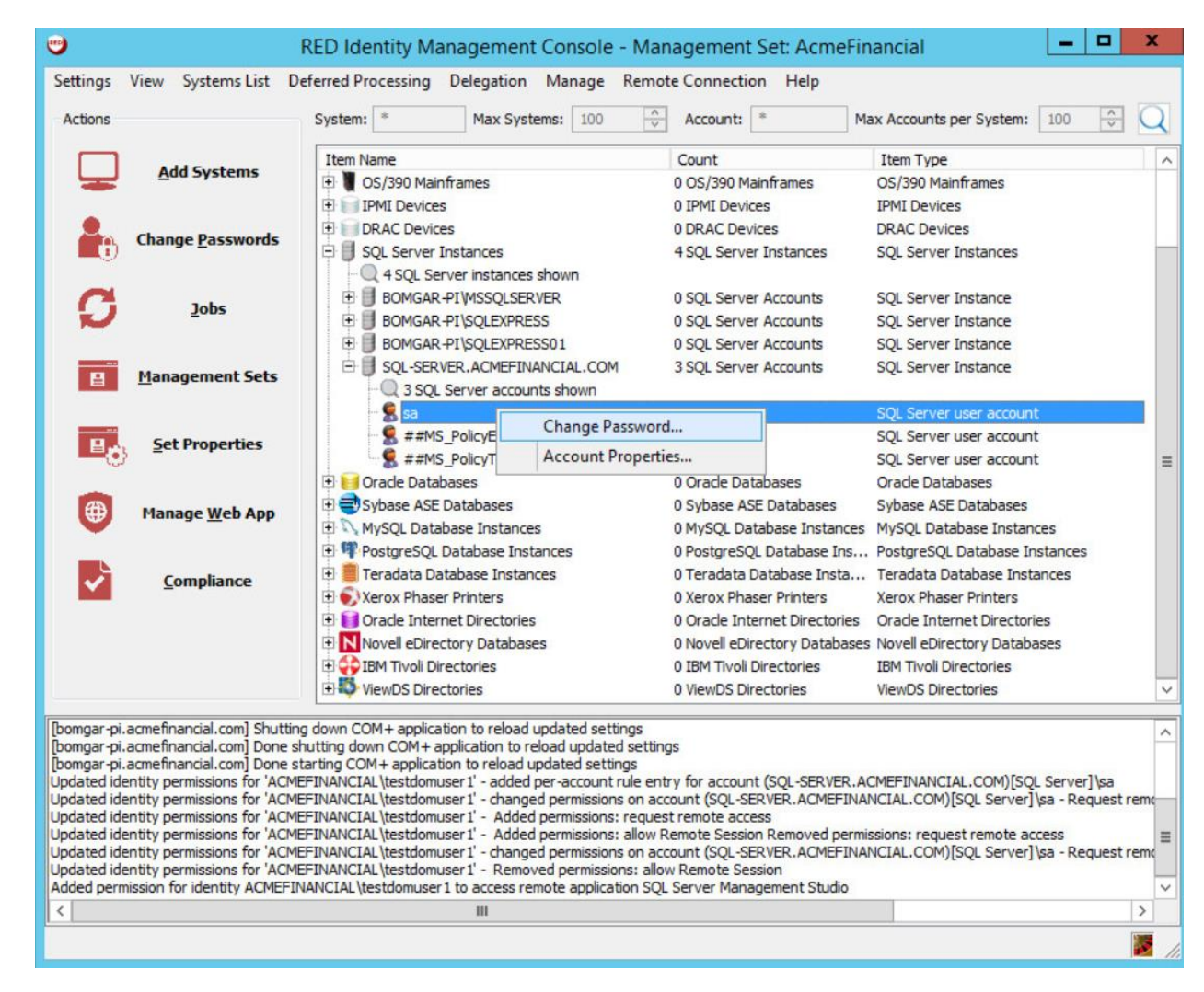

- 434 7. Click **OK**, and then let the operation complete.
- 435 8. Click Delegation > Web Application Identity to Shadow Account Mappings.

<sup>430 5.</sup> Select strong password policy options, such as increasing both the length of the password and431 its compliance with password standards.

<sup>432 6.</sup> On the Schedule tab, set the Job Scheduling Period to Immediately, and write a Job Comment
433 to describe why this action is being taken.

| 9                                                                                                    | RED Identity Ma                                                                                               | agement Console - Management Set: AcmeFinancial                                                                        | _ 🗆 X                                   |
|----------------------------------------------------------------------------------------------------|----------------------------------------------------------------------------------------------------|----------------------------------------------------------------------------------------------------|-----------------------------------------|
| Settings View Systems List                                                                                           | Deferred Processing                                                                                           | Delegation Manage Remote Connection Help Delegation Identities                                                         | Svetem: 100                             |
| Add Systems                                                                                                    | Item Name                                                                                                    | Delegation Permissions<br>Web Application Global Delegation Permissions<br>Web Application Self Recovery Permissions   | ems<br>tems                             |
| Change <u>P</u> asswords                                                                                             | Gisco Device     AS400 Syste     Solution     OS/390 Main                                                     | Web Application Account Masks<br>Web Application Per-Job Permissions<br>Web Application Per-Management Set Permissions | s<br>ames                               |
| 5 Jobs                                                                                                    | DRAC Devic                                                                                                    | Web Application Per-System Permissions                                                                                 | tances                                  |
| Management Sets                                                                                                    |                                                                                                    | Web Application Shared Credential List Permissions<br>Web Application Remote Application Permissions                   | itance                                  |
| Set Properties                                                                                                    | BOMGAR                                                                                                    | Web Application Remote Application Set Permissions<br>Web Application Password Compartmentalization                    | itance<br>itance                        |
| () Manage <u>W</u> eb App                                                                                            | Sybase ASE     MySQL Data                                                                                     | Web Application Disconnected Account Permissions<br>Web Application Self-Elevation Permissions                         | atabases<br>se Instances                |
| <u>Compliance</u>                                                                                                    | Posigresou     Posigresou     Posigresou     Posigresou     Posigresou     Posigresou     Posigresou          | Web Application SSH Key Permissions<br>Import/Export Delegation Rules                                                  | base Instances<br>Printers              |
|                                                                                                    | Orade Inter     Novell eDire     Orade Inter     Inter                                                        | Authentication Servers<br>Enrolled Certificates                                                                        | t Directories<br>ry Databases<br>tories |
| oomgar-pi.acmefinancial.com] Don                                                                                     | • UiewDS Dire                                                                                                 | OATH/Yubico Token Configuration<br>External 2 Factor Configuration                                                     | ries                                    |
| bomgar-pi.acmefinancial.com] Shut<br>bomgar-pi.acmefinancial.com] Don<br>bomgar-pi.acmefinancial.com] Don            | tting down COM+ applica<br>e shutting down COM+ a<br>e starting COM+ applicat                                 | Delegate Console Access                                                                                                |                                         |
| Jpdated identity permissions for 'AC<br>Ipdated identity permissions for 'AC                                         | CMEFINANCIAL \testdomi<br>CMEFINANCIAL \u00edudbal                                                            | Web Application Identity Impersonation Mappings<br>Web Application Identity to Shadow Account Mappings                 | \L.COM)[SQL Server]\sa<br>)L Server]\sa |
| Ipdated identity permissions for 'AG<br>Ipdated identity permissions for 'AG<br>Ipdated identity permissions for 'AG | CMEFINANCIAL \udb 1' - c<br>CMEFINANCIAL \udb 1' - c<br>CMEFINANCIAL \udb 1' - c<br>CMEFINANCIAL \udb 1' - Ro | Web User Lockout Status                                                                                                | ]\sa - View account added, /            |
| <pre>idded permission for identity ACME</pre>                                                                        | FINANCIAL Judb 1 to acces                                                                                     | s remote application SQL Server Management Studio                                                                      | >                                       |
|                                                                                                    |                                                                                                    |                                                                                                    |                                         |

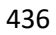

437 9. Click Add Mapping.

|                | - |                       |   |            |             |
|----------------|---|-----------------------|---|------------|-------------|
| dentity Filter | - | Shadow Account Filter | - | Item Limit | 100 Refresh |
| Identity       |   | Shadow Account        |   |            |             |
|                |   |                       |   |            |             |
|                |   |                       |   |            |             |
|                |   |                       |   |            |             |
|                |   |                       |   |            |             |
|                |   |                       |   |            |             |
|                |   |                       |   |            |             |
|                |   |                       |   |            |             |
|                |   |                       |   |            |             |
|                |   |                       |   |            |             |
|                |   |                       |   |            |             |
|                |   |                       |   |            |             |
|                |   |                       |   |            |             |
|                |   |                       |   |            |             |
|                |   |                       |   |            |             |
|                |   |                       |   |            |             |
|                |   |                       |   |            |             |
|                |   |                       |   |            |             |
|                |   |                       |   |            |             |
|                |   |                       |   |            |             |
|                |   |                       |   |            |             |
|                |   |                       |   |            |             |

10. Choose the ACMEFINANCIAL\udb1 account, and then click OK. Choose the sa account from the list on the next screen, and then click OK.

| System Filter:    | *           | ]                       | Account Filter: | *   |                   |      |
|-------------------|-------------|-------------------------|-----------------|-----|-------------------|------|
| Namespace Filter: | *           | ~                       | Item Limit:     | 100 |                   | Refr |
| System<br>Twitter |             | Namespace<br>[External] |                 |     | Account<br>FSPAM7 |      |
| SQL-SERVER.ACMEFI | NANCIAL.COM | [SQL Server]            |                 |     | sa                |      |
| BOMGAR-APPLNCH    |             | BOMGAR-APPLN            | ICH             |     | Administrator     |      |
|                   |             |                         |                 |     |                   |      |
|                   |             |                         |                 |     |                   |      |
| <                 |             | Ш                       |                 |     |                   |      |

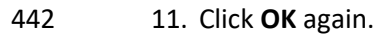

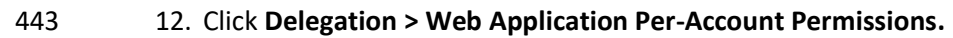

| Settings                                                                                | View Systems List                                                                                                    | Deferred Processing D                                                                                                    | elegation Manage Remote Connection Help                                                                                                    |  |
|-----------------------------------------------------------------------------------------|----------------------------------------------------------------------------------------------------|----------------------------------------------------------------------------------------------------|----------------------------------------------------------------------------------------------------|--|
| Actions                                                                                 | <u>A</u> dd Systems                                                                                                    | System: * Item Name DS/390 Mair                                                                                                    | Delegation Identities Delegation Permissions Web Application Global Delegation Permissions Web Application Self Recovery Permissions                                                                        |  |
|                                                                                         | Change <u>P</u> asswords                                                                                                    | IPMI Device     DRAC Device     SQL Server     4 SQL Se                                                                                                    | Web Application Per-Job Permissions itances                                                                                                    |  |
| C                                                                                       | Jobs                                                                                                    | BOMGAR     BOMGAR     BOMGAR                                                                                                    | Web Application Per-Management Set Permissions       stance         Web Application Per-System Permissions       stance                                                                                     |  |
| 8                                                                                       | <u>Management Sets</u>                                                                                                    | E SQL-SER                                                                                                    | Web Application Per-Account Permissions         stance           Web Application Shared Credential List Permissions         stance                                                                          |  |
| B                                                                                       | Set Properties                                                                                                    | Sa<br>\$##MS<br>\$##MS                                                                                                    | Web Application Remote Application Permissions       ar account         Web Application Remote Application Set Permissions       ar account         Web Application Password Compartmentalization       bes |  |
| •                                                                                       | Manage <u>W</u> eb App                                                                                                    | Sybase ASE  MySQL Data  MySQL Cata  My PostgreSQL  Teradata Da                                                                                                    | Web Application Disconnected Account Permissions       stabases         Web Application Self-Elevation Permissions       se Instances         Web Application SSH Key Permissions       base Instances      |  |
| ~                                                                                       | Compliance                                                                                                    | Xerox Phase     Xerox Phase     Oracle Inter     Novell eDire     Movell Pointe                                                                                                    | Import/Export Delegation Rules     Import/Export Delegation Rules       Authentication Servers     t Directories       Enrolled Certificates     try Databases                                              |  |
| tem 1/1)                                                                                | Removed stored passwor                                                                                                    | d for account (AcmeFina                                                                                                    | OATH/Yubico Token Configuration ries                                                                                                    |  |
| oomgar-pi<br>oomgar-pi<br>oomgar-pi<br>oomgar-pi<br>oomgar-pi<br>oomgar-pi<br>oomgar-pi | acmefinancial.com] SAVIP<br>.acmefinancial.com] Done<br>.acmefinancial.com] Upda<br>.acmefinancial.com] Done<br>.acmefinancial.com] Shutt<br>.acmefinancial.com] Done<br>.acmefinancial.com] Done | is web application settin<br>esting web application<br>lecting to system to upd<br>titing database connectic<br>updating database con<br>ting down COM+ applica-<br>shutting down COM+ application<br>starting COM+ application | Delegate Console Access<br>Web Application Identity Impersonation Mappings<br>Web Application Identity to Shadow Account Mappings<br>Web User Lockout Status<br>Interent opposed security                   |  |
| pdated id                                                                               | entity permissions for 'AC                                                                                                    | MEFINANCIAL \testdomuse                                                                                                    | 1' - removed per-account rule entry for account (SQL-SERVER.ACMEFINANCIAL.COM)[SQL Server] \sa                                                                                                    |  |

- 445
- 13. Right-click the sa account, and then select Edit Managers for Account.

| stem Filter:  | *                    | Namespace Filter: | *                    | ✓ Account Fil | ter: *      | Max Accounts: | 20 | Refresh |
|---------------|----------------------|-------------------|----------------------|---------------|-------------|---------------|----|---------|
| Account/Iden  | -6t-u                | Nameroaca         | Sustam               |               | Dermissions |               | L  |         |
|               | trator               | ROMGAR-APPINCH    | BOMGAR-AP            | PINCH         | Crimobiorio |               |    |         |
|               | 0.0101               | [SOL Server]      | SOL-SERVER           | ACMEFINANC    |             |               |    |         |
| FSPAM         | 7                    | Edit Managers     | for Account          |               |             |               |    |         |
|               |                      | Pamoura all nor   | missions from Accou  | unt           |             |               |    |         |
|               |                      | Kemove all per    | rmissions from Accou | Int           |             |               |    |         |
|               |                      |                   |                      |               |             |               |    |         |
|               |                      |                   |                      |               |             |               |    |         |
|               |                      |                   |                      |               |             |               |    |         |
|               |                      |                   |                      |               |             |               |    |         |
|               |                      |                   |                      |               |             |               |    |         |
|               |                      |                   |                      |               |             |               |    |         |
|               |                      |                   |                      |               |             |               |    |         |
|               |                      |                   |                      |               |             |               |    |         |
|               |                      |                   |                      |               |             |               |    |         |
|               |                      |                   |                      |               |             |               |    |         |
|               |                      |                   |                      |               |             |               |    |         |
|               |                      |                   |                      |               |             |               |    |         |
|               |                      |                   |                      |               |             |               |    |         |
|               |                      |                   |                      |               |             |               |    |         |
|               |                      |                   |                      |               |             |               |    |         |
|               |                      |                   |                      |               |             |               |    |         |
|               |                      |                   |                      |               |             |               |    |         |
|               |                      |                   |                      |               |             |               |    |         |
|               |                      |                   |                      |               |             |               |    |         |
|               |                      |                   |                      |               |             |               |    |         |
|               |                      |                   |                      |               |             |               |    |         |
|               |                      |                   |                      |               |             |               |    |         |
|               |                      |                   |                      |               |             |               |    |         |
|               |                      |                   |                      |               |             |               |    |         |
|               |                      |                   |                      |               |             |               |    |         |
|               |                      |                   |                      |               |             |               |    |         |
|               |                      |                   |                      |               |             |               |    |         |
|               |                      |                   |                      |               |             |               |    |         |
| Hide all acco | ounts that have no p | permissions       |                      |               |             |               |    |         |

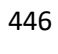

# 447 14. Click Add Identity to List.
|       |                              | Account permissions to       | SQL-SERVER.ACIVIEFINAIVCIAL.COMILIS | SQL Server/Isa |
|-------|------------------------------|------------------------------|-------------------------------------|----------------|
| Ident | Identit <mark>y N</mark> ame | Identity Type                | Permissions                         |                |
|       |                              |                              |                                     |                |
|       |                              |                              |                                     |                |
|       |                              |                              |                                     |                |
|       |                              |                              |                                     |                |
|       |                              |                              |                                     |                |
|       |                              |                              |                                     |                |
|       |                              |                              |                                     |                |
| <     |                              |                              | ш                                   |                |
|       |                              | Demons the the (a) from Link | Permissions on Identity(s)          | ~              |

## 15. Select the ACMEFINANCIAL\udb1 account. You should see it appear in the list. Click OK.

| dent | Identity Name       | Identity Type  | Permissions |  |
|------|---------------------|----------------|-------------|--|
| 3    | ACMEFINANCIAL udb 1 | Domain User    |             |  |
|      |                     | 00 <b>7</b> .5 |             |  |
|      |                     |                |             |  |
|      |                     |                |             |  |
|      |                     |                |             |  |
|      |                     |                |             |  |
|      |                     |                |             |  |
|      |                     |                |             |  |
|      |                     |                |             |  |
|      |                     |                |             |  |
|      |                     |                |             |  |
|      |                     |                |             |  |
|      |                     |                |             |  |
|      |                     |                |             |  |
|      |                     |                |             |  |
|      |                     |                |             |  |
|      |                     |                |             |  |
|      |                     |                |             |  |
|      |                     |                |             |  |
|      |                     |                |             |  |
|      |                     |                |             |  |
|      |                     |                |             |  |
|      |                     |                |             |  |
|      |                     |                |             |  |
|      |                     |                | ш           |  |

451 16. Expand the sa account by clicking the plus sign to the left, right-click the ACMEFINANCIAL\udb1
 452 account, and then select Edit Permissions of Manager.

| CONTRACTOR DESCRIPTION OF THE OWNER |                          |                      |                          |                       |        |
|-------------------------------------|--------------------------|----------------------|--------------------------|-----------------------|--------|
| stem Filter:                        | Namespace Filter: *      | ✓ Acc                | ount Filter:             | Max Accounts: 20      | Refres |
| Account/Identity                    | Namespace                | System               | Permissions              |                       |        |
| S Administrator                     | BOMGAR-APPLNCH           | BOMGAR-APPLNCH       |                          |                       |        |
| 🗄 🕵 sa                              | [SQL Server]             | SQL-SERVER.ACMEFINAN | C Identities have permis | sions on this account |        |
| ACMEFINANCIAL (ud                   | db1                      |                      |                          |                       |        |
| S FSPAM7                            | Edit Permissions of Mana | iger                 |                          |                       |        |
|                                     | Remove Permissions from  | n Identity           |                          |                       |        |
|                                     |                          |                      |                          |                       |        |
|                                     |                          |                      |                          |                       |        |
|                                     |                          |                      |                          |                       |        |
|                                     |                          |                      |                          |                       |        |
|                                     |                          |                      |                          |                       |        |
|                                     |                          |                      |                          |                       |        |
|                                     |                          |                      |                          |                       |        |
|                                     |                          |                      |                          |                       |        |
|                                     |                          |                      |                          |                       |        |
|                                     |                          |                      |                          |                       |        |
|                                     |                          |                      |                          |                       |        |
|                                     |                          |                      |                          |                       |        |
|                                     |                          |                      |                          |                       |        |
|                                     |                          |                      |                          |                       |        |
|                                     |                          |                      |                          |                       |        |
|                                     |                          |                      |                          |                       |        |
|                                     |                          |                      |                          |                       |        |
|                                     |                          |                      |                          |                       |        |
|                                     |                          |                      |                          |                       |        |
|                                     |                          |                      |                          |                       |        |
|                                     |                          |                      |                          |                       |        |
|                                     |                          |                      |                          |                       |        |
|                                     |                          |                      |                          |                       |        |
|                                     |                          |                      |                          |                       |        |
|                                     |                          |                      |                          |                       |        |
|                                     |                          |                      |                          |                       |        |
| Hide all accounts that have         | : no permissions         |                      |                          |                       |        |

- 454 17. Give the account the View Account and Request Remote Access permissions. Click OK. Click OK
   455 again to exit the Web Application Per-Account Permissions window.
- 456 18. Click **Delegation > Web Application Remote Application Permissions.**

|                                                               | - 2000 - 2000 - 2000 - 2000 - 2000 - 2000 - 2000 - 2000 - 2000 - 2000 - 2000 - 2000 - 2000 - 2000 - 2000 - 200                            |                                                                                                    |                                                                                                    |                                                    |
|---------------------------------------------------------------|----------------------------------------------------------------------------------------------------|----------------------------------------------------------------------------------------------------|----------------------------------------------------------------------------------------------------|----------------------------------------------------|
| Settings                                                      | View Systems List                                                                                                    | Deferred Processing                                                                                                    | elegation Manage Remote Connection Help<br>Delegation Identities                                                                                     | Surthan 100 Dal                                    |
| Actions                                                       | <u>A</u> dd Systems                                                                                                    | Item Name                                                                                                    | Delegation Permissions<br>Web Application Global Delegation Permissions<br>Web Application Self Recovery Permissions                                 | System: 100 V                                      |
|                                                               | Change <u>P</u> asswords                                                                                                    | Cisco Device<br>Cisco Device<br>Cisco Device<br>Cisco Device<br>Cisco Device<br>Cisco Device<br>Cisco Device<br>Cisco Device              | Web Application Account Masks<br>Web Application Per-Job Permissions                                                                                 | s<br>ames                                          |
| C                                                             | Jobs                                                                                                    | IPMI Device     DRAC Device     Sol Server                                                                                                | Web Application Per-Management Set Permissions.<br>Web Application Per-System Permissions                                                            | taccor                                             |
| 8                                                             | <u>M</u> anagement Sets                                                                                                    | GL Server     GL Server     GL Server     GL Server     GL Server     GL Server     GL Server     GL Server                               | Web Application Per-Account Permissions<br>Web Application Shared Credential List Permissions                                                        | s stance                                           |
| B¢                                                            | Set Properties                                                                                                    | BOMGAR     BOMGAR     SQL-SER                                                                                                    | Web Application Remote Application Permissions<br>Web Application Remote Application Set Permission<br>Web Application Password Compartmentalization | itance<br>itance<br>itance<br>itance               |
| •                                                             | Manage <u>W</u> eb App                                                                                                    | Grade Data     Sybase ASE     NySQL Data     MySQL Data                                                                                   | Web Application Disconnected Account Permission<br>Web Application Self-Elevation Permissions                                                        | 15<br>1tabases<br>se Instances<br>tabase Instances |
| ✓                                                             | Compliance                                                                                                    | E Teradata Da                                                                                                    | Web Application SSH Key Permissions<br>Import/Export Delegation Rules                                                                                | base Instances<br>rinters                          |
|                                                               |                                                                                                    | Orade Inter     Novell eDire     IBM Tivoli Di                                                                                            | Authentication Servers<br>Enrolled Certificates                                                                                                    | t Directories<br>ry Databases<br>tories            |
| [tem 1/1)                                                     | Removed stored passwor                                                                                                    | • ViewDS Dire                                                                                                    | OATH/Yubico Token Configuration<br>External 2 Factor Configuration                                                                                   | ries                                               |
| (tem 1/1)                                                     | Removed stored passwor<br>Removed stored passwor                                                                                          | rd for account (AcmeFina<br>rd for account (AcmeFina                                                                                      | Delegate Console Access                                                                                                    |                                                    |
| oomgar-pi<br>oomgar-pi<br>oomgar-pi<br>oomgar-pi<br>oomgar-pi | .acmefinancial.com] Savir<br>.acmefinancial.com] Done<br>.acmefinancial.com] Conr<br>.acmefinancial.com] Upda<br>.acmefinancial.com] Done | ng web application settir<br>e saving web application<br>necting to system to upd<br>ating database connection<br>e updating database con | Web Application Identity Impersonation Mappings.<br>Web Application Identity to Shadow Account Mapp<br>Web User Lockout Status                       | <br>vings                                          |
| bomgar-pi<br>bomgar-pi                                        | .acmefinancial.com] Shut<br>.acmefinancial.com] Done                                                                                      | e shutting down COM+ application<br>e shutting down COM+ ap                                                                               | ication to reload updated settings                                                                                                    |                                                    |
| <                                                             |                                                                                                    |                                                                                                    | III                                                                                                    | >                                                  |

458

19. Click Add.

| ilter by Identity | Filter by Applicatio | n *            | Refresh        |
|-------------------|----------------------|----------------|----------------|
| Identity          | Application          | Shadow Account | Management Set |
|                   |                      |                |                |
|                   |                      |                |                |
|                   |                      |                |                |
|                   |                      |                |                |
|                   |                      |                |                |
|                   |                      |                |                |
|                   |                      | 88             |                |

Select the ACMEFINANCIAL\udb1 account from the list of Delegation Identities. Click OK. Next,
 select SQL Server Management Studio from the list of Remote Applications.

|                       | Remote Applications |     |
|-----------------------|---------------------|-----|
| Application Label     |                     |     |
| 🚾 Dell - DRAC4        |                     |     |
| Dell - DRAC5          |                     |     |
| Dell - DRAC6          |                     |     |
| Dell - DRAC7          |                     |     |
| EMC Portal            |                     |     |
| See Facebook          |                     |     |
| FreeNAS               |                     |     |
| Google Adwords        |                     |     |
| HP - iLO 100          |                     |     |
| HP - ilo2             |                     |     |
| hp 4108gl switch      |                     |     |
| Lexmark MX            |                     |     |
| 🔤 Linked-In           |                     |     |
| MMC certmgr           |                     |     |
| Motorola DOCSIS       |                     |     |
| MySpace               |                     |     |
| NetApp Portal         |                     | =   |
| Cffice 365            |                     |     |
| PeopleSoft            |                     |     |
| Pinterest             |                     |     |
| PowerShell            |                     |     |
| putty                 |                     |     |
| SalesForce.com        |                     |     |
| 🛀 SQL Server Manageme | nt Studio           |     |
| Terminal Services     |                     |     |
| Twitter               |                     |     |
| See VNC               |                     |     |
| WebEx.com             |                     |     |
|                       |                     | 014 |
|                       |                     | OK  |

- 462 463
- 21. Select Yes for the pop-up about Shadow Account Restriction.

464 22. Select the ACMEFINANCIAL\udb1 to [SQL Server]\sa shadow account mapping, and then click
465 OK.

| ģ.             |                    | Delegation Iden       | tity to Shac | low Account Ma | appings        |         |
|----------------|--------------------|-----------------------|--------------|----------------|----------------|---------|
| dentity Filter | ACMEFINANCIAL\udb1 | Shadow Account Filter | *            |                | Item Limit 100 | Refresh |
| Identity       |                    | Shadow Account        |              | ]              |                |         |
| ACMEFINANC     | IAL\udb1           | [SQL Server]\sa       |              |                |                |         |
|                |                    |                       |              |                |                |         |
|                |                    |                       |              |                |                |         |
|                |                    |                       |              |                |                |         |
|                |                    |                       |              |                |                |         |
|                |                    |                       |              |                |                |         |
|                |                    |                       |              |                |                |         |
|                |                    |                       |              |                |                |         |
|                |                    |                       |              |                |                |         |
|                |                    |                       |              |                |                |         |
|                |                    |                       |              |                |                |         |
|                |                    |                       |              |                |                |         |
|                |                    |                       |              |                |                |         |
|                |                    |                       |              |                |                |         |
|                |                    |                       |              |                |                |         |
|                |                    |                       |              |                |                |         |
|                |                    |                       |              |                |                |         |
|                |                    |                       |              |                |                |         |
|                |                    |                       |              |                |                |         |
|                |                    |                       |              |                |                |         |
|                |                    |                       |              |                |                |         |
|                |                    |                       |              |                |                |         |
|                |                    |                       |              |                |                |         |

467 23. Select **No** 

466

23. Select No for pop-up about the System Target Restriction.

468 24. You should see that the ACMEFINANCIAL\udb1 user now has access to SQL Server
 469 Management Studio with the [SQL Server]\sa shadow account. Click OK.

| lter by Identity *   | Filter by Application *      |                 | Refresh        |
|----------------------|------------------------------|-----------------|----------------|
| Identity             | Application                  | Shadow Account  | Management Set |
| ACMEFINANCIAL \udb 1 | SQL Server Management Studio | [SQL Server]\sa | Any System     |
|                      |                              |                 |                |
|                      |                              |                 |                |
|                      |                              |                 |                |
|                      |                              |                 |                |
|                      |                              |                 |                |
|                      |                              |                 |                |
| c                    |                              |                 |                |

## 471 2.2.9 Configuring Twitter Account Launching

The Bomgar application launcher comes with some premade scripts to launch various applications. One
of these scripts launches Internet Explorer and automatically signs the user into a Twitter account. The
following steps detail the process of configuring the script.

- To launch Twitter, Bomgar-PI needs the Twitter account password. The following steps detail how toadd an external password to Bomgar-PI:
- 477 1. In the RED Identity Management Console, select Manage > Import Password Information >
   478 Import Password into Password Store.
- 479 2. In the **Import Single Account Password** window, enter the following configuration:
- 480 a. Account type: OS\_TYPE\_EXTERNAL
- 481 b. System Name: Twitter

- 482
- c. Account Name: <the Twitter account username>
- 483 d. Password: <the Twitter account password>
- 484

491

492

#### e. Re-enter Password: <the Twitter account password>

| E_EXTERNAL | ~                | input for External passivoru import.                                                                                                    |
|------------|------------------|----------------------------------------------------------------------------------------------------|
|            |                  | System Name: An identifier to associate with this account (IE: Gmail)<br>Account Name: Name of the External account (IE: GmailLoginAccount |
| al]        |                  |                                                                                                    |
| 7          |                  |                                                                                                    |
|            |                  |                                                                                                    |
| •••••      | •                |                                                                                                    |
| •••••      | ••               |                                                                                                    |
|            |                  |                                                                                                    |
|            |                  |                                                                                                    |
|            | E_EXTERNAL al] 7 | E_EXTERNAL                                                                                                    |

486 3. Click Import Account.

487 We can now configure Bomgar-PI to use that account to launch Twitter:

- 488 1. Go to Settings > Manage Web Application > Application Launch.
- 489 2. Scroll down, and double-click **Twitter**.
- 490 3. In the **Remote Application Configuration** window, enter the following information:

a. Run on the jump server: BOMGAR-APPLNCH.AcmeFinancial.com

- i. This check box should be selected.
- b. Automation URL: https://twitter.com/login
- 494c.Always use the specified account when starting this application: This check box should495be selected.
- d. System Name: Twitter
- 497 e. Namespace: [External]
- 498 f. Account Name: <the Twitter account username>

| 9                                                            |                   | Remote /                                       | Appl     | ication Configuration                       |                           |
|--------------------------------------------------------------|-------------------|------------------------------------------------|----------|---------------------------------------------|---------------------------|
| Remote application label:<br>Remote application description: | Twitter           |                                                | <u> </u> |                                             |                           |
| Remote application icon path:                                | ThemeDefault\t    | witter.gif                                     | ~        |                                             |                           |
| Remote launch type:                                          | Launch app thro   | ugh script automation<br>Configure RDP paramet | ✓        |                                             |                           |
| Run on the jump server                                       | BOMGAR-APPLN      | CH.AcmeFinancial.com                           | ¥        | Application uses stored private key         |                           |
| Use the targeted account  Application supports multi-        | to connect to the | jump server                                    |          | Always use the specified account when star  | ting this application     |
| Script Path:                                                 | Login_twitter.vi  | DS                                             |          | System Name:                                | Twitter                   |
| Automation URL:                                              | https://twitter.  | com/login                                      | ?        | Namespace:                                  | [External]                |
|                                                              |                   |                                                |          | Account Name:                               | FSPAM7                    |
|                                                              |                   |                                                |          |                                             | Verify Password is Stored |
|                                                              |                   |                                                |          |                                             | Allowable Account Types   |
|                                                              |                   |                                                |          | Ignore run-as settings for this application |                           |
|                                                              |                   |                                                |          | Ignore stdOut redirection for gathering app | lication output           |
|                                                              |                   |                                                |          |                                             |                           |
| Working Directory:                                           | Default working   | directory                                      |          |                                             |                           |
|                                                              |                   |                                                |          |                                             | OK Cancel                 |

- 499
- 500 4. Click **OK**, then **OK**, and then **OK** again.
- 501 To allow users to launch Twitter, follow these steps:
- 502 1. Open Delegation > Web Application Remote Application Permissions.
- 503 2. Click Add.
- Select the identity that should be allowed to launch Twitter. More identities can be added by
   clicking Add Identity.
- 506 4. Click **OK.**
- 507 5. Select the Remote Application **Twitter**, and then click **OK**.
- 508 6. Select **No** for the pop-up about **Shadow Account Restriction.**
- 509 7. Select **No** for the pop-up about **System Target Restriction.**
- 510 8. Click **OK.**

# 511 2.2.10 Configuring Multifactor Authentication with RSA

512 The following steps detail how Bomgar Privileged Identity was configured to authenticate users by using

- a SecurID from RSA. In summary, Bomgar acts as a RADIUS client to an RSA Authentication Manager.
- 514 Bomgar is configured to prompt for a onetime passcode after authenticating the user with AD.
- 1. In the **RED Identity Management Console,** select **Delegation > External 2 Factor Configuration.**

| •                                                                                |                                                                                                    | RED Identity Ma                                                                                                    | nagement Console - Management Set: AcmeFinancial                                                                                                    | _ <b>_</b> X                                                                                                    |
|----------------------------------------------------------------------------------|----------------------------------------------------------------------------------------------------|----------------------------------------------------------------------------------------------------|----------------------------------------------------------------------------------------------------|----------------------------------------------------------------------------------------------------|
| Settings                                                                         | View Systems List                                                                                                    | Deferred Processing                                                                                                    | Delegation Manage Remote Connection Help                                                                                                    |                                                                                                    |
| Actions                                                                          | <u>A</u> dd Systems                                                                                                    | System: *                                                                                                    | Delegation Identities<br>Delegation Permissions<br>Web Application Global Delegation Permissions                                                                             | System: 100 😴 📿                                                                                                    |
|                                                                                  | Change <u>P</u> asswords                                                                                                    | Linux/Unix S     Scisco Device     AS400 Syste     Scian Marie                                                                                        | Web Application Self Recovery Permissions<br>Web Application Account Masks<br>Web Application Per-Job Permissions                                                            | tems<br>s                                                                                                    |
| Ø                                                                                | Jobs                                                                                                    | IPMI Device     DRAC Device     SOL Server                                                                                                    | Web Application Per-Management Set Permissions<br>Web Application Per-System Permissions                                                                                     | itances                                                                                                    |
| 8                                                                                | <u>M</u> anagement Sets                                                                                                    |                                                                                                    | Web Application Per-Account Permissions<br>Web Application Shared Credential List Permissions<br>Web Application Remote Application Permissions                              | tance                                                                                                    |
| P <sub>c</sub>                                                                   | Set Properties                                                                                                    | BOMGAR     SQL-SER     Oracle Data                                                                                                    | Web Application Remote Application Set Permissions<br>Web Application Password Compartmentalization                                                                          | itance<br>itance                                                                                                    |
| ۲                                                                                | Manage <u>W</u> eb App                                                                                                    | Sybase ASE     MySQL Data                                                                                                    | Web Application Disconnected Account Permissions<br>Web Application Self-Elevation Permissions                                                                               | atabases<br>se Instances<br>itabase Instances                                                                                                    |
| ~                                                                                | Compliance                                                                                                    | Teradata Da     System 2                                                                                                    | Web Application SSH Key Permissions<br>Import/Export Delegation Rules                                                                                                    | base Instances<br>Printers                                                                                                    |
|                                                                                  |                                                                                                    | Novell eDire     BM Tivoli Di                                                                                                    | Authentication Servers<br>Enrolled Certificates                                                                                                    | ry Databases                                                                                                    |
|                                                                                  |                                                                                                    | H ViewDS Dire                                                                                                    | UATH/Yubico Token Configuration                                                                                                    | ries                                                                                                    |
| [bomgar-pi<br>[bomgar-pi<br>[bomgar-pi                                           | .acmefinancial.com] Don<br>.acmefinancial.com] Shut<br>.acmefinancial.com] Don                                                                      | e updating database con<br>ting down COM+ applica<br>e shutting down COM+ a<br>starting COM+ acclination                                              | Delegate Console Access                                                                                                    | <u>^</u>                                                                                                    |
| Updated id<br>Updated id<br>Updated id<br>Updated id<br>Updated id<br>Updated id | lentity permissions for 'AC<br>entity permissions for 'AC<br>entity permissions for 'AC<br>entity permissions for 'AC<br>entity permissions for 'AC | = Starting COM+ applicat<br>CMEFINANCIAL \udstart<br>CMEFINANCIAL \udstart<br>CMEFINANCIAL \udstart<br>CMEFINANCIAL \udstart<br>CMEFINANCIAL \udstart | Web Application Identity Impersonation Mappings<br>Web Application Identity to Shadow Account Mappings<br>Web User Lockout Status<br>emovec permissions: anow remove session | L.COM)[SQL Server] \sa<br>)L Server] \sa<br>] \sa - View account added, /<br>\equiv \text{added} \text{added} ad |
| Added per                                                                        | mission for identity ACME                                                                                                    | FINANCIAL \udb 1 to acce                                                                                                    | ss remote application SQL Server Management Studio                                                                                                    | ×                                                                                                    |
|                                                                                  |                                                                                                    |                                                                                                    | III                                                                                                    | >                                                                                                    |
|                                                                                  |                                                                                                    |                                                                                                    |                                                                                                    | <b>2</b>                                                                                                    |

516

517

- 2. Fill out the **Configure 2 Factor Authentication** window with the following settings:
- a. Authenticator Type: RADIUS
- 519 b. Authenticator Label: RSA Auth
  - c. IP address: 172.16.2.15 (the IP address of the RSA Authentication Manager)

- 521 d. **Port:** 1812
- 522 e. Shared Secret: <the shared secret from RSA for RADIUS clients>
- 523 f. **Timeout:** 6
- 524 g. Connection Retry Count: 3
- 525

h. **PAP Communication:** This check box should be selected.

|                         |                                              | Configure 2 Factor Authentication                                                                                     |            |
|-------------------------|----------------------------------------------|----------------------------------------------------------------------------------------------------|------------|
| Authenticator Type:     | RADIUS                                       | v                                                                                                    |            |
| Authenticator Label:    | RSA Auth                                     |                                                                                                    |            |
| IP address              | 172 . 16 . 2 . 15                            |                                                                                                    |            |
| O Server DNS Name       |                                              |                                                                                                    |            |
| Port:                   | 1812                                         |                                                                                                    |            |
| Shared Secret:          | •••••                                        |                                                                                                    |            |
| Timeout:                | 6                                            |                                                                                                    |            |
| Connection Retry Count: | 3                                            |                                                                                                    |            |
| PAP Communication       |                                              |                                                                                                    |            |
|                         |                                              |                                                                                                    |            |
|                         |                                              |                                                                                                    |            |
| Use RADIUS to authen    | ticate all explicit user logins instead of   | password                                                                                                    |            |
| Use RADIUS to authen    | ticate all explicit user logins instead of p | password                                                                                                    |            |
| Use RADIUS to authen    | ticate all explicit user logins instead of p | password                                                                                                    |            |
| Use RADIUS to authen    | ticate all explicit user logins instead of p | Reformat usernames as simple username (not domain\user)                                                               |            |
| Use RADIUS to authen    | ticate all explicit user logins instead of j | Reformat usernames as simple username (not domain\user)     Test Authentication                                       |            |
| Use RADIUS to authen    | ticate all explicit user logins instead of j | Dassword  Reformat usernames as simple username (not domain\user) Test Authentication Username:                       |            |
| Use RADIUS to authen    | ticate all explicit user logins instead of p | Reformat usernames as simple username (not domain\user)  Test Authentication  Username:  Passcode:  Test Aut          | henticatio |
| Use RADIUS to authen    | ticate all explicit user logins instead of p | assword  Reformat usernames as simple username (not domain\user)  Test Authentication  Username:  Passcode:  Test Aut | henticati  |

527 3. Click **OK.** 

526

528 4. Click Manage Web App.

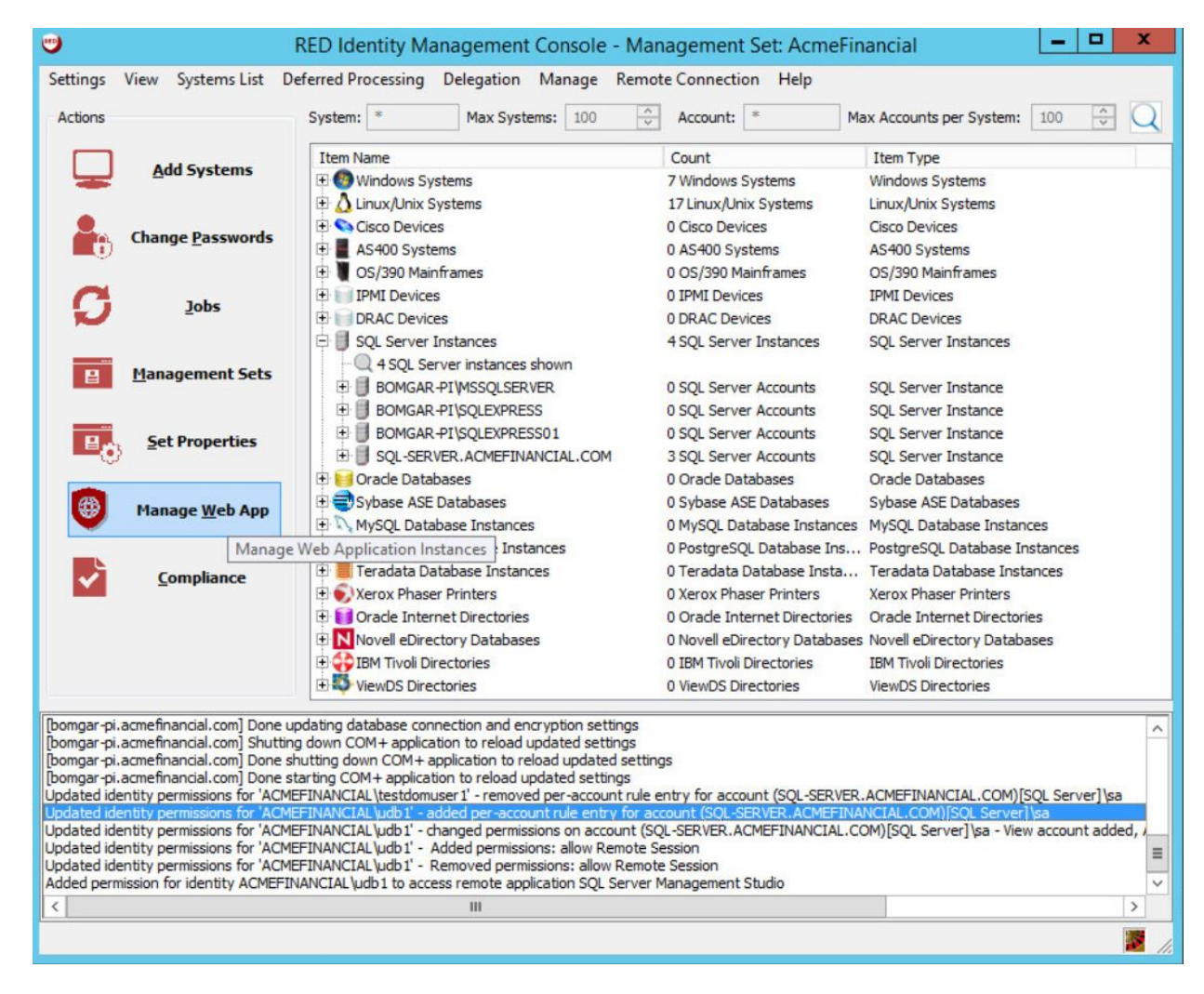

5. In the Manage Web Application Instances window, double-click the Web Application Instance.

| stem                     | Website            | Virtual Directory | Binding | Port Version |
|--------------------------|--------------------|-------------------|---------|--------------|
| igar-pi.acmefinancial.co | m Default Web Site | PWCWeb            | https   | 443 5.5.3.1  |
|                          |                    |                   |         |              |
|                          |                    |                   |         |              |
|                          |                    |                   |         |              |
|                          |                    |                   |         |              |
|                          |                    |                   |         |              |
|                          |                    |                   |         |              |
|                          |                    |                   |         |              |
|                          |                    |                   |         |              |
|                          |                    |                   |         |              |
|                          |                    |                   |         |              |
|                          |                    |                   |         |              |
|                          |                    |                   |         |              |
|                          |                    |                   |         |              |
|                          |                    |                   |         |              |
|                          |                    |                   |         |              |
|                          |                    |                   |         |              |

532 6. Click **Yes.** 

531

#### 533 7. Click the tab labeled **Multi-Factor Authentication (MFA).**

| Mul   | Iti-Eactor Authenti  | cation (MEA) | Liser/S | ession Management  | Remote Sessions | Console Display | Liser Dashboard |
|-------|----------------------|--------------|---------|--------------------|-----------------|-----------------|-----------------|
| 1-Ica | and Fuctor Addicitio |              | 03070   | costorritanagement |                 |                 | User Dushbourd  |

5358.Select Enable external MFA (RADIUS and native integrations), Use simple username for536external MFA login checks, and Require MFA for all interactive web application logins.

| App Options                                                                                                    | Password Ac                                                                                                    | cess                                                                  | Direct Links             | File Store Settings | Account Elevation | Security       |
|----------------------------------------------------------------------------------------------------|----------------------------------------------------------------------------------------------------|-----------------------------------------------------------------------|--------------------------|---------------------|-------------------|----------------|
| Multi-Factor Authent                                                                                                    | tication (MFA)                                                                                                    | User/Ser                                                              | ssion Management         | Remote Sessions     | Console Display   | User Dashboard |
| 2 Factor Authentication<br>No MFA<br>Enable internal MF<br>Enable external MF<br>Enable external ar<br>Use simple userr<br>Require MFA for al<br>Any MFA enable user | Options<br>A (OATH/Yubico)<br>FA (Radius and native<br>d internal MFA<br>mame for external MF/<br>l interactive web appl<br>ser/group membership | : integrations)<br>A login checks<br>lication logins<br>p/role member | ship forces MFA for user | ?<br>?<br>?         |                   |                |
|                                                                                                    |                                                                                                    |                                                                       |                          |                     |                   |                |
|                                                                                                    |                                                                                                    |                                                                       |                          |                     |                   |                |

- 538 9. Click **OK**. Click **OK** again in the pop-up window.
- 539 10. Click **Close.**

## 540 2.2.11 Splunk Universal Forwarder

- 541 Install Splunk Universal Forwarder by following the instructions provided at
- 542 <u>http://docs.splunk.com/Documentation/Forwarder/7.1.3/Forwarder/Abouttheuniversalforwarder</u>.
- 543 Edit the *inputs.conf* file to monitor and forward logs from the *UsageLog.txt* file to the **demo** index at
- 544 Splunk Enterprise. Use the built-in **\_json sourcetype.**

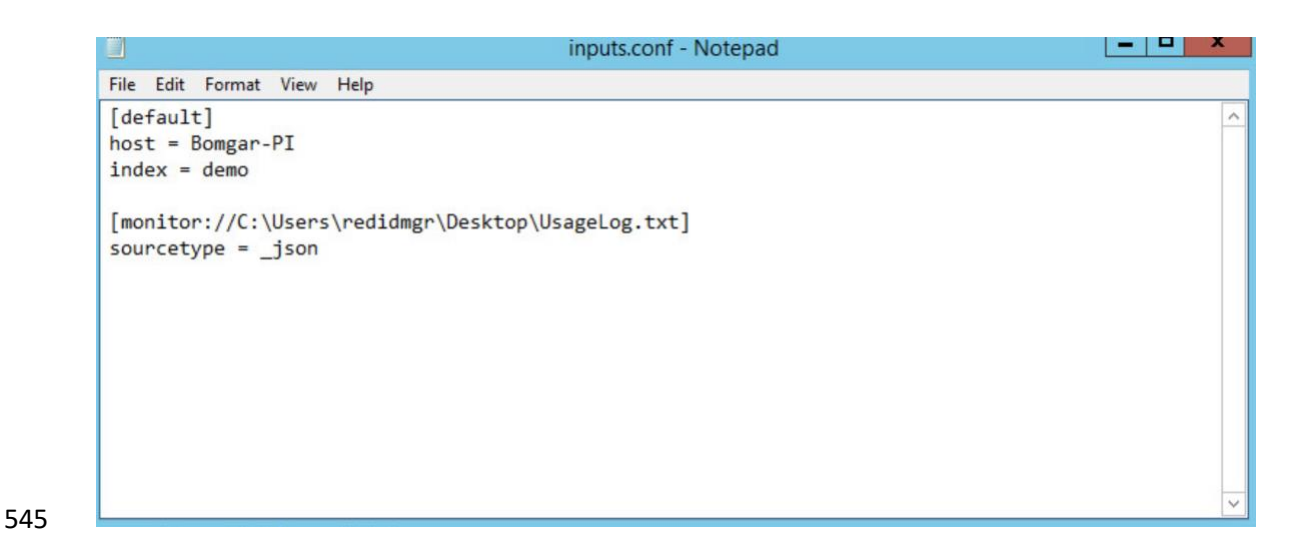

### 546 2.3 TDi ConsoleWorks

547 TDi ConsoleWorks is a PAM solution that allows for proxying terminal and web connections through a548 web interface.

- 549 2.3.1 How It's Used
- TDi ConsoleWorks provides PAM for accounts accessing Splunk and the router/firewall configurationweb page.

### 552 2.3.2 Virtual Machine Configuration

- 553 The TDi ConsoleWorks virtual machine is configured as follows:
- 554 CentOS 7
- 555 2 CPU cores
- 556 8 GB of RAM
- 557 75 GB of storage
- 558 1 NIC
- 559 Network Interface Configuration:
- 560 IPv4: manual
- 561 IPv6: disabled
- 562 IPv4 address: 172.16.4.11
- 563 Netmask: 255.255.225.0

- 564 Gateway: 172.16.4.1
- 565 DNS servers: 172.16.3.10
- 566 DNS-search domain: N/A
- 567 2.3.3 Installation
- 568 Installation documentation is provided on TDi's <u>website</u>, but an account with TDi Technologies is 569 necessary to access it. A basic installation was used in this project.

## 570 2.3.4 Configuration of Back-End Authentication

- 571 The following steps describe how ConsoleWorks was configured to authenticate users with the
- 572 IDENTIKEY Authentication Server.
- 573 1. Log in as a user with the CONSOLE\_MANAGER role.
- 2. Click **SECURITY > External Authentication.**

| + -> C 🔺 Not secu          | are https://consoleworks.acmefinancial.com:5176/index.html#%5B%5D |  |
|----------------------------|-------------------------------------------------------------------|--|
| Console <mark>Work</mark>  | S v 5.1-0u0                                                       |  |
| FAVORITES                  |                                                                   |  |
| CONSOLES                   |                                                                   |  |
| DEVICES                    |                                                                   |  |
| LOGS                       |                                                                   |  |
| EVENTS                     |                                                                   |  |
| REGULATORY                 |                                                                   |  |
| GRAPHICAL                  |                                                                   |  |
| USERS                      |                                                                   |  |
| REPORTS                    |                                                                   |  |
| TOOLS                      |                                                                   |  |
| SECURITY                   |                                                                   |  |
| Access Control             |                                                                   |  |
| IP Filters                 |                                                                   |  |
| SSL Certificate            | II                                                                |  |
| External Authentication    |                                                                   |  |
| Password Rules SE          | CURITY: External Authentication                                   |  |
| Command Control Sorinte    |                                                                   |  |
| Continiand Control Scripts |                                                                   |  |
|                            |                                                                   |  |
| HELD                       |                                                                   |  |
| ncur                       |                                                                   |  |
| EXTERNAL TOOLS             |                                                                   |  |
| None Available             |                                                                   |  |
| HVIE AVOIDUIC              |                                                                   |  |

- 576 3. Click Add.
- 577 4. Fill out the External Authentication Record with the following information for the IDENTIKEY
   578 Authentication Server:
- 579 a. Record Name: IDENTIKEY
  - b. **Enabled:** This check box should be selected.

- 581 c. Library: radius
- 582 d. Parameter 1: 172.16.2.208:1812/fspam
- 583Note: Parameter 1 specifies the IP address (or host name) of the RADIUS server,584followed by the port and then the shared secret in the format [ip
- 585 address]:[port]/[shared secret].

| ternal Authentica | tion Record             | ×        |
|-------------------|-------------------------|----------|
| Record Name:      | IDENTIKEY               | <u>^</u> |
|                   | Enabled                 |          |
| Library:          | radius 🔻                |          |
| Parameter 1:      | 172.16.2.208:1812/fspam |          |
| Parameter 2:      |                         |          |
| Parameter 3:      |                         |          |
| Parameter 4:      |                         |          |
| Parameter 5:      |                         |          |
| Parameter 6:      |                         |          |
| Required Profile: |                         | ~        |
| [                 | Cancel Next             |          |

- 587 5. Click **Next**, and then click **Next** again.
- 588 6. Check that the verification passed. The user should be denied. Click **Next.**

| External Authentication Record | ×    |
|--------------------------------|------|
| Verification Passed            |      |
| User Is Denied                 |      |
| Flags                          |      |
|                                |      |
|                                |      |
|                                |      |
|                                |      |
|                                |      |
|                                |      |
|                                |      |
|                                |      |
|                                |      |
| Cancel Prev                    | Next |

#### 590 7. Click **Save.**

591 592 8. Make sure that the **Enable External Authentication** check box is selected in the **SECURITY: External Authentication** window.

| E Eachie Esternal Authentication |                  |                    |                 |
|----------------------------------|------------------|--------------------|-----------------|
| Enable External Authentication   | n                |                    |                 |
| External Authentication assum    | ed for pre-exis  | ting User accounts |                 |
|                                  | iou ioi pro-oxio | ang over decounte  |                 |
| External Authentication          | Library          | Enabled            | Param 1         |
| DENTIKEY                         | radius           | Y                  | 172.16.2.208:18 |
| IDENTIKEY                        | radius           | Ŷ                  | 1/2.16.2.208:18 |

593 594

9. Click **Save** if available.

### 595 2.3.5 Creating Users

596 Each privileged user must have an account in ConsoleWorks to log into ConsoleWorks. The following

steps detail the process of creating accounts for AD users in ConsoleWorks. For this example, we will
 create a ConsoleWorks account for the <u>splunk admin@acmefinancial.com</u> AD account. This user will

599 manage the Splunk virtual-machine OS.

600 1. In ConsoleWorks, click **USERS > Add** as a CONSOLE\_MANAGER account.

| D | FAVORITES          |       |
|---|--------------------|-------|
| Þ | CONSOLES           |       |
| ₽ | DEVICES            |       |
| ₽ | LOGS               |       |
| Þ | EVENTS             |       |
| Þ | REGULATORY         |       |
| ₽ | GRAPHICAL          |       |
| ~ | USERS              |       |
|   | View               | 1     |
|   | Add                |       |
|   | Edit USERS: Add    |       |
| Þ | Profiles           |       |
|   | Change My Profile  |       |
|   | Reset Passwords    |       |
|   | Change Passwords   |       |
|   | Change My Password |       |
|   | Preferences        |       |
|   | Sessions           |       |
|   | Send Message       |       |
| Þ | REPORTS            |       |
| Þ | TOOLS              |       |
| ⊳ | SECURITY           |       |
| Þ | ADMIN              |       |
| Þ | HELP               |       |
| - |                    | E III |
| - |                    |       |

604

- 602 2. Fill out the pop-up window with the following information:
- 603 a. Name: SPLUNK\_ADMIN\_ACMEFINANCIAL\_COM
  - b. Use External Authentication: This check box should be selected.
- 605 c. Enter a dummy password in the **Password** field, and then retype it in the **Retype**606 **Password** field.
  - d. Require Password Change on Next Login: This check box should <u>not</u> be selected.
- 608Note: The format USERNAME\_DOMAIN\_NAME is important. This is how ConsoleWorks expects609a user with the fully qualified domain name (FQDN) username@domain.name to be named in610the product.
- 611 3. Click Save.

| SERS: Add *         |                                |   |                       | Ľ | ₽ا−ا₽ | J |
|---------------------|--------------------------------|---|-----------------------|---|-------|---|
| User * 🗙            |                                |   |                       |   |       |   |
| fresh               |                                |   | Find an Example       |   |       |   |
| Name:               | SPLUNK_ADMIN_ACMEFINANCIAL_COM |   | ► PROFILES            |   | (0)   |   |
| Description:        |                                |   | ► REMEDIATION HISTORY |   | (0)   | l |
| Login Expiration:   |                                |   | ► TAGS                |   | (0)   | i |
| User Created:       |                                | - |                       |   |       | 1 |
| Last Login:         |                                |   |                       |   |       |   |
|                     | Use External Authentication    |   |                       |   |       |   |
|                     | Disable Session Timeout        |   |                       |   |       |   |
| Password            |                                |   |                       |   |       |   |
| Password:           | •••••                          |   |                       |   |       |   |
| Retype Password:    |                                |   |                       |   |       |   |
| Require Password Ch | nange On Next Login            |   |                       |   |       |   |
| Password Rules      |                                |   |                       |   |       |   |
| Contact Info        |                                |   |                       |   |       |   |
| User Info           |                                |   |                       |   |       |   |
| Console Alerts      |                                |   |                       |   |       |   |
| Custom Fields       |                                |   |                       |   |       |   |
|                     |                                |   |                       |   |       |   |

620

### 613 2.3.6 Creating Tags

Tags in ConsoleWorks allow consoles to be easily identified as part of a certain group. We will create a
 tag for the consoles that should be accessible to users who need OS-level access to the Splunk virtual
 machine.

- 617 1. Click SECURITY > Tags > Add.
- 618 2. Fill out the pop-up window with the following information:
- a. Name: SPLUNK\_OS
  - b. (optional) **Description:** Splunk OS Consoles
- 621 3. Click Save.

## 622 2.3.7 Creating SSH Consoles

Managed assets must have a "console" entry in ConsoleWorks for privileged users to connect to them.
The following steps detail how to create a console for SSH access to the Splunk virtual machine that an
administrator (admin) (e.g., splunk\_admin) would use.

626 1. Click **CONSOLES > Add.** 

| 62  | 2. Fill ou | t the pop-up window with the following information:                                    |
|-----|------------|----------------------------------------------------------------------------------------|
| 628 | з а.       | Name: SPLUNK_SSH                                                                       |
| 629 | ) b.       | (optional) Description: Splunk SSH Console                                             |
| 630 | ) с.       | Connector: SSH with Password                                                           |
| 633 | L d.       | Connection Details:                                                                    |
| 632 | 2          | i. Host IP: 172.16.4.2                                                                 |
| 633 | }          | ii. <b>Port:</b> 22                                                                    |
| 634 | Ļ          | iii. Username: root                                                                    |
| 63  | 5          | iv. Password: fspam@nccoe1                                                             |
| 630 | 5          | v. Retype Password: fspam@nccoe1                                                       |
| 63  | , е.       | TAGS: Add the tag SPLUNK_OS, which we created earlier, to this console by clicking Add |
| 638 | 3          | and then entering SPLUNK_OS.                                                           |

| P. fact                               |                               | Find an Exa | mple               | Contract Contractor |              |
|---------------------------------------|-------------------------------|-------------|--------------------|---------------------|--------------|
| Refresh                               | 1                             |             |                    | Logs Events         | Monitored Ev |
| Name:                                 | SPLUNK_SSH                    | ··· ] [#]   | ► GROUPS           |                     | (0)          |
| Nickname:                             |                               |             | ► SCANS            |                     | (0)          |
| Description:                          | Splunk SSH Console            |             | ► AUTOMATIC ACTIO  | NS                  | (0)          |
| Status                                | - Enal                        | ole         | ► ACKNOWLEDGE A    | CTIONS              | (0)          |
| Device:                               |                               | -           | ► PURGE ACTIONS    |                     | (0)          |
| Connector:                            | SSH with Password             | -           | ► EXPECT-LITE SCRI | PTS                 | (0)          |
| <ul> <li>Connection Detail</li> </ul> | ls                            |             | ▶ MULTI-CONNECT    |                     | (0)          |
| Enable Failover:                      | Unavailable                   |             | ► REMEDIATION HIST | ORY                 | (0)          |
| Host IP:                              | 172.16.4.2                    |             | ► SCHEDULES + EVE  | NTS                 | (0)          |
| Port:                                 | 22                            | \$          | ▼ TAGS             |                     | * (1)        |
| Username:                             | root                          |             | SPLUNK_OS          |                     | Add          |
| Password:                             |                               |             |                    |                     | Remove       |
| Retype Password:                      |                               |             |                    |                     |              |
| Command:                              |                               |             |                    |                     |              |
| Min. Connect Interval:                | (0-20 seconds)                | \$          |                    |                     | View         |
| Fingerprint:                          |                               |             | BASELINES + SCHI   | EDULES              | (U)          |
|                                       | Disable on Fingerprint Change |             | BASELINE RUNS      |                     | (0)          |
|                                       |                               | Clear       | GRAPHICAL CONN     | ECTIONS             | (0)          |
| Connect                               |                               |             |                    |                     |              |

640 3. Click Save.

## 641 2.3.8 Creating Web Consoles

The following steps describe how to create a console for a web application. ConsoleWorks will proxy a
connection to the managed asset, allowing for monitoring of user activity on the managed asset. These
steps were completed twice: once for the Splunk web interface and again for a pfSense router/firewall.
The following steps describe the configuration for pfSense:

- 646 1. On the AD Domain Controller, which acts as a DNS server, open **DNS Manager.**
- 647 2. Double-click the **AcmeFinancial.com** object.
- 648 3. Double-click the **Forward Lookup Zone** object.
- 649 4. Right-click in the area with DNS records, and select **New Host (A or AAAA).**
- 650 5. In the **Name** field, enter pfsenseweb.
- 651 6. In the **IP address** field, enter the IP address of the ConsoleWorks virtual machine. In this case, it 652 is 172.16.4.11.
- 653 7. Click Add Host.
- 654 8. In ConsoleWorks' web interface, log in as a CONSOLE\_MANAGER.
- 655 9. Click **CONSOLES > Add.**
- 10. Fill out the window **CONSOLES: Add** window with the following information:
- a. Name: PFSENSE
- b. **Description:** Web Console for pfSense
- 659 c. **Connector:** Web Forward
- d. Connection Details:
- i. Bind Name: DEFAULTWEB
- 662 ii. Host Header: pfsenseweb.acmefinancial.com
- 663 iii. URL: https://172.16.4.1
- 664 iv. **Profile:** CONSOLE\_MANAGER

|                                       | Find an Ex                    | ample              | I and East  | 1                |
|---------------------------------------|-------------------------------|--------------------|-------------|------------------|
| etresh                                |                               |                    | Logs Events | Monitored Events |
| Name:                                 | PFSENSE                       | ► GROUPS           |             | (0)              |
| Nickname:                             |                               | ► SCANS            |             | (0)              |
| Description:                          | Web Console for pfSense       | ► AUTOMATIC ACTION | IS          | (0)              |
| Status:                               | - Enable                      | ACKNOWLEDGE AC     | TIONS       | (0)              |
| Device:                               | <b>-</b>                      | PURGE ACTIONS      |             | (0)              |
| Connector:                            | Web Forward =                 | ► ADDITIONAL BINDS |             | (0)              |
| <ul> <li>Connection Detail</li> </ul> | s                             | ► REMEDIATION HIST | DRY         | (0)              |
| Bind Name:                            | DEFAULTWEB ₹                  | SCHEDIILES + EVEN  | л           | (0)              |
| Host Header:                          | pfsenseweb.acmefinancial.com  |                    | 113         | (0)              |
| URL:                                  | https://172.16.4.1            | F IAGS             |             | (0)              |
| Relative URL:                         | [                             | BASELINES + SCHE   | DULES       | (0)              |
|                                       | Open                          | ► BASELINE RUNS    |             | (0)              |
|                                       | Disable Standard Translations | ► GRAPHICAL CONNE  | CTIONS      | (0)              |
| Log Web Traffic:                      |                               |                    |             |                  |
| Profile:                              | CONSOLE MANAGER               |                    |             |                  |

667

Note: In the case where the URL is not just the host name, the rest of the URL after the forward slash should be put in **Relative URL**.

#### 668 11. Click **Save.**

## 669 2.3.9 Assigning Tags to Consoles

- 670 We created a unique tag to identify each group of consoles. Specifically, we created tags for the 671 following console groups:
- 672 pfSense consoles
- 673 Splunk application-level consoles
- 674 Splunk OS-level consoles
- 675 Ekran Server consoles
- 676 Even though each of these groups has only one console in it, organizing the consoles this way makes it
- 677 easy to add more consoles to the groups later.

- The following steps describe the process for assigning a tag to a console:
- 1. In ConsoleWorks, click **CONSOLES > View.**
- 680 2. Select a console (e.g., **PFSENSE**).
- 681 3. Click **Edit.**
- 682 4. Open the **TAGS** menu, and then click **Add**.
- 5. Move the pfSense consoles' tag to the list on the right, and then click **OK**.
- 684 6. Click **Save.**

#### 685 2.3.10 Creating Profiles for Users

Profiles in ConsoleWorks are like groups in Windows. Users can be added to profiles, and those profilescan be assigned permissions, such as access to a specific set of consoles.

The following steps describe creating a SPLUNK\_ADMIN profile that will eventually allow users who haveaccess to this profile to access the Splunk OS-level console:

- 690 1. Click USERS > Profiles > Add.
- 691 2. Fill out the **USERS: Profiles: Add** pop-up window with the following information:
- a. Name: SPLUNK\_ADMIN
- b. **Description:** Admins of Splunk's OS
- 694 3. Under **USERS**, click Add.
- 695 4. Move the SPLUNK\_ADMIN\_ACMEFINANCIAL\_COM user to the list on the right, and then click
  696 OK.
- 697 5. Click **Save.**

| efresh                            | Find an Example                |       |
|-----------------------------------|--------------------------------|-------|
| Name: SPLUNK_ADMIN                | USERS                          | *(    |
| Description: Admins of Splunks OS | SPLUNK_ADMIN_ACMEFINANCIAL_COM | Add   |
| Custom Fields                     |                                | Remov |
|                                   |                                |       |
|                                   |                                | Norm  |
|                                   |                                | view  |
|                                   | P TAGS                         | 100   |
|                                   |                                |       |
|                                   |                                |       |
|                                   |                                |       |
|                                   |                                |       |

- 699 Use the same procedure provided above (while just changing the **Name, Description,** and **USERS**
- chosen) to create profiles for each group of users who should have access to a specific set of consoles. In
- this case, it was Splunk OS-level consoles. Next, it could be Splunk application-level consoles.

#### 702 2.3.11 Assigning Permissions to Profiles

- Profiles were given access to the consoles through Access Control Rules in ConsoleWorks. The following
   steps create an Access Control Rule for Splunk OS-level admins:
- 1. In ConsoleWorks, click **SECURITY > Access Control > Add.**
- 2. Fill out the **SECURITY: Access Control: Add** window with the following information:
- 707 a. Name: SPLUNK\_OS\_CONSOLES
- 708b. Description: Access to Splunk OS consoles
- 709 c. **Order:** 10
- 710 d. Allow or Deny: ALLOW
- 711 e. **Component Type:** Console
- 3. Open **Profile Selection**, and select the **Simple** tab.
- 4. Move the **SPLUNK\_ADMIN** profile to the list on the right.
- 5. Open **Resource Selection**, and select the **Simple** tab.
- 6. Change the drop-down from **Is one of these Consoles** to **Has one of these Tags.**

- 716 7. Move the **SPLUNK\_OS** tag to the list on the right.
- 717 8. Open **Privileges,** and select the following privileges (these are the same for both SSH and web718 consoles):
- 719 a. **Aware**
- 720 b. Connect
- 721 c. Disconnect

d. View

| Resource Level:           |                       |
|---------------------------|-----------------------|
| Acknowledge               | Aware                 |
| Can send break            | Connect               |
| Controlled Connect        | Delete                |
| Disable                   | Disable Scan          |
| V Disconnect              | Display Hidden        |
| Edit                      | Edit Event Occurrence |
| Enable                    | Enable Scan           |
| Exclusive Connect         | Expunge               |
| Hide                      | Lock Console          |
| Make Comment in Log       | Modify Log Annotation |
| Monitor                   | Purge                 |
| Remediate                 | Rename                |
| Send Command              | Send File             |
| Send protected characters | Trigger Event         |
| Update Baseline Run       | View                  |
| View Baseline Run         | View Event Occurrence |
| View Log                  | View Monitored Events |
| View Usage                |                       |

724 9. Click Save.

723

## 725 2.4 Ekran System

- 726 Ekran System is a monitoring solution that provides session recording and playback. A server records the
- 727 actions of users on multiple clients.

#### 728 2.4.1 How It's Used

Ekran System is used to create "privileged stations" that privileged users use to access their privileged
 accounts. Ekran monitors the actions taken by privileged users, and reports to Splunk.

## 731 2.4.2 Virtual Machine Configuration

732 The Ekran System server is installed on one virtual machine, while the client is on another virtual

machine. Ekran recommends increasing the storage of the virtual machine based on how many clientsare being monitored.

- 735 The Ekran System server virtual machine is configured as follows:
- 736 Windows Server 2016
- 737 1 CPU core
- 738 8 GB of RAM
- 739 150 GB of storage
- 740 1 NIC
- 741 Network Configuration (Interface 1):
- 742 IPv4: manual
- 743 IPv6: disabled
- 744 IPv4 address: 172.16.1.20
- 745 Netmask: 255.255.255.0
- 746 Gateway: 172.16.1.1
- 747 DNS name servers: 172.16.3.10
- 748 DNS-search domains: N/A

#### 749 2.4.3 Prerequisites

Ekran System requires Microsoft SQL Server, although, in the lab environment, Microsoft SQL Server
 Express was used. Ekran System also requires IIS to be installed. A full list of requirements can be found
 on Ekran's website.

### 753 2.4.4 Installing Ekran System

Full installation instructions are available on Ekran's <u>website</u>.

The Ekran System server and agent are installed in the privileged user station and are used to monitorprivileged users.

## 757 2.5 Radiant Logic

- 758 Radiant Logic FID is a virtual directory that performs a federated identity service.
- 759 2.5.1 How It's Used

Radiant Logic FID is used in two capacities in this example implementation. First, FID acts as the identity
 provider for users accessing TDi ConsoleWorks to view security dashboards within Splunk. Users are
 forced to use MFA with VASCO IDENTIKEY. Second, FID acts as a monitoring service where privileged
 user accounts are monitored for changes, logged, and forwarded to Splunk.

#### 764 2.5.2 Virtual Machine

- 765 The Radiant Logic virtual machine is configured as follows:
- 766 Windows Server 2016
- 767 3 CPU cores
- 768 20 GB of RAM
- 769 120 GB of storage
- 770 1 NIC
- 771 Network Configuration (Interface 1):
- 772 IPv4: manual
- 773 IPv6: disabled
- 774 IPv4 address: 172.16.3.218
- 775 Netmask: 255.255.255.0
- 776 Gateway: 172.16.1.1
- 777 DNS name servers: 172.16.3.10
- 778 DNS-search domains: N/A

#### 779 2.5.3 Prerequisites

- 780 The minimum system requirements are as follows:
- 781 Hardware
  782 Cluster nodes must be deployed on hardware that is configured for optimal redundancy and highly reliable connectivity between the cluster nodes/machines.
- 784 Processor: Intel Pentium or AMD Opteron, minimum dual core

| 785        |                       | •             | Processor speed: 2 gigahertz or higher                                                                                                    |
|------------|-----------------------|---------------|----------------------------------------------------------------------------------------------------|
| 786<br>787 |                       | •             | Memory: 16 GB minimum. For most production deployments, more than 16 GB of memory is required.                                                                       |
| 788<br>789 |                       | •             | Hard drive: 100 GB of disk space. The hard-disk usage will vary depending on the log types/levels that are enabled and the desired log history to maintain.          |
| 790        |                       | Sof           | tware                                                                                                    |
| 791        |                       | •             | OS: Windows 2008 R2 Server, Windows Server 2012 R2, Windows Server 2016                                                                                              |
| 792        | 2.5.4                 | In            | stallation                                                                                                    |
| 793<br>794 | To instal<br>found or | ll FI<br>n th | D, see the documentation provided with the software. The FID installation guide can also be<br>Radiant Logic support <u>website</u> . A support account is required. |

### 795 2.5.5 Configure FID

- 796 The steps for configuring FID are as follows:
- 797 1. Add server back-ends:
- 798a. While logged in as the Directory Manager, navigate to Settings > Server Backend > LDAP799Data Sources.
- 800 b. Click **Add.**

| Server Front End                       | Server Backend winke  | Data Sourcer |                |      |                                 |                               |
|----------------------------------------|-----------------------|--------------|----------------|------|---------------------------------|-------------------------------|
| - Conserve Developed                   | Server Backeria webar | Data Sources |                |      |                                 |                               |
| Server Backend                         | LDAP Data Sources     |              |                |      |                                 | ldap.xml                      |
| <ul> <li>Connection Pooling</li> </ul> | + Add / Edd @         | Clone 8.0    | elato 🛛 🕅 Test |      |                                 | ≛ import Export               |
| LDAP Data Sources                      |                       |              |                |      |                                 | Cardin Antonia Cardin Antonia |
| DB Data Sources                        | Name                  | Туре         | Host           | Port | Base DN                         |                               |
| Custom Data Sources                    | active directory      | LDAP         | 172.16.3.10    | 636  | CN=Users,DC=AcmeFinancial,DC=co | m                             |
| Internal Connections                   | replicationjournal    | LDAP         | RADIANT-LOGIC  | 2389 |                                 |                               |
| Wedness Builting                       | vdsha                 | LDAP         | RADIANT-LOGIC  | 2389 |                                 |                               |
| Kerberos Profiles                      |                       |              |                |      |                                 |                               |
| Security                               |                       |              |                |      |                                 |                               |
| Limits                                 |                       |              |                |      |                                 |                               |
| Interception                           |                       |              |                |      |                                 |                               |
| Logs                                   |                       |              |                |      |                                 |                               |
| A Monitoring                           |                       |              |                |      |                                 |                               |
| Reporting                              |                       |              |                |      |                                 |                               |
|                                        |                       |              |                |      |                                 |                               |
| 🗲 Configuration                        |                       |              |                |      |                                 |                               |

- 803
- c. Name the data source, and then enter the parameters. For AD, the parameters used are shown in the following screenshot. Click **Save.**

| Dashboard 96 Settings | Directory Namespace V Directory Browser / Wizards          | Sync Monitoring C Replication Moni | toring 🔮 Zookeeper |
|-----------------------|------------------------------------------------------------|------------------------------------|--------------------|
| Server Front End      | Server Backend » LDAP Data Sources » Edit LDAP Data Source |                                    | 🖺 Sa               |
| Server Backend        | Edit LDAP Data Source                                      |                                    |                    |
| - Connection Pooling  | Data Source Name                                           | Data Source Type                   | Status 😧           |
| DB Data Sources       | Host Name                                                  | Port                               | Active             |
| Custom Data Sources   | Bind DN                                                    | Bind Password                      |                    |
| Internal Connections  | AcmeFinancial\Administrator                                |                                    |                    |
| Kerberos Profiles     | Base DN<br>CN=Users,DC=AcmeFinancial,DC=com<br>Choose      | Use Kerberos profile: vo           | ds_krb5 🔻          |
| D Security            |                                                            | Disable Referral Chasing           |                    |
| Limits                | Test Connection                                            | Paged Results Control, p           | age size: 600      |
| Interception          |                                                            | Verify SSL Certificate Host        | stname             |
| Logs                  | Failover LDAP Servers                                      |                                    |                    |
| Monitoring            | ▶ Advanced                                                 |                                    |                    |

806

807

808

809

805

2. Create a proxy view to the back-end directories:

- a. On the **Directory Namespace** tab, select **New Naming Context** (the plus sign) at the top left of the screen.
  - b. Select the LDAP Backend radio button, and enter the naming context, such as o=test. Click Next.

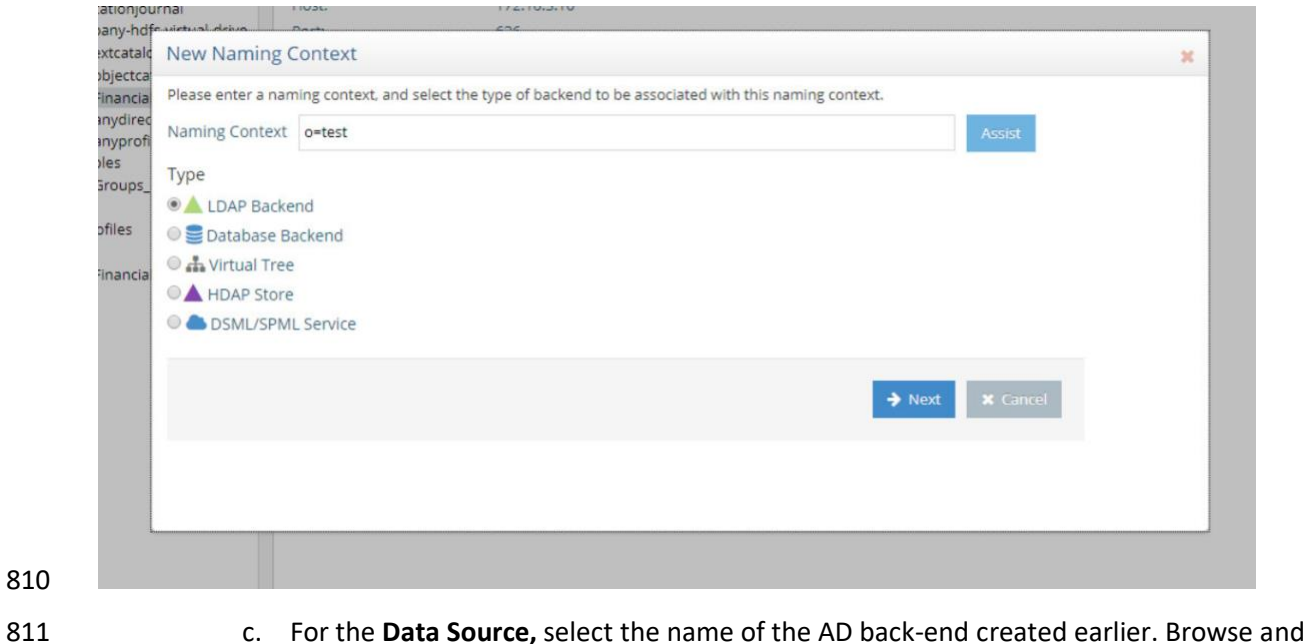

- 812
- c. For the Data Source, select the name of the AD back-end created earlier. Browse and select the Remote Base DN of the domain. Click OK.

| erdata                       | Data                                    | Source:                     | active directory                    |                             |                              |   |
|------------------------------|-----------------------------------------|-----------------------------|-------------------------------------|-----------------------------|------------------------------|---|
| ationj                       | Configure LDAP Ba                       | ckend                       |                                     |                             |                              | × |
| pany-h<br>extcata<br>objecto | A proxy to a remote LDA<br>LDAP server. | P server will be created. A | Any requests sent to the            | /DS for this naming context | will be routed to the remote |   |
| Financ                       | LDAP Backend                            |                             |                                     |                             |                              |   |
| ples                         | * Data Source:                          | active directory            | <ul> <li>Test Connection</li> </ul> |                             |                              |   |
| Group                        | Host:                                   | 172.16.3.10                 |                                     |                             |                              |   |
| rofiles                      | Port:                                   | 636                         |                                     |                             |                              |   |
| Financ                       | * Remote Base DN:                       | CN=Users,DC=Acm             | eFinancial,DC=com                   |                             | Browse                       |   |
|                              | Naming Context:                         | o=test                      |                                     |                             |                              |   |
|                              |                                         |                             |                                     |                             |                              |   |
|                              |                                         |                             |                                     | + Back                      | ✓ OK X Cancel                |   |
|                              |                                         |                             |                                     |                             |                              |   |
|                              |                                         |                             |                                     |                             |                              |   |
|                              |                                         | C                           | A Test Connection                   | 1 Delete                    |                              |   |

# 814 2.5.6 Configure Logging

To log changes to each directory object, you must create a cache for the proxy view created in the

816 previous section. To create the cache and to log changes made to the back-end directories, complete

#### 817 the following steps:

813

819

818 1. Navigate to the **Sync Monitoring** tab. Press the play (>) button to start the glassfish server.

| 🙆 Dashboard | <b>Q</b> <sup>o</sup> Settings | Directory Namespace                      | O Directory Browser                                | <b>Wizards</b>     | Sync Monitoring | (2) Replication Monitoring |
|-------------|--------------------------------|------------------------------------------|----------------------------------------------------|--------------------|-----------------|----------------------------|
|             | App Server: • O                | FF A Sync Monitoria<br>Unable to load to | <b>ng Unavailable</b><br>pologies. Check that appl | lication server is | s running.      |                            |

In the Directory Namespace tab, highlight Cache in the left window pane. Select Persistent
 Cache with Automated Refresh. Click Create Persistent Cache.

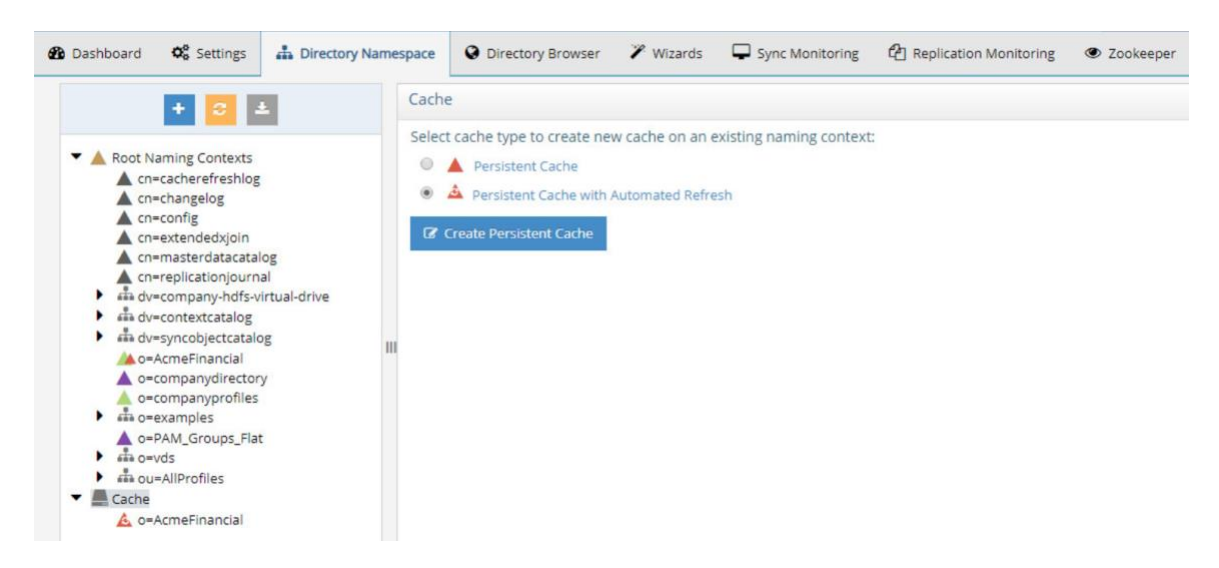

823 3. Browse and select the Lightweight Directory Access Protocol (LDAP) proxy created in the
824 previous steps. Click **OK**. FID creates the cache.

| Starting Branch: | - |      | Browse   |
|------------------|---|------|----------|
|                  |   |      |          |
|                  |   | _    |          |
|                  |   | 🗸 ОК | X Cancel |

#### 825

822

826
4. Under **Cache** in the lower left window, select the cache that you created. Click **Initialize** to make
827 the cache active.

| tion                                                                     | Initializa Porsist                                                                                                    | tont Cacl                                                                                                    | o with                                                                                                    | Autom                                                                                                    | atod Pofros                                                                                                    | 2              |                                  | Ontin                     | oizot | ions            |                       |      |
|--------------------------------------------------------------------------|----------------------------------------------------------------------------------------------------|----------------------------------------------------------------------------------------------------|----------------------------------------------------------------------------------------------------|----------------------------------------------------------------------------------------------------|----------------------------------------------------------------------------------------------------|----------------|----------------------------------|---------------------------|-------|-----------------|-----------------------|------|
| or Aut                                                                   |                                                                                                    | Lent Caci                                                                                                    | ie with /                                                                                                    | Autom                                                                                                    |                                                                                                    |                |                                  |                           | ^     | Memb            |                       |      |
| only:                                                                    | Select the LDIF file                                                                                                    | to initializ                                                                                                    | e the per                                                                                                    | sistent c                                                                                                    | cache <b>o=Acme</b> F                                                                                            | inancial       |                                  |                           |       |                 |                       |      |
|                                                                          | Create a new L                                                                                                    | DIF file fro                                                                                                    | m a snap                                                                                                    | shot of t                                                                                                    | the virtual dire                                                                                                 | ctory bra      | nch:                             |                           |       |                 |                       |      |
| Hand                                                                     | C:\radiantone\vds\                                                                                                    | vds_server                                                                                                    | \ldif\impor                                                                                                    | rt\o_acm                                                                                                    | efinancial.ldif                                                                                                  |                |                                  |                           |       |                 |                       |      |
| d Attri                                                                  | Use .ldifz (zip)                                                                                                    | ped and se                                                                                                    | ecure forn                                                                                                    | mat)                                                                                                    |                                                                                                    |                |                                  |                           |       | difyTin         |                       |      |
| outes:                                                                   | OUse an existing                                                                                                    | LDIF file o                                                                                                    | on the ser                                                                                                    | ver:                                                                                                    |                                                                                                    |                |                                  |                           |       |                 |                       |      |
| ttribu                                                                   |                                                                                                    |                                                                                                    |                                                                                                    |                                                                                                    |                                                                                                    |                |                                  |                           |       |                 |                       |      |
| tribut                                                                   |                                                                                                    |                                                                                                    |                                                                                                    |                                                                                                    |                                                                                                    |                |                                  |                           |       |                 |                       |      |
| ribute                                                                   |                                                                                                    | _                                                                                                    |                                                                                                    |                                                                                                    |                                                                                                    |                | _                                |                           | _     |                 |                       |      |
| Root A Root                                                              | rd OC Settings Directory Namespu<br>Anning Context Otherant Amport LDR<br>ot Naming Contexts<br>c.mc-acherefreshog<br>c.mc-acherefreshog<br>c.mc-anagelog<br>c.mc-acherefreshog<br>c.mc-acherefreshog                                                                                                    | Ce Directory Br<br>Properties<br>Type:<br>Starting Suffix<br>Internal Suffix<br>Active:<br>Full-text Searc                                                                                                    | rowser VWizard<br>Connectors                                                                                                    | ds Sync Mc<br>A Persistent Cu<br>o+AcmeFinancia<br>o=AcmeFinancia<br>C<br>O                                                                                                    | onitoring 🔁 Replication Mon<br>Cache with Automated Refresh<br>al                                                | itoring 👁 Zool | seper                            |                           |       |                 |                       | 8 5  |
| B Dashboard  Dashboard  New N  A Root  A A  A A  A A  A A  A A  A A  A A | d C Settings Directory Namespu<br>Anning Contexts<br>(mcabreefreshig<br>cmcabreefreshig<br>cmcabreefreshig<br>cmcabreefreshig<br>cmcabreefreshig<br>cmcabreefreshig<br>cmcabreefreshig<br>cmcabreefreshig<br>dw.compary.hdfs-virtual-drive<br>dw.cometer.tatalog<br>dw.compary.hdfs-virtual-drive<br>dw.cometer.tatalog<br>dw.compary.hdfs-virtual-drive<br>dw.cometer.tatalog<br>dw.compary.hdfs-virtual-drive<br>dw.cometer.tatalog<br>dw.compary.hdfs-virtual-drive<br>dw.cometer.tatalog<br>dw.compary.hdfs-virtual-drive<br>dw.cometer.tatalog<br>dw.compary.hdfs-virtual-drive<br>dw.cometer.tatalog<br>dw.compary.hdfs-virtual-drive<br>dw.cometer.tatalog<br>dw.compary.hdfs-virtual-drive<br>dw.cometer.tatalog<br>dw.compary.hdfs-virtual-drive<br>dw.cometer.tatalog<br>dw.compary.hdfs-virtual-drive<br>dw.cometer.tatalog<br>dw.cometer.tatalog<br>dw.cometer.tatal | Directory Br<br>Properties<br>Type:<br>Starting Suffix<br>Active:<br>Full-taxt Searc<br>Storage Locat<br>Use Cache I<br>Local Bind I<br>Attributes<br>Non-indexe<br>Sorted Attri<br>Extension A<br>Invariant Al | rowser VWizard<br>Connectors<br>the<br>connectors<br>the<br>connec | ds Sync Mo<br>or-AcmeFinancia<br>or-AcmeFinancia<br>co-AcmeFinancia<br>co-AcmeFina | onitoring    Replication Mor  Cache with Automated Refresh al  Delegate on Failure:  SName.cacheCreateTimestamp. | itoring © Zool | Optimizations<br>Optimize isMemb | erDf:<br>nestamp.vdsSynct | Q n   | yncHistds-sync@ | eneration-id.ds-sync- | -st. |

- 830 5. Select Create a new LDIF file from a snapshot of the virtual directory branch. Click OK. This
  831 step may take a few minutes.
- 832 6. Once complete, click **Save**.

833 7. Select the **Connectors** tab.

| Start All Stop All Support All Support Al |                      |         |
|----------------------------------------------------------------------------------------------------|----------------------|---------|
| Connector                                                                                                    | Туре                 | Status  |
| from_generic_to_cacherefresh                                                                                                    | Transformation       | STARTED |
| o_acmefinancial-generic                                                                                                    | 🔺 Capture [Snapshot] | STARTED |
| ▲ vdsconnector-cacherefresh                                                                                                    | Apply [LDAP]         | STARTED |

834

835 8. There will be a connector for the back-end directory and for the connector itself. Highlight the 836 AD connector. Click **Configure.** Change the connector type to **Capture [Snapshot].** Click **OK.** 

| from_generic_to_cache Configure Capture Connector                 |          |         |
|-------------------------------------------------------------------|----------|---------|
|                                                                   | <u>•</u> | STOPPED |
| o_acmefinancial-generic     Connector Type     Capture (Scapshot) | . xt]    | STOPPED |
| vdsconnector-cacherefr                                            |          | STOPPED |

- 837
- 838 9. Install Splunk Universal Forwarder to monitor the file at
- 839 C:\radiantone\vds\r1syncsvcs\log\cf\_o\_acmefinancial\object\_generic\_dv\_so\_o\_acmefinancial\_c 840 apture.log
- 841 2.5.7 Configure SSL
- 842 In this implementation, AD serves as the CA.
- 843 1. Create the initial FID private key:
- 844 Navigate to c:\radiantone\vds\jdk\jre\bin, and run keytool -genkey -alias rli 845 keyalg RSA -keystore C:\radiantone\vds\vds\_server\conf\rli.keystore -dname
   846 "cn=radiant-logic, dc=acmefinancial,dc=com".
- 847 2. Download the certificate from the CA.

| 848               | 3.        | Create the certificate signing request:                                                                                                    |
|-------------------|-----------|----------------------------------------------------------------------------------------------------|
| 849<br>850<br>851 |           | Navigate to c:\radiantone\vds\jdk\jre\bin, and run keytool -certreq -alias rli -<br>keystore C:\radiantone\vds_server\conf\rli.keystore -file<br>C:\radiantone\vds_server\conf\vdsserver.csr.           |
| 852               | 4.        | Submit the request to the CA.                                                                                                    |
| 853               | 5.        | Import the trusted CA certificate into the keystore and cacerts database on FID:                                                                                                    |
| 854<br>855<br>856 |           | a. Navigate to c:\radiantone\vds\jdk\jre\bin, and run keytool -import -trustcacerts -<br>file C:\radiantone\vds\vds_server\conf\certca.cer -keystore<br>C:\radiantone\vds\vds_server\conf\rli.keystore. |
| 857<br>858<br>859 |           | b. Run keytool -import -trustcacerts -file<br>C:\radiantone\vds\vds_server\conf\certca.cer -keystore<br>C:\radiantone\vds\jdk\jre\lib\security\cacerts.                                                 |
| 860               | 6.        | Import the signed server certificate from the request into FID:                                                                                                    |
| 861<br>862<br>863 |           | Navigate to c:\radiantone\vds\jdk\jre\bin, and run keytool -import -file<br>C:\radiantone\vds\vds_server\conf\rli.cer -keystore<br>C:\radiantone\vds\vds_server\conf\rli.keystore -v -alias rli.        |
| 864               | 7.        | Restart FID.                                                                                                    |
| 865               | 2.5.8     | Splunk Universal Forwarder                                                                                                    |
| 866               | Install S | Splunk Universal Forwarder by following the instructions provided at                                                                                                    |

- 867 <u>http://docs.splunk.com/Documentation/Forwarder/7.1.3/Forwarder/Abouttheuniversalforwarder</u>.
- 868 Edit the *inputs.conf* file to monitor the *object\_generic\_dv\_so\_o\_acmefinancial\_capture.txt* file created
- 869 by Radiant Logic FID and to forward logs to the **demo** index at Splunk Enterprise.
| inputs - Notepad                                                                                            | -     | $\times$ |
|----------------------------------------------------------------------------------------------------|-------|----------|
| File Edit Format View Help                                                                                  |       |          |
| [default]                                                                                                   |       | ^        |
| host = RADIANT-LOGIC                                                                                        |       |          |
| index = demo                                                                                                |       |          |
| [monitor://C:\radiantone\vds\r1syncsvcs\log\cf_o_acmefinancial\object_generic_dv_so_o_acmefinancial_capture | .log] |          |

# 871 **2.6 IdRamp**

- 872 2.6.1 How It's Used
- IdRamp is used for MFA in this build. The majority of the IdRamp configuration is performed by theIdRamp team.
- 875 2.6.2 Prerequisites
- 876 premium Azure account
- 877 AD installed

## 878 2.6.3 Installation

- 1. Set up Azure AD sync with password hash synchronization:
- 880 <u>https://docs.microsoft.com/en-us/azure/active-directory/connect/active-directory-aadconnect-</u>
   881 get-started-express
- 882 2. Enable MFA in Azure for certain privileged users:
- a. In the Azure AD admin center at <u>https://aad.portal.azure.com</u>, click Azure Active
  Directory.
- b. Click **SECURITY > Conditional access**.
- c. Click New policy.

| 887        |    |      | d.    | Give the policy a name, such as Privileged 2FA.                                                                                                    |
|------------|----|------|-------|----------------------------------------------------------------------------------------------------|
| 888<br>889 |    |      | e.    | Click Users and groups. Under Include, click users and groups, and select Users and groups check box.                                                      |
| 890        |    |      | f.    | Click the region labeled as <b>Select.</b>                                                                                                    |
| 891        |    |      | g.    | Select the privileged users from the list.                                                                                                    |
| 892        |    |      | h.    | Once all of those users are selected, click <b>Done.</b>                                                                                                   |
| 893        |    |      | i.    | Click Cloud apps, and then select All cloud apps. Click Done.                                                                                              |
| 894        |    |      | j.    | Under Access Controls, click Grant.                                                                                                    |
| 895<br>896 |    |      | k.    | Make sure that the <b>Grant access</b> check box is selected, and select the check box labeled as <b>Require multi-factor authentication.</b>              |
| 897        |    |      | I.    | Click <b>Select.</b>                                                                                                    |
| 898        |    |      | m.    | Click <b>On</b> under <b>Enable policy,</b> and then click <b>Create.</b>                                                                                  |
| 899        | 3. | Disa | able  | logins of all other accounts:                                                                                                    |
| 900<br>901 |    |      | a.    | For each user that you do not want to allow to sign in with Azure AD at all, click their user account under <b>All users</b> in the Azure AD admin center. |
| 902        |    |      | b.    | Click <b>Yes</b> next to <b>Block sign in.</b>                                                                                                    |
| 903        | 4. | Con  | ifigu | re sign-in to block incoming requests, except from your organization's network:                                                                            |
| 904<br>905 |    |      | a.    | Under SECURITY > Conditional access in the Azure AD admin center, select Named locations.                                                                  |
| 906        |    |      | b.    | Click <b>New location,</b> and then give the location a name.                                                                                              |
| 907        |    |      | c.    | Select the check box labeled as Mark as trusted location.                                                                                                  |
| 908        |    |      | d.    | Enter the IP range of the network to which you want to restrict access.                                                                                    |
| 909        |    |      | e.    | Click <b>Create.</b>                                                                                                    |
| 910        |    |      | f.    | Complete steps 2a–2c above.                                                                                                    |
| 911        |    |      | g.    | Give the policy a name, such as Block Remote Access.                                                                                                    |
| 912        |    |      | h.    | For users of this policy, select the privileged users.                                                                                                    |
| 913        |    |      | i.    | Select all cloud apps for the Cloud apps assignment.                                                                                                    |

- j. Under **Conditions,** select **Locations.**
- 915 k. Select Yes under Configure, and select Any location under Include.
- 916 I. Click **Exclude**, and then click **Select**.
- 917 m. Select the **Named location** that we just created, and then click **Select.**
- 918 n. Click Done.
- 919 o. Click Grant under Access controls, and then click Block access.
- 920 p. Click Select.
- 921 q. Click **On** under **Enable policy,** and then click **Create.**

# 922 2.7 OneSpan IDENTIKEY Authentication Server

- 923 OneSpan IDENTIKEY Authentication Server, now known as OneSpan Authentication Server, is a two-
- factor authentication (2FA) solution with user, policy, and token management. DIGIPASS is the name of
- 925 their two-factor token, and it can be hardware-based or software-based.

# 926 2.7.1 How It's Used

- 927 IDENTIKEY Authentication Server provides 2FA to TDi ConsoleWorks. The Authentication Server acts as a
- 928 RADIUS server, which allows a variety of clients to authenticate through it. The Authentication Server,
- 929 based on a user-defined policy, checks the onetime passcode from a DIGIPASS. Additionally, the server
- 930 binds to Radiant Logic by using LDAPS to authenticate the user's password.

# 931 2.7.2 Virtual Machine Configuration

- 932 The IDENTIKEY Authentication Server virtual machine is configured with Ubuntu Server 16.04 LTS.
- 933 The text search acmefinancial.com should be saved in *resolv.conf* file.

## 934 2.7.3 Prerequisites

- 935 The product can be installed on both Windows and Linux. This project used Linux.
- 936 The prerequisite software for a basic installation could be installed with the following command:
- 937 sudo apt install unixodbc libaio1 libdbi-perl socat openjdk-8-jre-headless
- 938 The license key should be located on the server where the Authentication Server is going to be installed.

## 939 2.7.4 Installation

- 940 The following instructions lead through a basic installation of IDENTIKEY Authentication Server:
- 941 1. Mount the *.iso* file with the server installer:
- 942 mkdir /mnt/dvd
- 943 mount /dev/dvd /mnt/dvd
- 944 2. Run the installation script:
- 945 cd /mnt/dvd
- 946 sudo ./install.sh
- 947 3. Begin following the installation wizard, and choose basic installation.
- 948 4. Accept the licenses.
- 949 5. Select **Yes** to encrypt the embedded database.

## 950 2.7.5 Configuration

- 951 After completing the installation, configuration happens immediately:
- 952 1. Press Enter to choose Next.
- 953 2. Enter the IP address of the server (in this case, 172.16.2.208).
- 954 3. Enter the location of the license key on the server.

### - IDENTIKEY Authentication Server Configuration Wizard

### License Key

Select the license key or leave blank to activate later.

If you do not have a valid license key for this machine, you must request one via the VASCO web site. Please consult the Administration Web Interface for further details.

https://cp.wasco.com

→ License Key : /root/license.dat

- 956 4. Accept the server functionality, and then select **Next.**
- 957 5. Create a username and password for the first admin account, and then select **Next.**

|                   | IDENTIKEY Authentication Server Configuration Wizard                 |
|-------------------|----------------------------------------------------------------------|
| First             | administrator                                                        |
| Ent               | er the username and password for the first administration account.   |
| Use<br>Pas<br>Cor | er ID : admin<br>sword : *******<br>nfirm Password : *******         |
|                   |                                                                      |
| 6.                | Create a password for the certificate, and then select <b>Next</b> . |

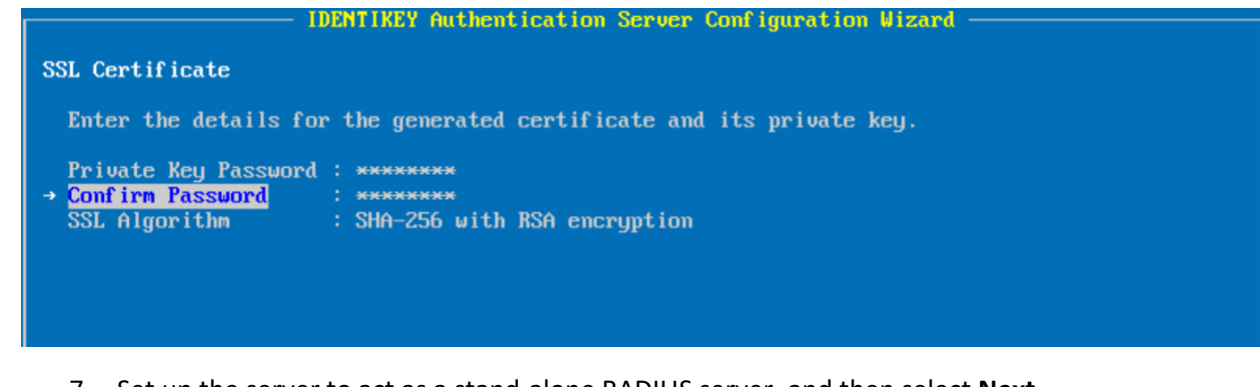

- 961 7. Set up the server to act as a stand-alone RADIUS server, and then select **Next.**
- 962 8. Create the first RADIUS client, with the IP address and a shared secret. The first client will be
  963 ConsoleWorks. Select Next.
- 964 9. Verify that all of the options shown on the screen are consistent with the above instructions.965 Select **Proceed.**
- 966 10. Verify that the configuration succeeded as shown below.

| mmaru                                                          |                  |
|----------------------------------------------------------------|------------------|
|                                                                |                  |
| Perform initialisation: Done.                                  |                  |
| Parse dpadmincmd dpadmincmd_seal.tmpl template file: Done.     |                  |
| Update dpadmincmd configuration file: * Update Admincmd serve  | r address: Done. |
| Update MDC server configuration: Done.                         |                  |
| Parse reports template file: Done.                             |                  |
| Parse reports template file: Done.                             |                  |
| Parse reports template file: Done.                             |                  |
| Process SDAP Communicator SSL certificate: Done.               |                  |
| Process SEAL Communicator SSL certificate: Done.               |                  |
| Process RADIUS Communicator SSL certificate: Done.             |                  |
| Process MDC Server SSL certificate: Dome.                      |                  |
| Process Live Audit SSL certificate: Done.                      |                  |
| Write IDENTIKEY Authentication Server configuration file: Done |                  |
| Write data to ODBC datastore: Done.                            |                  |
| The configuration of NetSNMP finished successfully.            |                  |
| Update Message Delivery Component configuration file: Done.    |                  |
| Starting the IDENTIKEY Authentication Server service: Done.    |                  |
| Starting the Message Delivery Component service: Done.         |                  |
|                                                                |                  |
|                                                                |                  |
| Configuration Wizard completed all actions successfully.       |                  |
|                                                                |                  |

968 11. Respond No to the question "Do you want to import a DIGIPASS file? (yes/no)" as you will do969 this later.

# 970 2.7.6 Creating a Domain and Policies

- 971 After completing installation and basic configuration with the terminal, the following steps are
- 972 completed with the web interface:
- 973 1. Open the web interface at https://172.16.2.208:8443.
- 974 2. Log in by using the admin account that was created during configuration.
- 975 3. Click **ORGANIZATION > Add domain.**

| HOME USERS DIGIPASS                                                                                                    | POLICIES CLIENTS BACK-END ORGANIZATION REPORTS SERVERS SYSTEM                                                                                                    |
|----------------------------------------------------------------------------------------------------|----------------------------------------------------------------------------------------------------|
| IND >                                                                                                    | Users O DIGIPAS     List                                                                                                    |
| <ul> <li>Register client</li> <li>Define policy</li> <li>Import users</li> <li>Create user</li> <li>Assign DP</li> <li>Move user</li> </ul> | Welcome to the IDENTIKEY Authentication Server Web Administration<br>admin<br>Users<br>To manage an individual user account, type the userid in the search box.<br>To manage bulk users, make a selection from the users menu above.                                                                                                    |
| NEED HELP?<br>Click the help link at the top<br>right of any page if you<br>need help with the current<br>task.<br>Getting started          | IDENTIKEY AUTOENTICATION SERVER Status<br>You are logged in to IDENTIKEY Authentication Server 172.16.2.208. Check server info<br>There is no record of a previous administrative logon from this account.<br>You are using IDENTIKEY Authentication Server Web Administration on server VASCO. Check version inf<br>This IDENTIKEY Authentication server is running an evaluation license. Obtain a permanent license |

977 4. Enter the **Domain Name** acmefinancial.com and then click **CREATE.** 

|                                                      | OSEIS ODIGIPASS SEARCH                                      |
|------------------------------------------------------|-------------------------------------------------------------|
| eate new Domain                                      | 1                                                           |
|                                                      |                                                             |
|                                                      |                                                             |
|                                                      |                                                             |
|                                                      |                                                             |
| Create a domain by c                                 | completing the details below. * indicates mandatory fields. |
| Create a domain by c<br>Domain Name *                | completing the details below. * indicates mandatory fields. |
| Create a domain by c<br>Domain Name *<br>Description | completing the details below. * indicates mandatory fields. |
| Create a domain by c<br>Domain Name *<br>Description | completing the details below. * indicates mandatory fields. |
| Create a domain by c<br>Domain Name *<br>Description | completing the details below. * indicates mandatory fields. |

980 6. Enter the Policy ID ACME\_2FA, write a short Description, and choose for it to inherit from
981 Identikey Back-End Authentication. Click CREATE.

|                                                  | PASS POLICIES CLIENTS BACK-END ORGANIZATION REPORTS SERVERS SYSTEM                                                                                       |
|--------------------------------------------------|----------------------------------------------------------------------------------------------------|
| D >                                              | Users DIGIPASS SEARCH                                                                                                    |
|                                                  |                                                                                                    |
| ate new Policy                                   |                                                                                                    |
|                                                  |                                                                                                    |
|                                                  |                                                                                                    |
|                                                  |                                                                                                    |
|                                                  |                                                                                                    |
| reate a policy by c                              | completing the details below. * indicates mandatory fields.                                                                                              |
| reate a policy by c<br>olicy ID *                | completing the details below. * indicates mandatory fields.                                                                                              |
| reate a policy by c<br>olicy ID *                | completing the details below. * indicates mandatory fields.                                                                                              |
| reate a policy by c<br>olicy ID *<br>escription  | Completing the details below. * indicates mandatory fields.           ACME_2FA           2-Factor Authentication           Local Digipass                |
| reate a policy by c<br>olicy ID *<br>escription  | completing the details below. * indicates mandatory fields.<br>ACME_2FA<br>2-Factor Authentication<br>Local <u>Digipass</u><br>Back-end Active Directory |
| reate a policy by c<br>olicy ID *<br>escription  | Completing the details below. * indicates mandatory fields.<br>ACME_2FA<br>2-Factor Authentication<br>Local <u>Digipass</u><br>Back-end Active Directory |
| reate a policy by o<br>olicy ID *<br>rescription | ACME_2FA  2-Factor Authentication Local Digipass Back-end Active Directory                                                                               |

984

985

986

983 7. Choose to manage the policy, and click **EDIT.** 

8. Select **Digipass Only** for **Local Authentication**, **Always** for **Back-End Authentication**, and **Microsoft Active Directory** for **Back-End Protocol**. Click **SAVE**.

| ND                      | Users Users                                                       | SEARCH              |                   |                       |              |
|-------------------------|-------------------------------------------------------------------|---------------------|-------------------|-----------------------|--------------|
| anage policy: ACME_2FA  | policy settings.                                                  |                     |                   |                       |              |
|                         |                                                                   |                     |                   |                       |              |
| Policy User DIGIPASS    | Challenge Secure Channe                                           | el Virtual DIGIPASS | Push Notification | DP Control Parameters | Offline Auth |
| Description             | 2-Factor Authenticatio<br>Local Digipass<br>Back-end Active Direc | in<br>tory<br>A     |                   |                       |              |
| Local Authentication    | Digipass Only                                                     | •                   |                   | (None)                |              |
| Back-End Authentication | Always 🔻                                                          |                     |                   | (Always)              |              |
|                         | Microsoft Active Dir                                              | ectory              | •                 | (RADIUS)              |              |
| Back-End Protocol       | FIICIOSOTE ACTIVE DI                                              |                     |                   |                       |              |

987 9. Click CLIENTS > List.

988 10. Click the **RADIUS client**.

989 11. Select ACME\_2FA for the **Policy ID**, which was just created. Click **SAVE**.

| ME USERS DIGIPASS P                          | OLICIES CLIENTS BACK-END ORGANIZATION REPORTS SERVERS SYSTEM |
|----------------------------------------------|--------------------------------------------------------------|
| D >                                          | • Users • DIGIPASS SEARCH                                    |
| nage client: RADIUS                          | Client<br>ge client settings.                                |
| Client RADIUS                                |                                                              |
|                                              |                                                              |
| dit Client Settings                          |                                                              |
| nabled                                       | ø                                                            |
| ait Client Settings<br>inabled<br>rotocol ID | RADIUS *                                                     |

990

# 991 2.7.7 Importing DIGIPASSes

- 992 The following steps import demo DIGIPASSes that were included in the installation *.iso* file:
- 993 1. In the web interface, click **DIGIPASS > Import.**
- Click Choose File next to Get DPX file, and select the demo DIGPASSApp.dpx file, which came in the *.iso* file. Within the *DIGPASSApp.dpx* file is a set of mobile-application DIGIPASSes. Click
   Open.

|                   |                                  |                  |          | -    |  |
|-------------------|----------------------------------|------------------|----------|------|--|
| Organize 🔻        |                                  |                  |          |      |  |
| 🗄 Documents 🖈 ^   | Name                             | Date modified    | Туре     | Size |  |
| Pictures 🖈        | Files Currently on the Disc (13) |                  |          |      |  |
| System32          | Demo_DIGIPASSApp.dpx             | 5/8/2018 8:05 AM | DPX File | 4 KB |  |
| This PC           | Demo_DP4MobileES.dpx             | 5/8/2018 8:05 AM | DPX File | 3 KB |  |
| Desktop           | Demo_DP4Web.dpx                  | 5/8/2018 8:05 AM | DPX File | 9 KB |  |
|                   | Demo_DP270.dpx                   | 5/8/2018 8:05 AM | DPX File | 2 KB |  |
| - Downloads       | Demo_DP270_Xpress.dpx            | 5/8/2018 8:05 AM | DPX File | 2 KB |  |
| Dowinoads         | Demo_DP300.dpx                   | 5/8/2018 8:05 AM | DPX File | 2 KB |  |
|                   | Demo_DP760.dpx                   | 5/8/2018 8:05 AM | DPX File | 3 KB |  |
| <b>Pictures</b>   | Demo_GO3.dpx                     | 5/8/2018 8:05 AM | DPX File | 2 KB |  |
| Videos            | Demo_GO6.dpx                     | 5/8/2018 8:05 AM | DPX File | 2 KB |  |
| 🏪 Local Disk (C:) | Demo_GO7.dpx                     | 5/8/2018 8:05 AM | DPX File | 2 KB |  |
| DVD Drive (D:) 14 | Demo_SSMEMVCAP.dpx               | 5/8/2018 8:05 AM | DPX File | 1 KB |  |
|                   | Demo_VDP.dpx                     | 5/8/2018 8:05 AM | DPX File | 2 KB |  |
| 💣 Network 🗸 🗸     | Demo_VDPSign.dpx                 | 5/8/2018 8:05 AM | DPX File | 1 KB |  |

### 

- 1000 4. Click **UPLOAD.**
- 1001 5. Select **ACTIVATION** as the application name. Click **NEXT.**
- 10026. On the next screen, import the DIGIPASSes as ACTIVE, and set the Domain to beacmefinancial.com.
- 1004 7. Click **IMPORT.**
- 1005 8. Choose to run the task immediately.

# 1006 2.7.8 Configuring to Use Radiant Logic as a Back-End Authentication Server

1007 With Radiant Logic configured to replicate users and groups from AD, OneSpan can use Radiant Logic as
1008 an AD back-end. This works, as OneSpan connects to Radiant by using LDAP over SSL, and Radiant Logic
1009 contains a virtual directory that presents like AD.

# 1010 2.7.8.1 Installing the AD CA Certificate in the OneSpan Server OS

- 1011 For OneSpan to trust the certificate used by Radiant Logic during the SSL handshake, the AD CA
- 1012 certificate needs to be installed. Because the Radiant Logic certificate was signed by the AD CA, once
- 1013 OneSpan trusts the CA, it trusts Radiant Logic. The following instructions detail how to export the AD CA
- 1014 certificate and how to install it in Ubuntu:
- 1015 1. On AD-PRODUCTION, the AD Domain Controller, open **Server Manager.**

| III Dashboard                          | WELCOME TO SERVER MANAGER                           |                |                                   |       |               | Active Directory Domains and Trusts<br>Active Directory Module for Windows PowerSh       |
|----------------------------------------|-----------------------------------------------------|----------------|-----------------------------------|-------|---------------|------------------------------------------------------------------------------------------|
| Local Server     All Servers     AD CS |                                                     | Confi          | gure this local server            |       |               | Active Directory Sites and Services<br>Active Directory Users and Computers<br>ADSI Edit |
| AD DS                                  | QUICK START                                         |                |                                   |       |               | Certification Authority                                                                  |
| A DNS                                  |                                                     | 2 Add          | d roles and features              |       |               | Component Services                                                                       |
| File and Storage Services ▷            |                                                     |                | 1.11                              |       |               | Computer Management                                                                      |
|                                        | 3 Add other servers to manage                       |                |                                   |       |               | Defragment and Optimize Drives<br>Disk Cleanup                                           |
|                                        | WHAT'S NEW                                          | 4 Cre          | eate a server group               |       |               | DNS                                                                                      |
|                                        |                                                     |                | 5                                 |       |               | Event Viewer                                                                             |
|                                        |                                                     | 5 Coi          | nnect this server to cloud server | vices |               | Group Policy Management                                                                  |
|                                        | LEARN MORE                                          |                |                                   |       |               | iSCSI Initiator                                                                          |
|                                        | ELPINE MORE                                         |                |                                   |       |               | Local Security Policy                                                                    |
|                                        |                                                     |                |                                   |       |               | ODBC Data Sources (32-bit)                                                               |
|                                        | ROLES AND SERVER GRC<br>Roles: 4   Server groups: 1 | Servers total: | 1                                 |       |               | ODBC Data Sources (64-bit)                                                               |
|                                        |                                                     |                |                                   |       |               | Performance Monitor                                                                      |
|                                        | AD CS                                               | 1              | AD DS                             | 1 🔮   | DNS           | Print Management                                                                         |
|                                        | <b>A</b> 11 17                                      |                |                                   |       |               | Resource Monitor                                                                         |
|                                        | Manageability                                       |                | Manageability                     | G     | Manageability | Services                                                                                 |
|                                        | Events                                              |                | Events                            |       | Events        | System Information                                                                       |
|                                        |                                                     |                |                                   |       |               | Task Scheduler                                                                           |

1016 2. In the top right corner, click **Tools > Certification Authority.** 

1017 1018

1019

3. Under Certification Authority (Local), right-click AcmeFinancial-AD-PRODUCTION-CA, and then select Properties.

|              | i⊊ cert<br>File ≠ | srv - [Certification Authority (Local)] X                                                                                                |
|--------------|-------------------|----------------------------------------------------------------------------------------------------|
|              | <                 |                                                                                                    |
|              | Cert              | ification Authority (Local)<br>AcmeFinancial-AD-PRODUCT<br>All Tasks<br>Refresh<br>Help<br>Kefresh                                       |
|              | <                 | >                                                                                                    |
| 020          | Opens th          | e properties dialog box for the current selection.                                                                                       |
| .021         | 4.                | Click Certificate #0, and then click View Certificate.                                                                                   |
| 022          | 5.                | Tab over to <b>Details,</b> and then click <b>Copy to File.</b>                                                                          |
| 023          | 6.                | Click Next.                                                                                                    |
| 024          | 7.                | Select the format option Base-64 encoded X.509 (.CER), and then click Next.                                                              |
| .025<br>.026 | 8.                | Select a location and file name for saving the certificate. For example,<br>C:\Users\Administrator\Desktop\AD-PRODUCTION-CA-PEM.cer.     |
| 027          | 9.                | Click Next, and then click Finish.                                                                                                    |
| .028         | 10                | . Copy the file over to the OneSpan server.                                                                                              |
| .029<br>.030 | 11                | . On the OneSpan server, copy the file to the <i>/usr/local/share/ca-certificates</i> directory, and give a . <i>crt</i> file extension. |
| 031          | 12                | . Update the trusted CA certificates with the following command:                                                                         |
| 032          |                   | sudo update-ca-certificatesfresh                                                                                                    |

1033 13. Reboot the OneSpan server machine.

# 1034 2.7.8.2 Configuring OneSpan to Use Radiant Logic

1035 Once the certificate for Radiant Logic will be trusted, the final step (before OneSpan will authenticate
1036 with Radiant Logic as a back-end) is to add a back-end server entry in OneSpan. The following procedure
1037 completes this step:

- 1038 1. In the IAS Web Administration interface, click BACK-END > Register Active Directory Back-End.
- 1039 2. Fill out the pop-up window with the following information:
- 1040 a. Back-End Server ID: RADIANT LOGIC
- 1041 b. **Domain Name:** acmefinancial.com
- 1042 c. Enable SSL: This check box should be selected.
- 1043 d. Location: radiant-logic
- 1044 e. **Port:** 636
- 1045 f. Search Base DN: o=AcmeFinancial
- 1046 g. Security Principal DN: cn=Directory Manager
- 1047 h. Security Principle Password: <the Security Principal Password from Radiant Logic>
- 1048 i. **Confirm Principle Password:** <the Security Principal Password from Radiant Logic>

| Create a Microsoft Activ       | ve Directory Back-End server by completing the details below. * indicates mandatory fie |
|--------------------------------|-----------------------------------------------------------------------------------------|
| Back-End Server ID *           | RADIANT LOGIC                                                                           |
| Domain Name                    |                                                                                         |
| Priority                       | acmerinanciai.com                                                                       |
| i nonty                        |                                                                                         |
| Enable SSL                     | ✓                                                                                       |
| Location                       | radiant-logic                                                                           |
| Port                           | 636                                                                                     |
| Timeout (seconds)              |                                                                                         |
| Search Base DN                 |                                                                                         |
|                                | 0=Acmerinancial                                                                         |
| Security Principal DN          | cn=Directory Manager                                                                    |
| Security Principal<br>Password | •••••                                                                                   |
| Confirm Principal              | •••••                                                                                   |

**Create new Microsoft Active Directory Back-End Server** 

1049

#### 3. Click CREATE. 1050

#### 2.7.9 Integration with TDi ConsoleWorks 1051

1052 Integrating TDi ConsoleWorks with OneSpan required disabling the NAS-IP-Address RADIUS attribute. 1053 Instructions for completing this step are available online from OneSpan.

### 2.7.10 Installing User Websites 1054

1055 To allow users to register their own DIGIPASS device without the need of an admin being present, User 1056 Websites must be installed and then configured with a corresponding license. The following steps detail 1057 how to install the User Websites on the same server as the Authentication Server:

- 1058 1. Mount the .iso file with the server installer:
- 1059 mkdir /mnt/dvd
- 1060 sudo mount /dev/dvd /mnt/dvd
- 1061 2. Run the installation script:
- 1062 cd /mnt/dvd/IDENTIKEY\ User\ Websites/
- 1063 sudo ./install-uws.sh

1064 3. Accept the licenses for the server.

# 1065 2.7.11 Creating Component Records in IDENTIKEY Authentication Server

Before User Websites can be used to assign a user a DIGIPASS, the IDENTIKEY Authentication Server
 must be configured to accept connections from the User Websites. We will create two component
 records for the websites: one general User Websites client record and another UWS MDL Provisioning
 client record for provisioning DIGIPASSes.

- 1070 1. In IAS Web Administration, click CLIENTS > Register.
- 1071 2. Fill out the **Create new Client** page with the following information:
- a. Client Type: IDENTIKEY User Websites
- 1073 b. Location: 172.16.2.208

### 1074 c. Policy ID: IDENTIKEY Provisioning for Multi-Device Licensing

**Create new Client** 

| Client Type *         | IDENTIKEY User Websites                                                                              | V |
|-----------------------|----------------------------------------------------------------------------------------------------|---|
| Location *            | 172.16.2.208                                                                                         |   |
| Policy ID *           | IDENTIKEY Local Authentication with Auto-Unlock<br>IDENTIKEY Provisioning for Multi-Device Licensing |   |
|                       | Identikey Administration Logon<br>Identikey Back-End Authentication                                  | • |
| Protocol ID           | SOAP V                                                                                               |   |
| Shared Secret         |                                                                                                    |   |
| Confirm Shared Secret |                                                                                                    |   |
| Character Encoding    |                                                                                                    |   |
| Enabled               |                                                                                                    |   |
|                       | CREATE                                                                                               |   |

- 1077 4. Click **Click here to manage IDENTIKEY User Websites.**
- 1078 5. Tab over to License.
- 1079 6. Click LOAD LICENSE KEY.
- 1080 7. Click **Choose File**, and then provide it with the User Websites license.
- 1081 8. Click **FINISH.**

1087 1088

- 1082 9. Click **CLIENTS > Register** again.
- 1083 10. Fill out the **Create new Client** page with the following information:
- a. **Client Type:** UWS MDL Provisioning (type it in)
- 1085 b. **Location:** 172.16.2.208

### c. Policy ID: IDENTIKEY Provisioning for Multi-Device Licensing

Create new Client

| Client Type *         | UWS MDL Provisioning                                                                                                    |  |
|-----------------------|----------------------------------------------------------------------------------------------------|--|
| Location *            | 172.16.2.208                                                                                                    |  |
| Policy ID *           | IDENTIKEY Provisioning for Multi-Device Licensing<br>IDENTIKEY Signature Validation with Secure Channel<br>Identikey Administration Logon<br>Identikey Back-End Authentication<br>Identikey DP110 Authentication |  |
| Protocol ID           | SOAP                                                                                                    |  |
| Shared Secret         |                                                                                                    |  |
| Confirm Shared Secret |                                                                                                    |  |
| Character Encoding    |                                                                                                    |  |
| Enabled               |                                                                                                    |  |
|                       | CREATE CANCEL                                                                                                    |  |

- 1089 12. Click **POLICIES > List.**
- 1090 13. Find the policy **IDENTIKEY Provisioning for Multi-Device Licensing,** and then click it.
- 1091 14. Click **EDIT.**
- 1092 15. Change the **Back-End Protocol** from **RADIUS** to **Microsoft AD**.
- 1093 16. Click **SAVE.**
- 1094 17. Tab over to **User.**
- 1095 18. Click **EDIT**, and change **Dynamic User Registration** to **No.** This way, only users added by admins 1096 in IDENTIKEY Authentication Server will be assigned DIGIPASSes.
- 1097 19. Click **SAVE.**
- 1098 Users are now able to go to https://vasco.acmefinancial.com:9443/selfmgmt to assign themselves
  1099 DIGIPASSes. Details about and instructions for using the DIGIPASS application are available from
  1100 OneSpan.

## 1101 2.8 Base Linux OS

- The base Linux image used in this project is an Ubuntu 16.04 Server OS. It is open-source and freelyavailable.
- 1104 2.8.1 Virtual Machine Configuration
- 1105 The base Linux virtual machine is configured as follows:
- 1106 Ubuntu Linux 16.04 LTS
- 1107 1 CPU core
- 1108 8 GB of RAM
- 1109 40 GB of storage
- 1110 1 NIC
- 1111 Network Configuration:
- 1112 IPv4: manual
- 1113 IPv6: disabled
- 1114 IPv4 address: 172.16.x.x
- 1115 Netmask: 255.255.255.0
- 1116 Gateway: 172.16.x.1

- 1117 DNS name servers: 172.16.3.10
- 1118 DNS-search domain: acmefinancial.com
- 1119 2.8.2 Domain Join Configuration
- 1120 The base system used was configured to be a part of the project's AD domain, as demonstrated by the
- 1121 following steps:
- 1122 1. Ensure that the system has the DNS IP address pointing to the AD server IP address.

root@ssh-server:~# cat /etc/network/interfaces # This file describes the network interfaces available on your system # and how to activate them. For more information, see interfaces(5). # The loopback network interface auto lo iface lo inet loopback # The primary network interface auto eth0 iface eth0 inet static address 172.16.3.100 netmask 255.255.255.0 gateway 172.16.3.1 dns-nameservers 172.16.3.10 dns-search acmefinancial.com 1123 1124 2. Restart the networking by entering the following command: 1125 systemctl restart networking 1126 3. Verify changes by checking the */etc/resolv.conf* file. Enter the following command:

1127 cat /etc/resolv.conf

1130

11284. Install the packages required for the AD domain join as described above, using the following1129command:

apt-get -y install realmd sssd sssd-tools samba-common krb5-usr packagekit samba-common-bin samba-libs adcli

11315. If prompted to enter your Kerberos 5 realm name, enter your domain name in capital letters.1132The Kerberos 5 default realm is ACMEFINANCIAL.COM.

1133 6. Install the chrony ntp client by entering the following command:

apt-get -y install chrony

1134

- 1135 7. Add the following line, which points to the NTP server:
- **1136** server 172.16.3.10

| JULI | nano 2.5.3 | rile: /etc/chrony/chrony.com |
|------|------------|------------------------------|
|      |            |                              |

This the default chrony.conf file for the Debian chrony package. After editing this file use the command 'invoke-rc.d chrony restart' to make your changes take effect. John Hasler <jhasler@debian.org> 1998-2008

# See www.pool.ntp.org for an explanation of these servers. Please # consider joining the project if possible. If you can't or don't want to # use these servers I suggest that you try your ISP's nameservers. We mark # the servers 'offline' so that chronyd won't try to connect when the link # is down. Scripts in /etc/ppp/ip-up.d and /etc/ppp/ip-down.d use chronyc # commands to switch it on when a dialup link comes up and off when it goes # down. Code in /etc/init.d/chrony attempts to determine whether or not # the link is up at boot time and set the online status accordingly. If # you have an always-on connection such as cable omit the 'offline' # directive and chronyd will default to online.

Note that if Chrony tries to go "online" and dns lookup of the servers fails they will be discarded. Thus under some circumstances it is better to use IP numbers than host names.

### 1137 server 172.16.3.10

#

1138 8. Restart the chrony service as shown below:

# systemctl restart chrony

- 9. Request an AD domain join by using a domain admin account or a user with appropriateprivileges. Perform the domain join by running the following commands:
- 1142 a. kinit administrator@ACMEFINANCIAL.COM
- b. Enter the password when prompted.
- 1144 C. realm -v join acmefinancial.com -user-principal =
  1145 yourlinuxhost.acmefinancial.com/administrator@ACMEFINANCIAL.COM
- 1146 d. systemctl restart realmd
- 114710. Set fallback-homedir = /home/%u/%d to create Linux home directories for domain users, and1148access\_provider = ad to allow domain users to log into Linux end points via SSH:

GNU nano 2.5.3 File: /etc/sssd/sssd.conf [sssd] domains = AcmeFinancial.com config\_file\_version = 2 services = nss, pam [domain/AcmeFinancial.com] ad\_domain = AcmeFinancial.com krb5\_realm = ACMEFINANCIAL.COM realmd\_tags = manages-system joined-with-adcli cache\_credentials = True id\_provider = ad krb5\_store\_password\_if\_offline = True default\_shell = /bin/bash ldap\_id\_mapping = True
use\_fully\_qualified\_names = False fallback\_homedir = /home/%u@%d access\_provider = ad

1149

# 1150 2.9 Microsoft SQL Server Installation on Ubuntu Linux

Microsoft SQL Server is a relational database management system developed and provided by the
 Microsoft Corporation. Microsoft SQL Server has different editions that target different audiences. The
 Express edition, which is freely available, was used in this build.

# 1154 2.9.1 How It's Used

- 1155 Microsoft SQL Server is used in the example implementation as a managed asset. It represents a critical 1156 asset that would naturally exist in most enterprises. Access to the server by privileged users is controlled 1157 by the policies configured on the PAM system.
- 1158 2.9.2 Virtual Machine Configuration
- 1159 The Microsoft SQL Server virtual machine is configured as follows:
- 1160 Ubuntu Linux 16.04 LTS
- 1161 1 CPU core
- 1162 4 GB of RAM
- 1163 40 GB of storage
- 1164 1 NIC
- 1165 Network Configuration:
- 1166 IPv4: manual
- 1167 IPv6: disabled

- 1168 IPv4 address: 172.16.3.12
- 1169 Netmask: 255.255.255.0
- 1170 Gateway: 172.16.3.1
- 1171 DNS name servers: 172.16.3.10
- 1172 DNS-search domain: acmefinancial.com
- 1173 2.9.3 Firewall Configuration
- 1174 ufw allow 1433/tcp
- 1175 ufw allow 22/tcp
- 1176 ufw default deny incoming
- 1177 2.9.4 Installation and Initial Configuration
- Use the following steps to install Microsoft SQL Server Express 2017 and to configure it to authenticateto AD:
- 11801. Install Microsoft SQL Server on Ubuntu Linux by using the instructions provided at1181<a href="https://docs.microsoft.com/en-us/sql/linux/quickstart-install-connect-ubuntu?view=sql-server-linux-2017">https://docs.microsoft.com/en-us/sql/linux/quickstart-install-connect-ubuntu?view=sql-server-linux-2017</a>.
- 1183 2. Create a service account by entering the following Powershell command:
- 1184New-ADuser mssql -AccountPassword (Read\_host -AsSecureString "Enter password")1185-PasswordNeverExpires \$true -Enabled \$true.
- a. Enter the password when prompted.
- 11873. Give the account the Log on as a service right by going to Server Manager > Group Policy1188Management > Edit > Computer Configuration > Policies > Windows Settings > Security1189Settings > Local Policies > User Rights Assignment.

|      | Group Policy Management Editor                                                                                                    |                                                                                                    | - 0                                                                                                    | ×                        |
|------|----------------------------------------------------------------------------------------------------|----------------------------------------------------------------------------------------------------|----------------------------------------------------------------------------------------------------|--------------------------|
|      | File Action View Help                                                                                                    |                                                                                                    |                                                                                                    |                          |
|      | ← ⇒   2 📰 🗙 🗊 🗟   🛛 🗉                                                                                                    |                                                                                                    |                                                                                                    |                          |
|      | <ul> <li>Default Domain Policy [AD-PROD ~</li> <li>Computer Configuration</li> <li>Policies</li> <li>Software Settings</li> <li>Windows Settings</li> <li>Name Resolution P</li> <li>Scripts (Startup/Sht</li> <li>Deployed Printers</li> <li>Security Settings</li> <li>Account Policie</li> <li>Local Policies</li> <li>Audit Policy</li> <li>User Rights</li> <li>Security Opt</li> <li>Security Opt</li> <li>Event Log</li> </ul> | Policy Deny log on as a service Deny log on locally Deny log on through Remote Desktop Services Enable computer and user accounts to be trusted for delega Force shutdown from a remote system Generate security audits Impersonate a client after authentication Increase a process working set Increase scheduling priority Load and unload device drivers Lock pages in memory Lock pages in memory Lock on as a batch job | Policy Setting<br>Not Defined<br>Not Defined<br>Not Defined<br>Not Defined<br>Not Defined<br>Not Defined<br>Not Defined<br>Not Defined<br>Not Defined<br>Not Defined<br>ACMEFINANCIAL\redidmgr |                          |
| 1190 | > 🙀 Restricted Grou                                                                                                    | and security log                                                                                                    | Not Defined                                                                                                    |                          |
| 1191 | 4. Create a Service F                                                                                                    | Principal Name by entering the following o                                                                                                    | command:                                                                                                    |                          |
| 1192 | setspn -A MSSQI                                                                                                    | LSvc/sql-server.acmefinancial.com:                                                                                                    | 1433 mssql                                                                                                    |                          |
| 1193 | 5. Request the infor                                                                                                    | mation needed to create a keytab file by                                                                                                    | entering the follow                                                                                                    | ing commands:            |
| 1194 | a. Enter the                                                                                                    | following command:                                                                                                    |                                                                                                    |                          |
| 1195 | kinit ms                                                                                                    | sql@ACMEFINANCIAL.COM                                                                                                    |                                                                                                    |                          |
| 1196 | i. Ent                                                                                                    | ter the account password when prompted                                                                                                    | d.                                                                                                    |                          |
| 1197 | b. Retrieve                                                                                                    | the kvno value by entering the following o                                                                                                    | command:                                                                                                    |                          |
| 1198 | kvno MSS                                                                                                    | QLSvc/sql-server.acmefinancial.com                                                                                                    | 1:1433                                                                                                    |                          |
| 1199 | root@sql-server:~<br>Password for mssq<br>root@sql-server:~<br>MSSQLSvc/sql-serv                                                                                                    | # kinit mssql@ACMEFINANCIAL.<br>l@ACMEFINANCIAL.COM:<br># kvno MSSQLSvc/sql-server.a<br>er.acmefinancial.com:1433@AC                                                                                                    | COM<br>Comefinancial.<br>CMEFINANCIAL.C                                                                                                    | .com:1433<br>20M: kuno = |
| 1200 | 6. Create a keytab fi                                                                                                    | le by entering the commands shown belo                                                                                                    | ow:                                                                                                    |                          |

root@sql-server:~# ktutil ktutil: addent -password -p MSSQLSvc/sql-server.ACMEFINANCIAL.COM -k 2 -e aes256-cts-hmac-sha1-96 Password for MSSQLSvc/sql-server.ACMEFINANCIAL.COM@ACMEFINANCIAL.COM: ktutil: addent -password -p MSSQLSvc/sql-server.ACMEFINANCIAL.COM -k 2 -e rc4-hmac Password for MSSQLSvc/sql-server.ACMEFINANCIAL.COM@ACMEFINANCIAL.COM: ktutil: write\_kt /var/opt/mssql/secrets/mssql.keytab

- 1202 7. Exit the ktutil tool by entering the following command:
- **1203** quit

### 1204 8. Restart SQL Server by entering the following command:

1205 systemctl restart mssql-server

- 1206 9. Install SQL Server command-line tools by using the instructions provided at
   1207 <u>https://docs.microsoft.com/en-us/sql/linux/quickstart-install-connect-ubuntu?view=sql-server-</u>
   1208 linux-2017#tools.
- 1209 10. Log into the database by entering the following command:
- 1210 ./sqlcmd -S localhost -U sa
- 1211 11. To enable AD-based logins to the database, use the instructions provided at
   1212 <u>https://docs.microsoft.com/en-us/sql/linux/sql-server-linux-active-directory-</u>
   1213 authentication?view=sql-server-linux-2017#createsqllogins.

# 1214 **2.10 Samba File Server**

- 1215 Samba is an open-source tool that provides file and print services by using the Server Message Block
- (SMB) / Common Internet File System protocol. Samba can also be used to emulate Windows domaincontrollers and member servers in AD environments.

# 1218 2.10.1 How It's Used

- 1219 Samba was used in this example implementation to provide file services for AD domain clients. As a file
- server potentially holding confidential information, it was also used as a managed asset for whichprivileged user access was controlled by policies configured on the PAM system.
- 1222 2.10.2 Virtual Machine Configuration
- 1223 The Samba virtual machine is configured as follows:
- 1224 Ubuntu Linux 16.04 LTS
- 1225 1 CPU core
- 1226 8 GB of RAM
- 1227 40 GB of storage
- 1228 1 NIC
- 1229 Network Configuration:
- 1230 IPv4: manual
- 1231 IPv6: disabled
- 1232 IPv4 address: 172.16.3.21

- 1233 Netmask: 255.255.255.0
- 1234 Gateway: 172.16.3.1
- 1235 DNS name servers: 172.16.3.10
- 1236 DNS-search domain: acmefinancial.com
- 1237 2.10.3 Firewall Configuration
- 1238 ufw allow 137
- 1239 ufw allow 138
- 1240 ufw allow 139
- 1241 ufw allow 445
- 1242 ufw allow 22/tcp
- 1243 ufw default deny incoming

# 1244 2.10.4 Installation and Configuration

- 1245 1. Ensure that the DNS server is set to the AD domain controller IP address. Enter the following 1246 command to verify:
- 1247 cat /etc/resolv.conf
- 1248 2. Ensure that the search domain is set to your domain (e.g., acmefinancial.com). Enter the 1249 following command to verify:
- 1250 cat /etc/resolv.conf

# nedu@SambaFileServer1:~\$ cat /etc/network/interfaces

# This file describes the network interfaces available on your system # and how to activate them. For more information, see interfaces(5).

source /etc/network/interfaces.d/\*

# The loopback network interface
auto lo
iface lo inet loopback

# The primary network interface auto ens192 iface ens192 inet static address 172.16.3.199 netmask 255.255.255.0 gateway 172.16.3.1 dns-nameservers 172.16.3.10 dns-search acmefinancial.com

| 1253         |    | sudo apt-get install chrony                                                                                |
|--------------|----|----------------------------------------------------------------------------------------------------|
| 1254<br>1255 | 4. | Add the following line to the <i>/etc/chrony/chrony.conf</i> file so that chrony points to the NTP server: |
| 1256         |    | server 172.16.3.10                                                                                         |
| 1257         | 5. | Restart the chrony service by entering the following command:                                              |
| 1258         |    | systemctl restart chrony                                                                                   |
| 1259<br>1260 | 6. | Install the Samba, Kerberos, and winbind packages by entering the following command at the terminal:       |
| 1261<br>1262 |    | apt-get install samba krb5-user krb5-config winbind libpam-winbind libnss-<br>winbind                      |
| 1263         | 7. | Edit the /etc/samba/smb.conf file with the values as shown below:                                          |

3. Install the chrony ntp client by entering the following command:

[global] security = ADS workgroup = ACMEFINANCIAL realm = ACMEFINANCIAL.COM logfile = /var/log/samba/m.log log level = 1 idmap config \* :backend = tdb idmap config \* : range = 10000-120000 template shell = /bin/bash template homedir = /home/%D/%U winbind use default domain = true winbind offline logon = false winbind nss info = rfc2307 winbind enum users = yes vfs objects = acl\_xattr map acl inherit = Yes store dos attributes = Yes dns forwarder = 172.16.3.10

- 1264
- 1265 8. Restart these services by entering the following command:
- 1266 systemctl restart smbd winbind
- 1267 9. Join the domain by entering the following command:
- 1268 net ads join -U administrator

- 1269 10. Enter the domain admin password when prompted.
- 1270 11. Enter the following command at the terminal to create a folder to be shared via Samba:

1271 mkdir /PII2

- 1272 12. Enter the following command to change the owning group to domain users:
- 1273 chgrp "domain users" /PII2
- 1274 13. Enter the following command to ensure that only domain admins have access to the folder:

1275 chmod 660 /PII2

1276 14. Edit the */etc/samba/smb.conf* file with the information shown below:

[PII2] path = /PII2 read only = no directory mask = 0775 guest ok = yes

- 1277
- 1278 15. Restart these services by entering the following command:
- 1279 systemctl restart smbd winbind

# 1280 2.11 Remediant SecureONE

1281 SecureONE is a PAM system that controls privileged access to managed assets by adding accounts to or

- 1282 removing accounts from administrative groups on the asset's OSes. SecureONE does not require an
- agent on the managed asset but instead uses Windows Remote Procedure Call and SSH to make
- 1284 privilege escalation and de-escalation changes on the end point.

## 1285 2.11.1 How It's Used

- 1286 In the example implementation, SecureONE was used as a PAM system that controls administrative
- access to the managed asset's OS. SecureONE was not used for managing administrative access to anyapplication.
- 1289 2.11.2 Virtual Machine Configuration
- 1290 The Remediant SecureONE virtual machine is configured as follows:
- 1291 Ubuntu Linux 16.04 LTS
- 1292 4 CPU cores

- 1293 16 GB of RAM
- 1294 100 GB of storage
- 1295 1 NIC
- 1296 **Network Configuration**:
- 1297 IPv4: manual
- 1298 IPv6: disabled
- 1299 IPv4 address: 172.16.2.10
- 1300 Netmask: 255.255.255.0
- 1301 Gateway: 172.16.2.1
- 1302 DNS name servers: 172.16.3.10
- 1303 DNS-search domain: acmefinancial.com

# 1304 2.11.3 Installation and Initial Configuration

In the example implementation, SecureONE was deployed as a prebuilt virtual-machine appliance from
the vendor. The appliance was still configured with parameters necessary for our environment. You can
connect to the SecureONE appliance by navigating your web browser to https://10.33.51.227. Replace
the IP address with your appliance's IP address.

# 1309 2.11.4 Domain Configuration

- 1310 SecureONE needs to be configured to manage systems in an AD environment. The configuration details1311 are provided in the following steps:
- 1312 1. Create a service account in AD. Name the service account as secureone, and add it to the 1313 domain admins group. This account will be used by the SecureONE appliance.
- Click Configure > Server > Edit Configuration, and fill out the pop-up window with the relevant
   information:

| Domain Configuration                 |                                 |
|--------------------------------------|---------------------------------|
| Domain Name                          | acmefinancial.com               |
| LDAP Server                          | ad-production.acmefinancial.com |
| LDAP Port                            | 636                             |
| SSL                                  | Enabled                         |
| Bind DN                              | secureone@acmefinancial.com     |
| Bind Password                        | [Hidden]                        |
| Search Base                          | dc=acmefinancial,dc=com         |
| Page Size                            | 1000                            |
| Search Scope                         | Subtree                         |
| Service Account<br>Credentials       |                                 |
| Scan-mode Domain<br>User (Read-Only) | acmefinancial\secureone         |
| Scan-mode Domain<br>Password         | [Hidden]                        |
| Protect-mode Domain<br>User          | acmefinancial\secureone         |
| Protect-mode Domain<br>Password      | [Hidden]                        |

# 1317 2.11.5 Managing Systems

1318 SecureONE manages systems by enrolling them into protected mode. Once a system is enrolled,

1319 SecureONE can change a user's group memberships. SecureONE can add or remove users from the local

admins group or the local sudoers group. Use the following steps to enroll a domain computer:

- 1321 1. Navigate to Access > System Search.
- 1322 2. In the search bar, enter the host name of the system to be managed.
- 1323 3. Change the setting under **Protect Mode** to **Enabled**.

|               | C Home / Access                            |                                   |                                                       |   |   |
|---------------|--------------------------------------------|-----------------------------------|-------------------------------------------------------|---|---|
| 🖀 Dashboard   |                                            | nt Access                         |                                                       |   |   |
| 🚰 Access      |                                            |                                   |                                                       |   |   |
| ີ ໃnsight ⊞   | 🖋 System Search                            |                                   |                                                       | - | 2 |
| 🗱 Configure 🖽 |                                            | L\WIN10CLIENT1                    |                                                       |   |   |
|               |                                            | VIN10CLIENT1<br>3 Rescan          | Protect Mode:<br>Enabled -<br>Scan Mode:<br>Enabled - | : |   |
|               | Operating System:                          | Windows 10 Pro                    |                                                       |   |   |
|               | Service Pack:<br>OS Version:<br>Last Seen: | 10.0 (17134)<br>a few seconds ago |                                                       |   |   |
|               | Last IP Address:                           | 172.16.3.210                      |                                                       |   |   |
|               | Update IP Address                          | 1                                 |                                                       |   |   |

1327

# 1325 2.11.6 Adding New Users

- 1326 1. Once logged in, navigate to **Configure > Server > Add User/Group.** 
  - 2. In the search bar, type the name of the domain user, and then click Add User/Group.

| Add/Remove Users-Groups    |                |                                                |           | -        | 2 |
|----------------------------|----------------|------------------------------------------------|-----------|----------|---|
| Q ACMEFINANCIAL\devin      | Add User/Group | Success Successfully Added ACMEFINANCIAL\devin | to Secure | One ×    |   |
| Q                          |                |                                                |           | 10       | v |
| Account                    | Account Type   | Date Added                                     | 0         | Modify   |   |
| ACMEFINANCIAL\testdomuser1 | Administrator  | Fri Jul 06 2018 13:24:50 GMT+0000 (UTC)        |           | Modify - |   |
| ACMEFINANCIAL\nedu         | Administrator  | Fri May 18 2018 14:26:30 GMT+0000 (UTC)        |           | Modify - |   |
| ACMEFINANCIAL\tom          | Administrator  | Thu Jul 12 2018 15:59:21 GMT+0000 (UTC)        |           | Modify - |   |
|                            | Liser          | Tue Aug 14 2018 15:40:04 GMT+0000 (UTC)        |           | Modify   |   |

SecureONE uses a built-in Google Authenticator for 2FA. Once the new user attempts to log in
 with their domain password, a Quick Response (QR) code is presented.

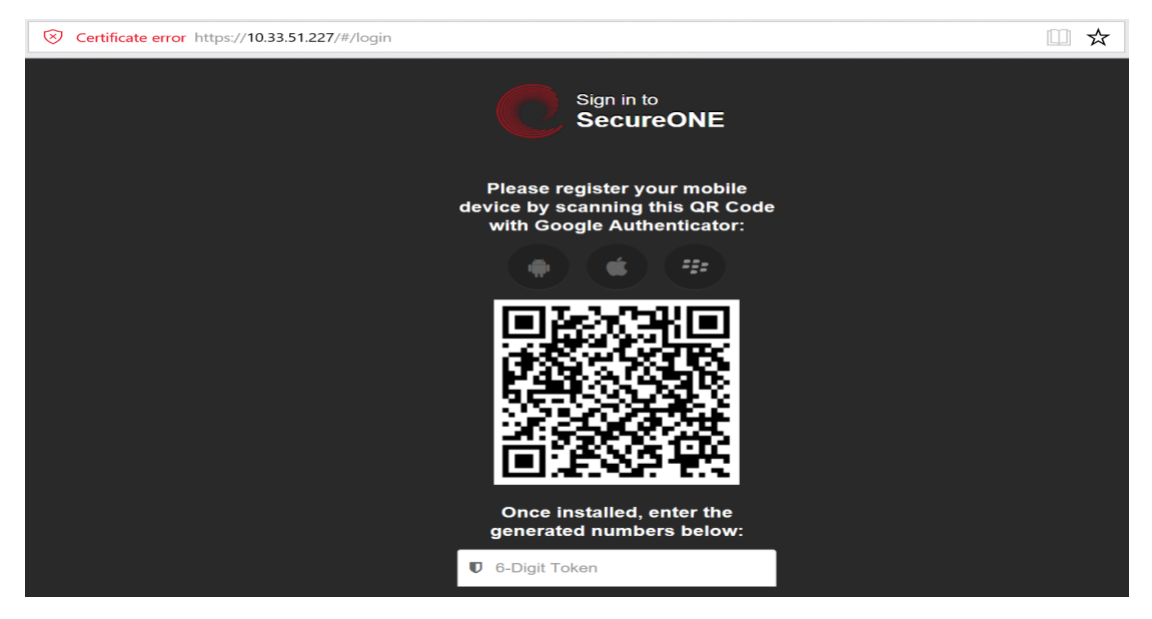

- 1331
- Scan the QR code with the Google Authenticator mobile application to receive your onetime
   passcode, which changes every 60 seconds.
- 1334 5. Enter your onetime passcode in the **6-Digit Token** field below the QR code.

# 1335 2.11.7 Requesting Privileged Access to Protected System

- 1336 A user can request privileged access to a system by using the following steps:
- 1337 1. Navigate to Access > System Search.
- 1338 2. In the search bar, enter the host name of the protected system.
- 1339 3. Click Access System.

| System Search                |                | - 2            | Administrator Accounts      |        |              | -              | 1          |          |
|------------------------------|----------------|----------------|-----------------------------|--------|--------------|----------------|------------|----------|
|                              | .\WIN10CLIENT1 |                | Q                           |        |              | 10             | •          |          |
|                              |                | Destand Market | Account                     | туре े | Persistent 🔻 | On<br>System ◇ | Expiration | Action   |
| V                            | VIN10CLIENT1   | Enabled -      | WIN10CLIENT1\Administrator  | User   | Yes          | Yes            | -          | -        |
|                              | Rescan         | Scan Mode:     | ACMEFINANCIAL\secureone     | User   | Yes          | Yes            | -          | -        |
|                              |                |                | WIN10CLIENT1\defaultuser0   | User   | No           | No             | -          | Action - |
| Operating System:            | Windows 10 Pro |                | ACMEFINANCIAL\Domain Admins | Group  | No           | No             | -          | Action - |
| Service Pack:<br>OS Version: | 10.0 (17134)   |                | WIN10CLIENT1\admin          | User   | No           | No             | -          | Action - |
| Last Seen:                   | 10 minutes ago |                | WIN10CLIENT1\tempadmin      | User   | No           | No             | -          | Action - |
| Last IP Address:             | 172.16.3.210   |                | ACMEFINANCIAL\nedu          | User   | No           | Yes            | -          | Action - |
| Update IP Address            | 4              |                | Showing 1 to 7 of 7 entries |        | Previo       | us 1 N         | Vext       |          |

1340

4. Once access is granted, the session expiration time will be displayed under **Expiration**.

| Q ACMEFINANCIA               | L\WIN10CLIENT1 |               | 4                           |        |              | 10             |                      |          |
|------------------------------|----------------|---------------|-----------------------------|--------|--------------|----------------|----------------------|----------|
|                              |                | Protect Made: | Account                     | туре О | Persistent * | On<br>System 〇 | Expiration           | Action   |
| V                            | VIN10CLIEN11   | Enabled -     | WIN10CLIENT1\Administrator  | User   | Yes          | Yes            |                      | -        |
|                              | CRescan        | Scan Mode:    | ACMEFINANCIAL\secureone     | User   | Yes          | Yes            | -                    | -        |
|                              |                |               | WIN10CLIENT1\defaultuser0   | User   | No           | No             | 12                   | Action - |
| Operating System:            | Windows 10 Pro |               | ACMEFINANCIAL\Domain Admins | Group  | No           | No             | -                    | Action - |
| Service Pack:<br>OS Version: | 10.0 (17134)   |               | WIN10CLIENT1\admin          | User   | No           | No             | -                    | Action - |
| ast Seen:                    | 10 minutes ago |               | WIN10CLIENT1\tempadmin      | User   | No           | No             | -                    | Action - |
| ist IP Address:              | 172.16.3.210   |               | ACMEFINANCIAL\nedu          | User   | No           | Yes            | 8/15/2018<br>4:53 PM | Action - |
| Update IP Address            | 1              |               | Showing 1 to 7 of 7 entries |        | Previo       | us 1 N         | lext                 |          |

5. At this point, the user can log onto the protected system with administrative privileges.

1342

# 1344 2.12 RSA Authentication Manager

- 1345 RSA Authentication Manager is responsible for maintaining and managing user profiles, personal
- 1346 identification numbers (PINs), and tokens. Using its web interface, users can be activated or deactivated,
- 1347 PINs can be configured, and tokens can be assigned to users. Users can be created locally or retrieved
- 1348 from identity repositories.

# 1349 2.12.1 How It's Used

1350 In the example implementation, RSA Authentication Manager was configured to retrieve user account 1351 information from AD. Only accounts for privileged users were retrieved and configured. Tokens that had 1352 time-sensitive onetime passcodes were assigned to these user accounts, providing 2FA.

# 1353 2.12.2 Installation and Initial Configuration

- Authentication Manager was deployed as an appliance in the example implementation. Once the
  appliance boots successfully, the operator will have the opportunity to change or verify the IP address
  settings. Use the following steps to complete the initial configuration:
- To log into the system, use the link and the Quick Setup Access Code that are displayed after
   boot:

RSA Authentication Manager 8.2.0.0.0-build1386271 The appliance network settings have been configured.

Fully qualified hostname: rsa-authmgr.acmefinancial.com IP address: 172.16.4.15 Subnet mask: 255.255.255.0 Default gateway: 172.16.4.1 DNS servers: 172.16.3.10

To complete the appliance configuration, access Quick Setup at:

https://172.16.4.15/ Quick Setup Access Code: ØLfVaE6a

1359

1360 2. Enter the **Quick Setup Access Code**, click **Next**, and then accept the license agreement.

1363

| rimary and replica appliances.<br>at is this?            |
|----------------------------------------------------------|
| rimary and replica appliances.<br>at is this?            |
| at is this?                                              |
| at is this?                                              |
|                                                          |
| © 1994-2018 Dell Inc. or its subsidiaries. All Rights Re |
|                                                          |
|                                                          |
|                                                          |
|                                                          |
|                                                          |
|                                                          |

| Welcome to RSA Authentication Manager Quick Setup. Use Quick Setup to configure the primary and replica                                                                     | appliances.                                                                                                    |
|----------------------------------------------------------------------------------------------------|----------------------------------------------------------------------------------------------------|
| Primary Quick Setup                                                                                                    | Replica Quick Setup                                                                                                    |
| Start Primary Quick Setup                                                                                                    | Start Replica Quick Setup                                                                                                    |
| Configure a primary appliance, unless there is one already configured on your network. A primary<br>appliance is where all authentication and administrative actions occur. | If you have already configured a primary appliance, RSA recommends that you configure one or<br>more replica appliances for high availability and load balancing. |

1364 4. Review the information, and then click **Start Step 1**.

| <b>SV</b> Authenticati                                                                                                    | on Manager                                                                            |                                    |                                           | V         | ersion: 8.2 |
|----------------------------------------------------------------------------------------------------|---------------------------------------------------------------------------------------|------------------------------------|-------------------------------------------|-----------|-------------|
| Primary Quick Setu                                                                                                    | p                                                                                     |                                    |                                           |           |             |
| Set up your RSA Authentication<br>Before starting, confirm that<br>> The license file (.zip) a                                                                                                    | n Manager primary instance in five step<br>you have:<br>accessible from your computer | 5.                                 |                                           |           |             |
| <ul> <li>User IDs and strong particular strong particular strong strong str</li></ul> | asswords for the three new administra<br>me or IP address that the primary ap         | tive accounts to be created. What  | is a valid password?<br>ation (optional)  |           |             |
| For more information, see th                                                                                                    | e Quick Setup Checklist for the Prima                                                 | ry Appliance in the Setup and Cont | iguration Guide.                          |           |             |
| ① License File                                                                                                    | Date & Time                                                                           | OS<br>Password                     | (4) Initial<br>Administration<br>Accounts | 5 Summary |             |
| Back Start Step 1                                                                                                    |                                                                                       |                                    |                                           |           |             |

5. Upload the License File by clicking **Choose File**, selecting the appropriate file and clicking **Open**, and then clicking **Upload**.

| 1. License File 2. Da             | ate & Time 3. OS Passwo            | rd 4. Initial Administration Accounts 5. | . Summary             |             |             |  |
|-----------------------------------|------------------------------------|------------------------------------------|-----------------------|-------------|-------------|--|
| Upload and review your license fi | ile.                               |                                          |                       |             |             |  |
| License File                      |                                    |                                          |                       |             |             |  |
| Navigate to the location of your  | r license file (.zip), and click U | bload.                                   |                       |             |             |  |
| ② Upload License File: C          | Choose File No file chosen         | Upload                                   |                       |             |             |  |
| Review the following summary      | of your license. Click Next to c   | ontinue.                                 |                       |             |             |  |
| Serial Number                     | Stack Number                       | Product                                  | Version               | Licensed To | Date Issued |  |
| 201805302                         | LID000105438X                      | RSA Authentication Manager               | 8.3                   | RSA         | 05/30/2018  |  |
| Serial Number                     | Stack Number                       | Product                                  | Version               | Licensed To | Date Issued |  |
| License Feature                   |                                    |                                          | Aggregate Summary     |             |             |  |
| Authenticator Provisioning        |                                    |                                          | Available             |             |             |  |
| Business Continuity               |                                    |                                          | Available             |             |             |  |
| Expiration Date                   |                                    |                                          | Nov 30, 2018 12:00:00 | AM UTC      |             |  |
| License Type                      |                                    |                                          | Full Evaluation       |             |             |  |
| Number of Instances               |                                    |                                          | 15                    |             |             |  |
| Number of users with RBA/ODA e    | nabled                             |                                          | 1000                  |             |             |  |
| Offline Authentication            |                                    |                                          | Available             |             |             |  |
| RADIUS                            |                                    |                                          | Available             |             |             |  |
| RBA/ODA                           |                                    |                                          | Available             |             |             |  |
| Self-Service                      |                                    |                                          | Available             |             |             |  |
| Tokens                            |                                    |                                          | Available             |             |             |  |
| Users with Assigned Authenticator | rs                                 |                                          | 1000                  |             |             |  |
| License Feature                   |                                    |                                          | Aggregate Summary     |             |             |  |
| Cancel                            |                                    |                                          |                       |             |             |  |

- 1368 1369
- 6. Enter the Hostname or IP Address of the NTP server in your environment, and then click Next.

| 1. Licen             | e File                                                                                                    |
|----------------------|----------------------------------------------------------------------------------------------------|
| et the Time Z        | one and Time Source.                                                                                                    |
| Time Zone            |                                                                                                    |
| Region:<br>Location: | America     (UTC-05/UTC-04) New York                                                                                                    |
| Time Sourc           | e                                                                                                    |
| provides th          | a superior bir shirts by shirts Drawing Compart Data 9 Time                                                                                                    |
| Note: NTP<br>Time:   | expected time by clicking Preview Current Date & Time.     servers are required if you have a replica appliance in your deployment.     •      •      •      • Sync to NTP Server |
| Note: NTP<br>Time:   |                                                                                                    |
| Note: NTP            |                                                                                                    |
| Note: NTP<br>Time:   |                                                                                                    |
| Note: NTP<br>Time:   |                                                                                                    |

- 1370 Cancel Back Next
- 1371 7. Enter the credentials for the Authentication Manager's OS, and then click **Next.**
- 1372 8. On the following screen, enter the credentials for the **Operations Console admin** and the
   1373 Security Console admin.

# 1374 2.12.3 LDAP Integration

Authentication Manager can be configured to connect to LDAP sources and to retrieve user profiles for
 easy management. The following steps are used to connect to LDAP repositories, to retrieve user
 account information, and to manage tokens assigned to users:

- 1378 1. Go to the operations console by navigating your web browser to
- 1379 https://<appliance\_IP\_address>/oc.
- 1380 2. Enter the credentials to log into the operations console.
- Navigate to Deployment Configuration > Identity Sources > Add New. On the Connection(s) tab
   in the appropriate fields, add the values necessary for your environment:
| Connection(s) Map                 |                                      |   |
|-----------------------------------|--------------------------------------|---|
| dit information about your identi | ty source.                           |   |
|                                   | * Dequired field                     |   |
|                                   | Required lieu                        |   |
| Identity Source Basics            |                                      |   |
| Identity Source Name:             | * AD-PRODUCTION                      |   |
| D Tune:                           | Active Directory                     |   |
| Type.                             | Active Directory                     |   |
| ? Notes:                          |                                      |   |
|                                   |                                      | / |
|                                   |                                      |   |
| Directory Connection - Dr         | imany (rsa.am.9.2 acmefinancial com) |   |
| Directory Connection - Pr         | inaly (isa-an-0-5.acmennancia.com)   |   |
| ② Directory URL:                  | Idap://ad-production                 |   |
|                                   |                                      |   |

- 1383
- Enter the value of a domain admin, such as administrator@acmefinancial.com, in the
   Directory User ID field.
- 1386 5. Click Test Connection.
- 1387 2.12.4 Token Assignment
- 1388 To assign a token to a user, use the following steps:
- 13891. Go to the security console by navigating your web browser to1390https://<appliance\_IP\_address>/sc.
- 1391 2. Enter the credentials to log into the security console.
- 1392 3. Navigate to Identity > Users > Manage Existing.
- 13934. Ensure that the **Identity Source** field points to your AD server, identified by its unique name1394given in the operations console.
- 1395 5. In the **Where** field, select **User ID.**
- 1396 6. In the search bar, enter the User ID for which you would like to search.
- 1397 7. The user account will be retrieved and displayed.

| Home Identity <del>-</del> Authe    | ntication 👻 Access 👻 Re                   | porting 👻 RADIUS 👻 Adm | inistration 👻 Setup | ▼ Help ▼ |                 |                         |  |
|-------------------------------------|-------------------------------------------|------------------------|---------------------|----------|-----------------|-------------------------|--|
| S Users Add New                     |                                           |                        |                     |          |                 | (?) Help on this page * |  |
| A user represents a person or a sys | tem with a unique account.                |                        |                     |          |                 |                         |  |
| Search Criteria                     | Search Results                            |                        |                     |          |                 | *                       |  |
| Security Domain:                    | 1 items found.                            |                        |                     |          |                 |                         |  |
| SystemDomain 🗸                      | Add to User Groups v Go Show 25 v per p   |                        |                     |          |                 |                         |  |
| Identity Source:                    | User ID                                   | Last, First Name       | Disabled            | Locked   | Security Domain | Identity Source         |  |
| AD-PRODUCTION ~                     | Administrator -                           | Not Provided           |                     |          | SystemDomain    | AD-PRODUCTION           |  |
| For:                                | User ID                                   | Last, First Name       | Disabled            | Locked   | Security Domain | Identity Source         |  |
| All Users 👻                         | Add in Linns Comme                        |                        |                     |          |                 | Cherry 25 to any page   |  |
|                                     | Add to User Groups V See Show 25 V per pa |                        |                     |          |                 |                         |  |

1398

Click on the User ID (by selecting the check box to the left of the User ID), and then click SecurID
 Tokens.

| Searc        | ch Results                  |                        |           |                   |          |                        |                   |                   |
|--------------|-----------------------------|------------------------|-----------|-------------------|----------|------------------------|-------------------|-------------------|
| <b>19</b> fo | ound. Showing 1-19.         |                        |           |                   |          |                        |                   |                   |
|              | Assign                      |                        |           |                   |          |                        | SI                | now 25 v per page |
|              | Serial Number               | Token Type             | Algorithm | Requires Passcode | Disabled | Expires On             | Replaced By Token | Security Domain   |
| $\bigcirc$   | ••••• <u>00000000006</u> •  | SecurID Software Token | AES-TIME  | 1                 | 1        | 12/9/18 8:00:00 PM EST |                   | SystemDomain      |
|              | less <u>00000000007</u> ▼   | SecurID Software Token | AES-TIME  | 1                 | 1        | 12/9/18 8:00:00 PM EST |                   | SystemDomain      |
|              | ••••• <u>00000000008</u> •  | SecurID Software Token | AES-TIME  | 1                 | ~        | 12/9/18 8:00:00 PM EST |                   | SystemDomain      |
|              | ••••• <u>000000000000</u> • | SecurID Software Token | AES-TIME  | 1                 | 1        | 12/9/18 8:00:00 PM EST |                   | SystemDomain      |
|              | ····· 00000000010 -         | SecurID Software Token | AES-TIME  | 1                 | 1        | 12/9/18 8:00:00 PM EST |                   | SystemDomain      |
|              | ···· 00000000011 ▼          | SecurID Software Token | AES-TIME  | 1                 | 1        | 12/9/18 8:00:00 PM EST |                   | SystemDomain      |
|              | · <u>00000000012</u> ▼      | SecurID Software Token | AES-TIME  | 1                 | ~        | 12/9/18 8:00:00 PM EST |                   | SystemDomain      |
|              | € 00000000013 <b>-</b>      | SecurID Software Token | AES-TIME  | 1                 | 1        | 12/9/18 8:00:00 PM EST |                   | SystemDomain      |

1401 9. Click Assign Token.

1402 1403

1404

10. Select a serial number (by selecting the check box to the left of the serial number), and then click **Assign.** 

# 1405 2.12.5 Software Token Profiles and Token Distribution

1406 Software Token Profiles specify parameters that enable the secure distribution of assigned tokens to

- 1407 users. Use the information provided at <u>https://community.rsa.com/docs/DOC-77084</u> to create a
- software token profile. To distribute an assigned token to a user, follow the instructions provided at
   <u>https://community.rsa.com/docs/DOC-77090</u>.

## 1410 2.13 Splunk

- Splunk is a security information and event management system that allows collecting and parsing logsand data from multiple systems.
- 1413 2.13.1 How It's Used
- Splunk can receive data from a plethora of different sources. The most reliable option is installing
  Splunk's Universal Forwarder on each system from which you want to collect data. Other options
  include syslogs, file and directory monitoring, and network events. Once data has been collected by
  Splunk, it can then be parsed and displayed by using prebuilt rules or custom criteria. Splunk is used to
  report and alert on unauthorized activity.

### 1419 2.13.2 Installation

- 1420 Note: You will need a Splunk account to download Splunk Enterprise. The account is free and can be set 1421 up at <u>https://www.splunk.com/page/sign\_up</u>.
- 1422 Download Splunk Enterprise from <u>https://www.splunk.com/en\_us/download/splunk-enterprise.html</u>.
- 1423 This build uses Version 7.0.3. Splunk can be installed on Windows, Linux, Solaris, and Mac OS X. Each of
- 1424 these installation instructions is provided at
- 1425 <u>http://docs.splunk.com/Documentation/Splunk/7.1.3/Installation/Beforeyouinstall.</u>

### 1426 2.13.3 Queries

- 1427 Two Splunk reports were created for this build. One of the reports is named **DemoBomgar-AD-Auth-**
- 1428 **UnauthV1**, which captures activities that are authorized or activities that violate the workflow. The
- 1429 other report is named **DemoRadiant-AD-Event-Details**, which captures more details of those events and
- 1430 can be used as a secondary monitor for AD.

# 1431 2.13.4 DemoBomgar-AD-Auth-UnauthV1

1432 index="demo" sourcetype=\_json OR sourcetype="csv" NOT host="radiant-logic" NOT ("A 1433 user account was changed" OR "A user account was enabled")|where NOT like(UserObject,

- 1434 "UserObject%")|eval BomgarUserSubject=substr('Event.@sOriginatingAccount',15)|table
- 1435 \_\_time host Event.@sEventID Event.@sLoginName Event.@sMessage BomgarUserSubject 1436 UserSubject UserObject Event|eval
- 1437 UserSubject=if(isnotnull(BomgarUserSubject),BomgarUserSubject,UserSubject)|transaction
- 1438 UserSubject maxspan=240s|eval
- 1439 Policy=if((BomgarUserSubject==UserSubject),"Authorized","Unauthorized")|table\_time
- 1440 host Policy Event.@sEventID Event.@sLoginName UserSubject UserObject Event

#### 2.13.5 DemoRadiant-AD-Event-Details 1441

- 1442 index="demo"
- 1443 source="C:\\radiantone\\vds\\r1syncsvcs\\log\\cf o acmefinancial\\object generic dv so
- \_o\_acmefinancial\_capture.log" OR source="c:\\final\_ad.csv" NOT ("A user account was 1444
- 1445 changed" OR "A user account was enabled") |rex
- 1446 "\<sAMAccountName\>(?P<LDAPObject>.+) \<\/sAMAccountName\>" |rex
- 1447 "\<RLICHANGETYPE\>(?P<RLICHANGETYPE>\w+)"|rex
- 1448 "<RLICHANGES>(?P<RLICHANGES>.+) \<\/RLICHANGES\>"|rex
- 1449 "\<userPrincipalName\>(?P<UserObject>\w+)\@"|table time host UserSubject LDAPObject
- 1450 UserObject Event RLICHANGETYPE RLICHANGES | where isnotnull (UserSubject) OR
- 1451 isnotnull(UserObject) | where NOT like(UserObject, "MSOL%") | where NOT like(UserObject,
- 1452 "UserObject%") | table time host UserSubject LDAPObject UserObject Event RLICHANGETYPE
- 1453 RLICHANGES|where NOT like(RLICHANGES, "replace: logonCount%")|eval RLICHANGETYPE=if(LIKE(Event, "%added%"), "update", RLICHANGETYPE) |eval 1454
- 1455
- RLICHANGETYPE=if(LIKE(Event,"%created%"),"insert",RLICHANGETYPE)|table time host
- 1456 UserSubject UserObject LDAPObject Event RLICHANGETYPE RLICHANGES|eval
- 1457 UserObject=if(LIKE(LDAPObject, "%Admin%"), "", UserObject)

#### 2.13.6 SSL Forwarding 1458

- 1459 We took advantage of Splunk's built-in SSL forwarding capability and configured SSL encryption between
- 1460 forwarders and the indexer. Instructions to enable SSL forwarding are provided at
- 1461 http://docs.splunk.com/Documentation/Splunk/7.1.3/Security/ConfigureSplunkforwardingtousesignedc
- 1462 ertificates.

# 1463 Appendix A List of Acronyms

| 2FA   | Two-Factor Authentication                      |
|-------|------------------------------------------------|
| AD    | Active Directory                               |
| СА    | Certificate Authority                          |
| CPU   | Central Processing Unit                        |
| DNS   | Domain Name System                             |
| FID   | Federated Identity                             |
| FQDN  | Fully Qualified Domain Name                    |
| GB    | Gigabyte(s)                                    |
| HDD   | Hard Disk Drive                                |
| IIS   | Internet Information Services                  |
| IP    | Internet Protocol                              |
| IPv4  | Internet Protocol Version 4                    |
| IPv6  | Internet Protocol Version 6                    |
| ІТ    | Information Technology                         |
| LDAP  | Lightweight Directory Access Protocol          |
| MFA   | Multi-Factor Authentication                    |
| N/A   | Not Applicable                                 |
| NCCoE | National Cybersecurity Center of Excellence    |
| NIC   | Network Interface Controller/Card              |
| NIST  | National Institute of Standards and Technology |
| OS    | Operating System                               |
| PAM   | Privileged Account Management                  |
| PIN   | Personal Identification Number                 |
| QR    | Quick Response                                 |
| RAM   | Random-Access Memory                           |

| SAML | Security Assertion Markup Language |
|------|------------------------------------|
| SMB  | Server Message Block               |
| SP   | Special Publication                |
| SQL  | Structured Query Language          |
| SSH  | Secure Shell                       |
| SSL  | Secure Sockets Layer               |
| URL  | Uniform Resource Locator           |